# Hospice Provider Training: Provider Types 64 and 65

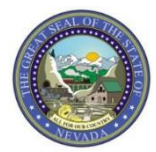

Nevada Medicaid Provider Training

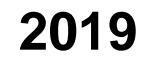

# Objectives

# **Objectives:**

- Locate Medicaid Policy
- Review Policy Updates
- Review Helpful Web Announcements
- Locate and properly fill out Hospice Prior Authorization Forms
- Submit a Prior Authorization via the Electronic Verification System (EVS) secure Provider Web Portal
- Locate Billing Manual
- Locate Hospice Billing Guidelines
- Submit Claims via the EVS secure Provider Web Portal
- Contact Nevada Medicaid

### **Medicaid Services Manual**

# **Locating the Medicaid Services Manual**

### Quick Links - Calendar

### PASRR

Medicaid Services Manual

Rates Unit

Get Adobe Reader

- Step 1: Highlight "Quick Links" from top blue tool bar
- Step 2: Select "Medicaid Services Manual" from the drop-down menu
- Note: Medicaid Services Manual (MSM)
   Chapters will open in a new webpage
   through the DHCFP website

# **Medicaid Services Manual, continued**

- Medicaid Services Manual Complete
- 100 Medicaid Program
- 200 Hospital Services
- 300 Radiology Services
- 400 Mental Health and Alcohol and Substance Abuse Services
- 500 Nursing Facilities
- 600 Physician Services
- 700 Reimbursement, Analysis and Payment
- 800 Laboratory Services
- 900 Private Duty Nursing
- 1000 Dental
- 1100 Ocular Services
- 1200 Prescribed Drugs
- 1300 DME Disposable Supplies and Supplements
- 1400 Home Health Agency
- 1500 Healthy Kids Program
- 1600 Intermediate Care for Individuals with Intellectual Disabilities
- 1700 Therapy
- 1800 Adult Day Health Care
- 1900 Transportation Services
- 2000 Audiology Services
- 2100 Home and Community Based Waiver for Individuals with Intellectual Disabilities
- 2200 Home and Community Based Waiver for the Frail Elderly
- 2300 Waiver for Persons with Physical Disabilities
- 2400 Home Based Habilitation Services
- 2500 Case Management
- 2600 Intermediary Service Organization
- 2700 Certified Community Behavioral Health Clinic
- 2800 School Based Child Health Services
- 3000 Indian Health
- 3100 Hearings
- 3200 Hospice
- 3300 Program Integrity
- 3400 Telehealth Services
- 3500 Personal Care Services Program
- 3600 Managed Care Organization
- 3800 Care Management Organization
- 3900 Home and Community Based Waiver for Assisted Living
- Addendum

- For Hospice policy, select Chapter 3200
  - PT 65 will also utilize Chapter 500
- From the next page, always make sure that the "Current" policy is selected

# **Policy Information**

# **Policy Information**

The information contained in this section is not all encompassing regarding policy. Providers will need to read and understand the entirety of the policy and policy information is subject to change.

- Reference Chapter 3200 of the Medicaid Services Manual (MSM)
- Updated language to better coincide with the Code of Federal Regulations
- Conditions of Participation for Non-Cancer Terminal Illness
- Clarify criteria for pediatric hospice recipients

- The hospice agency will not be reimbursed for hospice services unless all signed paperwork has been submitted to the Quality Improvement Organization (QIO)-like vendor (DXC Technology, which is referred to as Nevada Medicaid) and prior authorization has been obtained. It is the responsibility of the hospice provider to ensure that prior authorization has been obtained for services unrelated to the hospice benefit. Authorization requests for admission to Hospice services must be submitted as soon as possible, but not more than eight business days following admission.
- Please note: If the authorization request is submitted after admission, the Hospice provider is assuming responsibility for program costs if the authorization request is denied. Prior authorization only approves the existence of medical necessity, not recipient eligibility.

- Medicaid hospice benefits are reserved for terminally ill recipients who have a medical prognosis to live no more than six months if the illness runs its normal course.
- When an adult recipient (21 years of age or older) reaches 12 months in hospice care, an independent face-to-face physician review is required. Independent reviews are subsequently required every 12 months thereafter if the recipient continues to receive extended hospice care. Hospice agencies should advise recipients of this requirement and provide the "Nevada Medicaid Independent Physician Review for Extended Care" form to take with them to each independent review.
  - Prior authorization requests for extended hospice care will be denied if this form is not submitted along with the PA request or if this form indicates the recipient does not continue to meet program eligibility requirements.
- The following medical professionals may conduct the independent physician review:
  - 1. Physician (MD)
  - 2. Doctor of Osteopathic Medicine (D.O.)
  - 3. Physician's Assistant (PA)
  - 4. Advanced Practice Registered Nurse (APRN)

- The independent physician review can occur at a physician's office or at the recipient's place of residence, whether it be a private home or a nursing facility.
- The review must be completed no sooner than 30 days before the end of the recipient's 12-month certification period.
- In cases when the independent physician reviewer claims the recipient should no longer be appropriate for hospice services, the hospice provider will be notified. The hospice physician has seven days to submit a narrative update on the recipient to staff at the DHCFP Long Term Services and Support (LTSS) unit for further review.
- The independent physician review is not required for dual-eligible recipients.
- Due to concurrent care allowed for the pediatric recipient of hospice services, the independent physician review is required for the pediatric hospice recipient who has elected not to pursue curative treatment.

Please review MSM Chapter 3200 Section 3209.1 (Non-Cancer Terminal Illnesses) for guidance on the following:

- Adult Failure to Thrive Syndrome
- Adult HIV Disease
- Adult Pulmonary Disease
- Adult Alzheimer's disease, Dementia & Related Disorders
- Adult Stroke and/or Coma
- Adult Amyotrophic Lateral Sclerosis (ALS)
- Adult Heart Disease
- Adult Liver Disease
- Adult Renal Disease

- Pediatric hospice care is both a philosophy and an organized method for delivering competent, compassionate and consistent care to children with terminal illnesses and their families. This care focuses on enhancing quality of life, minimizing suffering, optimizing function and providing opportunities for personal and spiritual growth, planned and delivered through the collaborative efforts of an interdisciplinary team with the child, family and caregivers as its center.
- Recipients under the age of 21 are entitled to concurrent care under the Affordable Care Act (ACA); that
  is curative care and palliative care at the same time while an eligible recipient of the Medicaid Hospice
  Program, and shall not constitute a waiver of any rights of the child to be provided with, or to have
  payment made for services that are related to the treatment of the child's terminal illness.
- Upon turning 21 years of age, the recipient will no longer have concurrent care benefits and will be subject to the rules governing adults who have elected Medicaid hospice care. Upon turning 21 years of age, the recipient must sign a Nevada Medicaid Hospice Program Election Notice - Adult (FA-93), continuing in the certification period currently in place.

### **Web Announcements**

# Web Announcement 1841

Web Announcement 1841 provides hospice providers with information regarding reviewing recipient eligibility in the Electronic Verification System (EVS) secure Provider Web Portal.

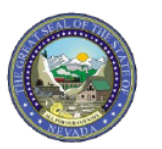

February 12, 2019 Announcement 1841

#### Modernization: Instructions for Nursing Facilities, Intermediate Care Facilities and Hospice Providers Regarding Benefit Plan Details

The Division of Health Care Financing and Policy (DHCFP) implemented a new, modernized Medicaid Management Information System (MMIS) on February 1, 2019, that included updates to the Electronic Verification System (EVS) secure Provider Web Portal regarding checking recipient eligibility.

Please be advised some benefit plan details are located in different coverage sections as noted below:

- Nursing Facility (provider type (PT) 19) and Intermediate Care Facilities for Individuals with Intellectual Disabilities (provider types 16 and 68) details are in the Living Arrangement Coverage section.
- Routine Hospice (provider type 64) details are in the Lock-In Detail Coverage section.
- Hospice Room and Board (provider type 65) details are now combined with Hospice, when applicable, and are in the Lock-In Detail Coverage section.

Another change was made where Routine Hospice and Hospice Room and Board are no longer separate eligibility lines. Prior authorizations should be obtained for both provider types. When submitting claims for either service, the National Provider Identifier (NPI) on the claim needs to match the NPI within the Lock-In Detail.

Should a provider or a delegate require additional information, please review Chapter 2 of the <u>EVS User Manual</u> or contact Nevada Medicaid.

### **Prior Authorization Requirements**

# **Prior Authorization Requirements**

- Effective with dates of service on or after March 1, 2017, prior authorization is required for hospice services.
  - The hospice agency will not be reimbursed for hospice services unless all signed paperwork has been submitted to Nevada Medicaid and prior authorization has been obtained.
  - It is the responsibility of the hospice provider to ensure that prior authorization is obtained for services unrelated to the hospice benefit.
- Authorization requests for admission to hospice services must be submitted as soon as possible, but not more than eight business days following admission.
  - Please note if the authorization request is submitted after admission, the hospice provider is assuming responsibility for program costs if the authorization request is denied.

# Prior Authorization Requirements, continued

- Prior authorization only approves the existence of medical necessity, not recipient eligibility.
- Prior authorization for medical necessity is not required for dual-eligible (Medicare/Medicaid eligible) recipients.
- Hospice forms FA-92 (Hospice Program Election Notice Adults) or FA-93 (Hospice Program Election Notice – Pediatric), and FA-94 (Hospice Program Physician Certification of Terminal Illness) must be submitted with FA-95 (Hospice Prior Authorization Request Form).
- For extended hospice services past 12 months, FA-96 (Hospice Extended Care Physician Review Form) must be submitted with FA-95.

# **Prior Authorization Forms**

# **Hospice Prior Authorization Forms**

Providers - EVS - Pharmac Announcements/Newsletters **Billing Information** Electronic Claims/EDI **E-Prescribing** Forms NDC Provider Enrollment **Provider Training** 

- Step 1: Highlight "Providers" from top blue tool bar
- Step 2: Select "Forms" from the drop-down menu

# **Hospice Prior Authorization Forms, continued**

### Hospice Forms

The following forms are for the use of Nevada Medicaid Hospice providers.

| Form Number | Title                                                                       |
|-------------|-----------------------------------------------------------------------------|
| FA-91       | Nevada Medicaid Hospice Program Action Form                                 |
| FA-92       | Nevada Medicaid Hospice Program Election Notice - Adults                    |
| FA-93       | Nevada Medicaid Hospice Program Election Notice - Pediatric                 |
| FA-94       | Nevada Medicaid Hospice Program Physician Certification of Terminal Illness |
| FA-95       | Nevada Medicaid Hospice Prior Authorization Request                         |
| FA-96       | Nevada Medicaid Hospice Extended Care Physician Review Form                 |

- While on the "Forms" page, locate the "Hospice Forms" section and choose appropriate forms.
- Make sure that all instructions are followed.
- All active forms are fillable forms for easy uploading into the Electronic Verification System (EVS) for PA submission online.

### Nevada Medicaid Hospice Program Action Form (FA-91)

# Hospice Program Action Form (FA-91)

- Each section must be filled out according to the purpose of the form.
- Must indicate Purpose of Request: Discharge from Hospice Services (includes recipient death), Change of Hospice Provider or Revocation of Hospice Services.
- This form must be signed and dated by the recipient or legal representative/Durable Power of Attorney (DPOA).
  - If there is no legal representative or DPOA available to sign, please explain the circumstances.
- The hospice provider representative must also sign and date accordingly.
- Please do not forget:
  - Discharge Date
  - Requesting provider National Provider Identifier (NPI)
  - Recipient/Responsible Party signature
  - Recipient ID number

#### Nevada Medicaid and Check Up Nevada Medicaid Hospice Program Action Form

| Upload this form through the Provider Web Po                                                                                                    | tal. For question                                                                                                    | For questions regarding this form, call: (800) 525-239                                                       |          |  |
|----------------------------------------------------------------------------------------------------|----------------------------------------------------------------------------------------------------|----------------------------------------------------------------------------------------------------|----------|--|
| PURPOSE OF REQUEST                                                                                                    |                                                                                                    |                                                                                                    |          |  |
| Discharge from Hospice Services                                                                                                    | ge of Hospice Provider                                                                                                    | Revocation of Hospice Se                                                                                     | vices    |  |
| Recipient Name:                                                                                                    |                                                                                                    | Recipient Medicaid ID:                                                                                       |          |  |
| SECTION I: DISCHARGE FROM HOSPICE SER                                                                                                    | VICES                                                                                                    |                                                                                                    |          |  |
| I/Legal Representative/Agent for the recipient ider                                                                                                    | tified above,                                                                                                    |                                                                                                    | ,        |  |
| understand that I have been discharged from Hos                                                                                                    | pice Services for the rea                                                                                                    | son stated below.                                                                                            | Initials |  |
| Date of Discharge:                                                                                                    |                                                                                                    |                                                                                                    |          |  |
| Reason for Discharge:                                                                                                    |                                                                                                    |                                                                                                    |          |  |
| Recipient no longer meets criteria for Hospice                                                                                                    | Non-complia                                                                                                    | nce with Hospice plan of care                                                                                |          |  |
| Recipient is no longer eligible for Medicaid                                                                                                    | Recipient De                                                                                                    | ath                                                                                                    |          |  |
| Recipient moved out of the Hospice service and                                                                                                    | ea Date of D                                                                                                    | eath:                                                                                                    |          |  |
| Physician's order present: 🗌 Yes 🗌 No                                                                                                    | Physician's disc                                                                                                    | harge clinical note present: 🗌 Yes                                                                           | 🗌 No     |  |
| SECTION II: CHANGE OF HOSPICE PROVIDER                                                                                                    | 1                                                                                                    |                                                                                                    |          |  |
| understand that upon completion of this form I will<br>only change the designation of the particular hosp<br>each election period.<br>Current Hospice Provider:<br>New Hospice Provider:<br>Date of change in Hospice providers:<br>Reason for change:<br>SECTION III: REVOCATION OF HOSPICE SERV<br>I/Legal Representative/Agent for the recipient ider | be changing Hospice price from which hospice of the spice of the spice | roviders. I understand that I may<br>care will be received once in                                           | Initials |  |
| am hereby revoking hospice services. I understan<br>remainder of this election period. I understand tha<br>if at any time I elect to receive Hospice coverage f                                                                                                    | d that I am no longer co<br>t I will now resume my tr<br>or another hospice elect                                                                                                    | vered for Hospice care during the<br>aditional Medicaid benefits and that<br>tion period, I may be eligible. | Initials |  |
| Date of Revocation:                                                                                                    |                                                                                                    |                                                                                                    |          |  |
| Reason for Revocation:                                                                                                    |                                                                                                    |                                                                                                    |          |  |
| SECTION IV: SIGNATURE                                                                                                    |                                                                                                    |                                                                                                    |          |  |
| I/Legal Representative/Agent for the Medicaid rec<br>understand the actions that will take place upon si                                                                                                    | ipient identified above ce<br>gnature.                                                                                                    | ertify that I have completed this form a                                                                     | and      |  |
|                                                                                                    | e)                                                                                                    |                                                                                                    |          |  |
| Recipient/Legal Representative/Agent: (print name                                                                                                    | ~/                                                                                                    |                                                                                                    |          |  |
| Recipient/Legal Representative/Agent: (print nam<br>Relationship to Recipient:                                                                                                    |                                                                                                    |                                                                                                    |          |  |

FA-91 Updated 01/29/2019 (pv02/23/2016) Page 1 of 1

### Nevada Medicaid Hospice Program Election Notice – Adults (FA-92)

### **Hospice Program Election** Notice – Adults (FA-92)

- This is a required form. Nevada Medicaid will return requests to provider when old forms are submitted.
- Sections I, II, III and IV must be filled out completely.
- This form must be signed and dated by the recipient or legal representative/DPOA and hospice representative.
- The original notice of election can be resubmitted for all subsequent prior authorization/benefit periods. Recipient/responsible party/hospice representative does not need to sign a new FA-92 for each certification period. Be clear on the benefit period being requested.

#### Nevada Medicaid and Check Up Nevada Medicaid Hospice Program Election Notice - Adults

|                                                                                                    |                                               |                                                                        |                                   |                                                                                    |                                                     | 2        |
|----------------------------------------------------------------------------------------------------|-----------------------------------------------|------------------------------------------------------------------------|-----------------------------------|------------------------------------------------------------------------------------|-----------------------------------------------------|----------|
| SECTION I                                                                                                    |                                               |                                                                        |                                   |                                                                                    |                                                     |          |
| Recipient Name:                                                                                                    |                                               |                                                                        |                                   |                                                                                    |                                                     |          |
| Recipient Medicaid ID:                                                                                                    |                                               |                                                                        |                                   | Date of Birth:                                                                     |                                                     |          |
| Address:                                                                                                    |                                               |                                                                        |                                   | City/State/Zip:                                                                    |                                                     |          |
| Email:                                                                                                    |                                               |                                                                        |                                   | Phone #:                                                                           |                                                     |          |
| SECTION II                                                                                                    |                                               |                                                                        |                                   |                                                                                    |                                                     |          |
| I and/or the Legal Represen                                                                                                    | tative/Agen                                   | nt of the Medicaid r                                                   | ecipien                           | t identified above und                                                             | erstand the foll                                    | owing:   |
| I have a terminal illness with a<br>course.                                                                                                    | life expecta                                  | ancy of six months o                                                   | or less, i                        | f the illness were to run                                                          | iťs normal                                          | Initials |
| The goal for the hospice care<br>extraordinary life sustaining m<br>have been explained to me ar                                                                                                    | given will be<br>easures wil<br>id/or my leg  | e the relief of pain a<br>I be initiated. The Na<br>al representative. | nd symp<br>evada N                | otom management and t<br>fedicaid Hospice Benefi                                   | hat no<br>t and Services                            | Initials |
| Any service(s) received relate<br>be covered by the traditional N                                                                                                    | d to the car<br>Medicaid be                   | e of the terminal illne<br>nefit.                                      | ess for v                         | which hospice was elect                                                            | ed for will not                                     | Initials |
| I may revoke the hospice benefit at any time by signing a statement to that effect, specifying the date when<br>the revocation is to be effective and submitting the statement to the hospice prior to that date. I understand<br>my rights to other Medicaid services will resume at that time, if I continue to be Medicaid eligible. |                                               |                                                                        |                                   |                                                                                    | Initials                                            |          |
| If I reach a point of stability an<br>Medicaid benefit.                                                                                                    | d can no lo                                   | nger be certified as                                                   | terminal                          | ly ill, I will return to the t                                                     | raditional                                          | Initials |
| The Hospice provider is respo<br>related to my terminal diagnos<br>The traditional Medicaid bene<br>diagnosis.                                                                                                    | nsible for a<br>is and thes<br>fit will cover | ny Home Health, Pri<br>e services will not be<br>these services need   | ivate Du<br>e covere<br>ded for ( | ty Nursing or Personal (<br>ed by the traditional Mee<br>conditions not related to | Care Services if<br>licaid benefit.<br>the terminal | Initials |
| SECTION III                                                                                                    |                                               |                                                                        |                                   |                                                                                    |                                                     |          |
| Admitting Terminal Illness ICD                                                                                                    | -10 Code(s                                    | ;):                                                                    |                                   |                                                                                    |                                                     |          |
| Recipient is currently<br>admitted in a Nursing Facility.                                                                                                    | Yes No                                        | Facility:                                                              |                                   |                                                                                    | NPI #:                                              |          |
| Recipient is transferring from Sector Agency.                                                                                                    |                                               |                                                                        |                                   |                                                                                    |                                                     |          |
| Certification Period: 1st 90 days 2nd 90 days 60 days Start date of current Certification Period:                                                                                                    |                                               |                                                                        |                                   |                                                                                    |                                                     |          |
| Recipient has an attending<br>physician separate from the<br>hospice physician.                                                                                                    | Yes No                                        | Physician:                                                             |                                   |                                                                                    | NPI#:                                               |          |
|                                                                                                    | -                                             | the day and of the sec                                                 |                                   |                                                                                    |                                                     |          |

Updated 01/29/2019 (pv02/23/2016)

### Hospice Program Election Notice – Adults (FA-92)

- Section I: Recipient information (ID, name, date of birth)
- Section II: Initials
- Section III: Long Term Care (LTC) facility information (if the nursing facility box is checked, include LTC name and National Provider Identifier - NPI)
- Section III: Transfer from another agency information
- Section III: Certification period designation or start date of hospice service
- Section IV: Elected hospice provider and NPI, date to begin
- Section IV: Names and signatures

Nevada Medicaid and Check Up Nevada Medicaid Hospice Program Election Notice - Adults

| Recipient Name:                                                   |       |      |                 | Recipient Medicaid ID: |
|-------------------------------------------------------------------|-------|------|-----------------|------------------------|
| SECTION IV                                                        |       |      |                 |                        |
| Services currently being provided to recipient by other Agencies: |       |      |                 |                        |
| Home Health Services                                              | 🗌 Yes | 🗆 No | Name of Agency: |                        |
| Private Duty Nursing Services                                     | 🗌 Yes | 🗆 No | Name of Agency: |                        |
| Personal Care Services                                            | 🗌 Yes | 🗌 No | Name of Agency: |                        |
|                                                                   |       |      |                 |                        |

NPI#:

| Date Hospice Election to Begin:            |                                                   |
|--------------------------------------------|---------------------------------------------------|
| Recipient and/or Legal Representative/Ager | it Statement                                      |
| I, (Recipient's Name)<br>document.         | , have read and understand the statements in this |
| Recipient Signature:                       | Date:                                             |
|                                            |                                                   |

| I, (Legal Representative/Agent Name)                  | , as the Legal Representative/Agent                   |
|-------------------------------------------------------|-------------------------------------------------------|
| for (Recipient's name)                                | , have read and understand the statements in          |
| this document.                                        |                                                       |
| Relationship to Recipient:                            |                                                       |
| Legal Representative/Agent Signature:                 | Date:                                                 |
| Hospice Provider Statement                            |                                                       |
| I, (Hospice Representative Name)                      | , Hospice Representative for (Hospice                 |
| Provider's Name)                                      | , understand that the Hospice provider is responsible |
| for the coordination of services to ensure there is n | o duplication of services.                            |
| Hospice Representative Title:                         |                                                       |
| Signature:                                            | Date:                                                 |

FA-92 Updated 01/29/2019 (pv02/23/2016)

Elected Hospice Provider

# Nevada Medicaid Hospice Program Election Notice – Pediatric (FA-93)

#### **Hospice Program Election Notice - Pediatric** Nevada Medicaid and Check Up Nevada Medicaid and Check Up (FA-93)

- This is a required form. Nevada — Medicaid will cancel requests back to provider when old forms are submitted.
- Sections I, II, III and IV must be filled out completely.
- This form *must* be signed and dated by the recipient or legal representative/DPOA and hospice representative.
- Section IV: Services currently being provided to recipient by other agencies must be entered.

Nevada Medicaid Hospice Program Election Notice - Pediatric Nevada Medicaid Hospice Program Election Notice - Pediatric Upload this form through the Provider Web Portal. For guestions regarding this form, call: (800) 525-2395 Recipient Name Recipient Medicaid ID: SECTION I SECTION IV Recipient Name: Services currently being provided to recipient by other Agencies: Recipient Medicaid ID Date of Birth Home Health Services 🗌 Yes 🗌 No Name of Agency Address: City/State/Zip Private Duty Nursing Services Yes No Name of Agency Email: Phone # Yes No Name of Agency: Personal Care Services SECTION II I/We as the Parents/Legal Guardians/Agents of the Medicaid recipient identified above understand the following: Elected Hospice Provider: NPI#: He/she has a terminal illness with a life expectancy of six months or less, if the illness were to run its normal Date Hospice Election to Begin: course. Initials The Affordable Care Act will entitle him/her to concurrent care while an eligible recipient of the Medicaid Hospice Program, that is curative care and palliative care at the same time. Upon turning 21 years of age, Recipient and/or Legal Representative/Agent Statement he/she will no longer have concurrent care benefits and will be subject to the rules governing adults who have elected Medicaid hospice care. Initials (Recipient's Name) have read and understand the statements in this The goal for the hospice care provided will be the relief of pain and symptom management. Pediatric hospice document care is both a philosophy and an organized method for delivering competent, compassionate and consistent care to children with terminal illnesses and their families. This care focuses on enhancing quality of life, Recipient Signature minimizing suffering, optimizing function and providing opportunities for personal and spiritual growth; planned and delivered through the collaborative efforts of an interdisciplinary team with the child, family and . (Legal Representative/Agent Name) as the Legal Representative/Age caregivers as its center Initials for (Recipient's name) have read and understand the statements in If he/she reaches a point of stability and is no longer considered terminally ill, the physician will be unable to this document recertify him/her for hospice care and he/she will return to traditional Medicaid benefits Initials Relationship to Recipient: We, as the Parents/Legal Guardians/Agents, may revoke his/her hospice benefit at any time by signing a Legal Representative/Agent Signature: statement to that effect, specifying the date when the revocation is to be effective and submitting the statement to the hospice provider prior to that date Initials Hospice Provider Statement The Hospice provider is responsible for any Home Health, Private Duty Nursing or Personal Care Services if related to the recipient's terminal diagnosis and these services will not be covered by the traditional Medicaid , (Hospice Representative Name) Hospice Representative for (Hospice benefit. The traditional Medicaid benefit will cover these services needed for conditions not related to the Provider's Name understand that the Hospice provider is responsible Initials terminal diagnosis for the coordination of services to ensure there is no duplication of services SECTION III Hospice Representative Title: Admitting Terminal Illness ICD-10 Code(s): Date Signature: T Yes Recipient is currently NPI#: Facility: admitted in a Nursing Facility. □ No Recipient is transferring from Yes Agency NPI#: another Hospice Agency. No Certification 🗌 1st 90 days 2nd 90 days 60 days Start date of current Certification Period: Period: Recipient has an attending Yes physician separate from the Physician: NPI #: 🗆 No hospice physician. Disclaimer: I and/or the Legal Representative/Agent of the recipient identified above, certify that the recipient DOES NOT have an attending physician separate from the hospice physician Initials FA-93 FA-93 Page 1 of 2 Updated 01/29/2019 (pv02/23/2016)

Updated 01/29/2019 (pv02/23/2016)

Page 2 of 2

### Nevada Medicaid Hospice Program Physician Certification of Terminal Illness (FA-94)

### Physician Certification of **Terminal Illness (FA-94)**

This form must indicate the Purpose of Request (Initial Certification, 60 Day Certification, 1st 90 Day Certification or 2nd 90 day or Subsequent Certification) and the Effective Date of Certification

- Sections I, II and III: Must be filled out completely. If not completed, the prior authorization will be pended for five business days requesting additional information.
- Section II, PHYSICIAN EVALUATION RESULTS: Must include a brief narrative explanation of the clinical findings that support a life expectancy of six months or less as part of the certification and recertification.
- Section III PHYSICIAN CERTIFICATION STATEMENT: The face-toface encounter must occur no more than 30 calendar days prior to the 180th day benefit period recertification and no more than 30 calendar days prior to every subsequent recertification thereafter.
- Must include the attending provider's signature and date; please include license number if available. If no attending provider, then Exclusion Statement must be signed and dated by the hospice medical director and the hospice representative.

Nevada Medicaid and Check Up Nevada Medicaid Hospice Program Physician Certification of Terminal Illness

#### Upload this form through the Provider Web Portal. For questions regarding this form, call: (800) 525-2395 PURPOSE OF REQUEST 60 Day Certification 1st 90 Day Certification 2nd 90 Day Certification Initial Certification Effective Date of Certification SECTION I: PATIENT INFORMATION Recipient Name Recipient Medicaid ID Date of Birth Parent/Legal Relationship Guardian/Agent to Recipient Hospice Provider Name Hospice Provider NP SECTION II: PHYSICIAN EVALUATION RESULTS (Please note: Principal diagnoses of "debility" or "adult failure to

ity criteria for Medicaid hospice care. thrive" will not be accepted as mee

Ferminal Disgnoses ICD-10 Code

Provide an explanation of the clinical findings supporting a life expectancy of 6 months or less if the terminal illness were to run its normal course. You may add this as an attachment if more room is needed. This physician narrative should paint a picture of the recipient's condition by illustrating the recipient's decline in detail per 42 CFR 418.22 (b)(3)(iv). Documentation should show last month's status compared to this month's status and should not merely summarize the recipient's condition for a month with generalized statements of the disease or definitions. Documentation should demonstrate why the recipient is considered to be terminal and not chronic, explaining why the recipient's diagnosis has created a terminal prognosis and show how the systems of the body are in a terminal condition as evidenced by current clinical data specific to the recipient, assessment findings, and other pertinent data to support this request

#### SECTION III: PHYSICIAN CERTIFICATION STATEMENT

certify that I am a physician licensed in the State of Nevada. I further certify that I entered the evaluation results listed above and that they are based on a face to face evaluation performed on (date of certification) The conclusions listed are unbiased and free from influence. I certify that this recipient has a life expectancy of 6 months or less if the terminal illness runs its normal course

| Attending Provider:       | License #: |
|---------------------------|------------|
| Signature:                | Date:      |
| Hospice Medical Director: | License #: |
| Signature:                | Date:      |
|                           |            |

EA-94

Page 1 of 2

Updated 01/29/2019 (pv04/03/2017)

Nevada Medicaid and Check Up Nevada Medicaid Hospice Program Physician Certification of Terminal Illness

| Exclusion Statement I certify that the recipient identified above DOES NOT have an attending physician separate from the hospice physician. |        |  |  |  |
|----------------------------------------------------------------------------------------------------|--------|--|--|--|
| Hospice Medical Director: License #:                                                                                                    |        |  |  |  |
| Signature:                                                                                                    | Date:  |  |  |  |
| Hospice Representative:                                                                                                    | Title: |  |  |  |
| Signature:                                                                                                    | Date:  |  |  |  |

# **Physician Certification of Terminal Illness (FA-94)**

#### Purpose of recertification and start date

 Needs to be checked and date listed. If certification period requested does not correspond with Medicaid service history (recipient has already received hospice and new provider is asking for 1st 90 days), prior authorization will be pended for five business days requesting additional information.

#### Section I Patient Information

 If the request is missing information, such as hospice name and NPI, prior authorization will be pended for five business days requesting additional information.

#### - Section II Physician Evaluation Results

 If FA-94 is not completed as required, and agency Certification of Terminal Illness (CTI) with detailed information NOT attached, prior authorization request will be pended for five business days requesting additional information.

#### - Section III Physician Certification Statement

- One of two physicians (attending or hospice medical director) have to timely sign and date the FA-94 within two calendar days of initiation of care. If a signature cannot be obtained, a verbal order must be obtained within this two calendar day time frame and a written order obtained no later than eight calendar days after care is initiated. If not signed within eight calendar days, only the signature date forward will be considered allowable days.
- If the agency CTI is signed/authenticated timely, but the provider did not sign FA-94 timely, the prior authorization will be pended for five business days requesting additional information.

# Hospice Prior Authorization Request Form (FA-95)

### Hospice Prior Authorization Request Form (FA-95)

If any information on the prior authorization request form is missing, the request will be pended back to the provider. The provider will need to update the information and resubmit within five business days. Nevada Medicaid and Nevada Check Up Hospice Prior Authorization Request

Purpose: To request prior authorization for Hospice services through the Nevada Medicaid program. This form must be submitted through the Provider Web Portal with Hospice forms FA-92 or FA-93, and FA-94.

Required Attachments: Please attach an Individualized Plan of Care and Measurable Treatment Goats. Nevada Medicaid will require that the other in-home service providers (Private Duty Nursing, Home Health, Personal Care Services) cooperate in the coordination efforts and understand that the hospice provider is the lead case coordinator. For recipients under age 21 who have elected Hospice services and curative interventions, the Hospice Plan of Care should include all necessary palliative interventions (all interventions provided for the purpose of symptom control, or to enable the recipient to maintain Activities of Daily Living (ADLs) and basic functional skills). Examples of these non-curative, non-life prolonging interventions include but are not limited to: bathing / dispering / transferring / nebulizer treatments / chest vest treatments / applying braces / performing range of motion exercises / stander use.

For questions regarding this form, call: (800) 525-2395

#### DATE OF REQUEST: \_\_\_\_/

If this is an initial request, a Pre-Admission face-to-face visit by a medical professional must have been conducted within the previous 15 days. Date and time of visit:

| the previous 15 days | <ol> <li>Date and time of visit:</li> </ol> |                            | _                        |
|----------------------|---------------------------------------------|----------------------------|--------------------------|
|                      | Name of assessing medic                     | al professional:           |                          |
| REQUEST TYPE:        | Initial 90-Day Period                       | Subsequent 90-Day Period   | Subsequent 60-Day Period |
|                      | Current prior authorization (               | PA) number, if applicable: |                          |

NOTES:

| SECTION I: RECIPIENT INFORMATION                                                                    |                                         |  |  |  |  |
|----------------------------------------------------------------------------------------------------|-----------------------------------------|--|--|--|--|
| Recipient Name:                                                                                     |                                         |  |  |  |  |
| Recipient ID:                                                                                       | Date of Birth:                          |  |  |  |  |
| Medicaid Eligibility: 🗌 Healthy Kids (EPSDT) 🗌 Katie                                                | Beckett 🗌 Waiver Program 🗌 Managed Care |  |  |  |  |
| Medicare Insurance Eligibility: Part A Part B                                                       | Medicare ID#:                           |  |  |  |  |
| Bypass Medicare: Yes No                                                                             |                                         |  |  |  |  |
| Other Insurance Name:                                                                               | Other Insurance ID#:                    |  |  |  |  |
| Bypass Other Insurance: Yes No                                                                      |                                         |  |  |  |  |
| SECTION II: GUARDIAN INFORMATION (if other that                                                     | n the recipient)                        |  |  |  |  |
| Name:                                                                                               | Phone:                                  |  |  |  |  |
| Address (include city, state, zip code):                                                            |                                         |  |  |  |  |
| SECTION III: LONG-TERM CARE FACILITY (if applied                                                    | able)                                   |  |  |  |  |
| Long-Term Care Facility Facility Name:                                                              |                                         |  |  |  |  |
| Facility Address:                                                                                   |                                         |  |  |  |  |
| Facility NPI:                                                                                       | Facility NPI: Contact Fax:              |  |  |  |  |
| SECTION IV: ORDERING PROVIDER INFORMATIO                                                            | N (if applicable)                       |  |  |  |  |
| Name:                                                                                               | NPI:                                    |  |  |  |  |
| Phone:                                                                                              | Fax:                                    |  |  |  |  |
| SECTION V: SERVICING PROVIDER INFORMATION                                                           | 4                                       |  |  |  |  |
| Name:                                                                                               | NPI                                     |  |  |  |  |
| Phone: Fax:                                                                                         |                                         |  |  |  |  |
| Contact Name: Miles from Hospice Agency to Recipient's Home:                                        |                                         |  |  |  |  |
| Where does this provider render services? 🔲 In Nevada (includes catchment areas) 🗌 Outside Nevada 📃 |                                         |  |  |  |  |
| FA-95<br>Updated 01/29/2019 (pv02/23/2017)                                                          | Page 1 of 2                             |  |  |  |  |
| SECTION VI: CLINICAL INFORMATION                                                                    |                                         |  |  |  |  |
| Date of Registered Nurse Evaluation:                                                                | Date of Last Physician Visit:           |  |  |  |  |
| Terminal Diagnoses ICD-10 Codes:                                                                    |                                         |  |  |  |  |
|                                                                                                    |                                         |  |  |  |  |

This authorization request is not a guarantee of payment. Payment is contingent upon eligibility, available benefits, contractual terms, limitations, exclusions, coordination of benefits and other terms and conditions set forth by the benefit program. The information on this form and on accompanying attachments is privileged and confidential and is only for the use of the individual or entities named on this form. If the reader of this form is not the intended recipient or the employee or agent responsible to deliver it to the intended recipient, the reader is hereby notified that any dissemination, distribution or copying of this communication is strictly prohibited. If this communication is received in error, the reader shall notify sender immediately and destroy all information recived.

### Hospice Prior Authorization Request Form (FA-95) Reminders:

- Sections I, II, IV, V, VI, date of request and request type must be fully completed
- Section III should be completed only if the recipient is in a nursing facility
- When requesting a PA for Room & Board, whether for initial or concurrent stays, only one FA-95 will need to be submitted

#### **Required Attachments:**

- Individualized Plan of Care and Measurable Treatment Goals
- FA-92 Hospice Program Election Notice (Adult) or FA-93 Hospice Program Election Notice (Pediatric)
- FA-94 Hospice Program Physician Certification of Terminal Illness
- For subsequent benefit periods:
  - Labs
  - Assessments
  - Documented decline (or improvement) of recipient health

### Nevada Medicaid Hospice Extended Care Physician Review Form (FA-96)

### Hospice Extended Care Physician Review Form (FA-96)

- When an adult recipient (21 years of age or older or for recipients under the age of 21 who are **not** receiving curative care) reaches 12 months in hospice care, an independent face-to-face physician review is required.
- If any information on the form is missing, the request will be pended back to the provider. The provider will need to update the information and resubmit within 5 business days.

#### **Required Attachments:**

Hospice Prior Authorization Request Form (FA-95)

Nevada Medicaid and Nevada Check Up

#### Nevada Medicaid Hospice Extended Care Physician Review Form

Purpose: Medicaid hospice benefits are reserved for terminally ill patients who have a medical prognosis to live no more than six (6) months if the illness runs its normal course.

When an adult patient (21 years of age or older) reaches 12 months in hospice care, an independent face-to-face physician review is required. Independent reviews are subsequently required every 12 months thereafter if the patient continues to receive extended hospice care.

Hospice agencies should advise patients of this requirement and provide this form to take with them to each independent review. Prior authorization requests for extended hospice care will be denied if this form is not submitted along with the PA request or if this form indicates the patient does not continue to meet program eligibility requirements.

Instructions: Submit this form with the Hospice Prior Authorization Request (form FA-95)

| SECTION I: RECIPIENT INFORMATION (to be comp                                                                                   | leted l             | y Hospice prov                       | vider)                                               |
|----------------------------------------------------------------------------------------------------|---------------------|--------------------------------------|------------------------------------------------------|
| Recipient First Name:                                                                                                    | Reci                | Recipient Last Name:                 |                                                      |
| Recipient Medicaid ID:                                                                                                    |                     | Recipient Dat                        | te of Birth:                                         |
| Hospice Provider Name:                                                                                                    |                     |                                      |                                                      |
| Hospice Provider NPI:                                                                                                    |                     |                                      |                                                      |
| SECTION II: INDEPENDENT PHYSICIAN EVALUA<br>physician)                                                                         | TION                | RESULTS (to                          | be completed by the independent                      |
| Does this recipient have a terminal illness?                                                                                   |                     | No [                                 | Inconclusive                                         |
| If you replied "Yes" please list the terminal diagnosis/es<br>failure to thrive" will not be accepted as meeting the eligibili | : (Plea<br>ty crite | se note: princip<br>ria for Medicaio | al diagnoses of "debility" or "adult<br>d hospice. ) |
|                                                                                                    |                     |                                      |                                                      |
|                                                                                                    |                     |                                      |                                                      |
|                                                                                                    |                     |                                      |                                                      |
|                                                                                                    |                     |                                      |                                                      |

Considering the normal course of the patient's diagnosis/es, does it appear the patient's life expectancy is six (6) months or less if the illness runs its normal course?

Yes No Inconclusive

#### SECTION III: INDEPENDENT PHYSICIAN'S CERTIFICATION STATEMENT

I certify that I am a physician licensed in the state of Nevada and that I am not affiliated with the hospice agency listed in Section I above. I further certify that I (or my staff) entered the evaluation results listed above and that they are based on a face-to- face evaluation performed on (date). The conclusions listed are unbiased and free from influence.

| Physician's Printed Name: | License #: |
|---------------------------|------------|
| Physician's Signature:    | Date:      |

This review is not a guarantee of payment. Payment is contingent upon eligibility, available benefits, contractual terms, limitations, exclusions, coordination of benefits and other terms and conditions set forth by the benefit program. The information on this form and on accompanying attachments is privileged and confidential and is only for the use of the individual or entities named on this form. If the reader of this form is not the intended recipient or the employee or agent responsible to defiver it to the intended recipient, the reader is hereby notified that any dissemination, distribution or copying of this communication is strictly prohibited. If this communication is neceived in error, the reader shall notify sender immediately and destroy all information received.

FA-96 02/23/2017 Page 1 of 1
# Submitting a Prior Authorization via the EVS Secure Provider Web Portal

#### Logging into the Provider Web Portal

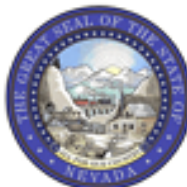

#### Nevada Department of Health and Human Services

**Division of Health Care Financing and Policy Provider Portal** 

| Home                           |                                                                               |
|--------------------------------|-------------------------------------------------------------------------------|
|                                |                                                                               |
| Home                           |                                                                               |
|                                |                                                                               |
| Login ?                        | 😧 Broadcast Messages                                                          |
| * <b>User ID</b><br>hospizona1 | Hours of Availability<br>The Nevada Provider Web Portal is unavailable betwee |
| Log In                         | 12:25 AM PST on Sunday.                                                       |
| Forque user ID?                |                                                                               |

Register Now

What can you do in the Provider Poi Through this secure and easy to use internet portal, hea Once registered, users may access their accounts from the Provider Web Portal (PWP) "Home" page by:

- Entering the **User ID**.
- Clicking the Log In button.

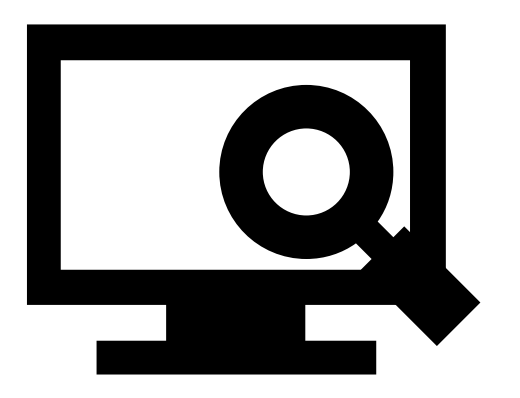

# Logging in to the Provider Web Portal, continued

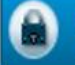

Computer and Challenge Question

#### Site Key

The HealthCare Portal uses a personalized site key to protect your privacy online. To use a site key, you are asked to respond to your Challenge question the first time you use a personal computer, or every time you use a public computer. When you type the correct answer to the Challenge question, your site key token displays which ensures that you have been correctly identified. Similarly, by displaying your personalized site key token, you can be sure that this is the actual HealthCare Portal and not an unauthorized site.

If this is your personal computer, you can register it now by selecting: This is a personal computer. Register it now.

| *Your Answer |                                                                                                    |
|--------------|----------------------------------------------------------------------------------------------------|
|              | Forgot answer to challenge question?                                                                                     |
| Select       | <ul> <li>This is a personal computer. Register it now</li> <li>This is a public computer. Do not register it.</li> </ul> |
|              | Continue                                                                                                    |
|              |                                                                                                    |
|              |                                                                                                    |
|              |                                                                                                    |

Once the user has clicked the **Log In** button, the user will need to provide identity verification as follows:

- Answer the Challenge
   Question to verify
   identity.
- Choose whether log in is on a personal computer or public computer.
- Click the Continue
   button.

# Logging in to the Provider Web Portal, continued

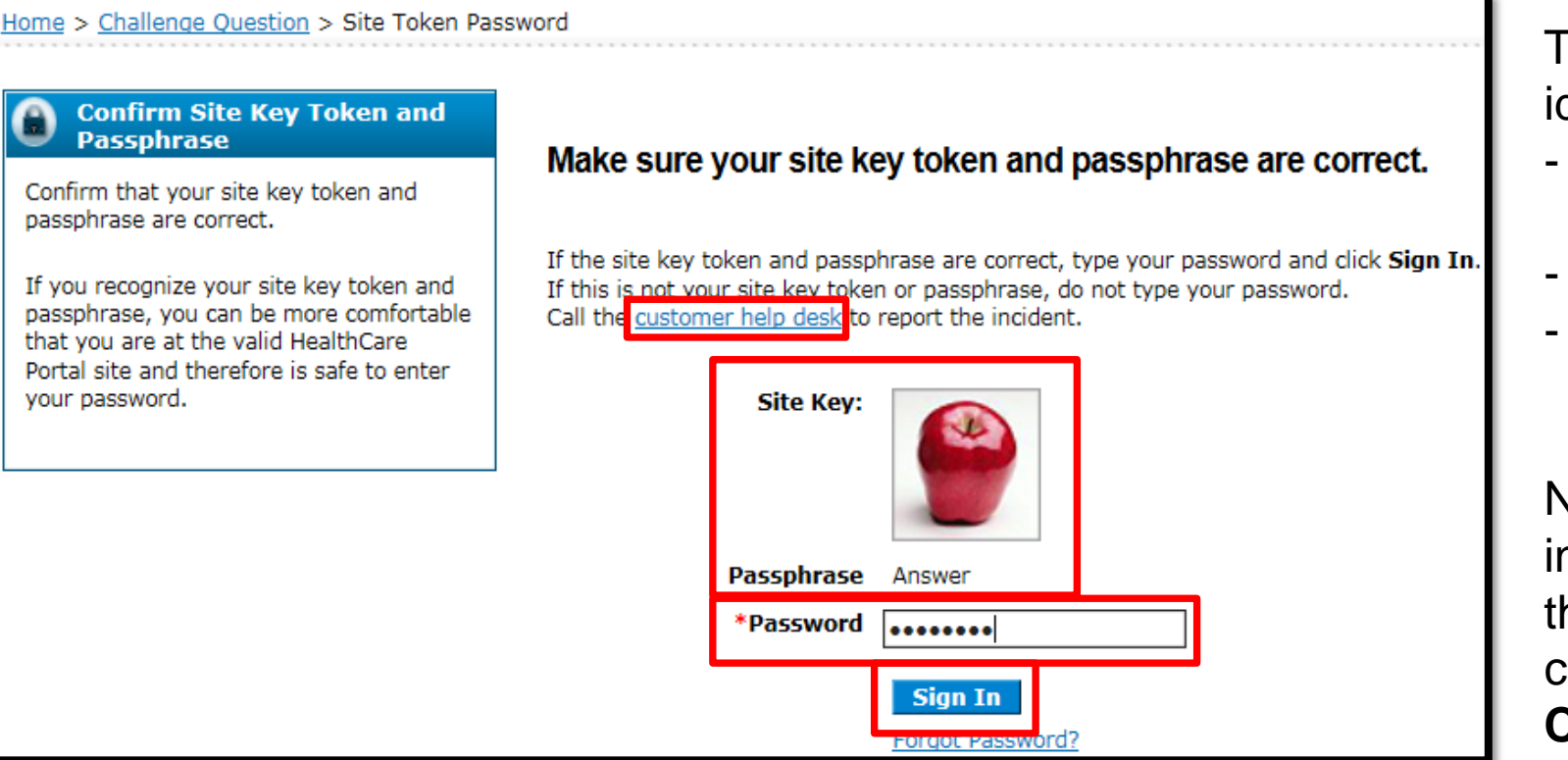

The user will continue providing identity verification as follows:

- Confirm that the **Site Key** and **Passphrase** are correct.
- Enter Password.
- Click the Sign In button.

NOTE: If this information is incorrect, users should not enter their password. Instead, they should contact the help desk by clicking the **Customer help desk** link.

### **Welcome Screen**

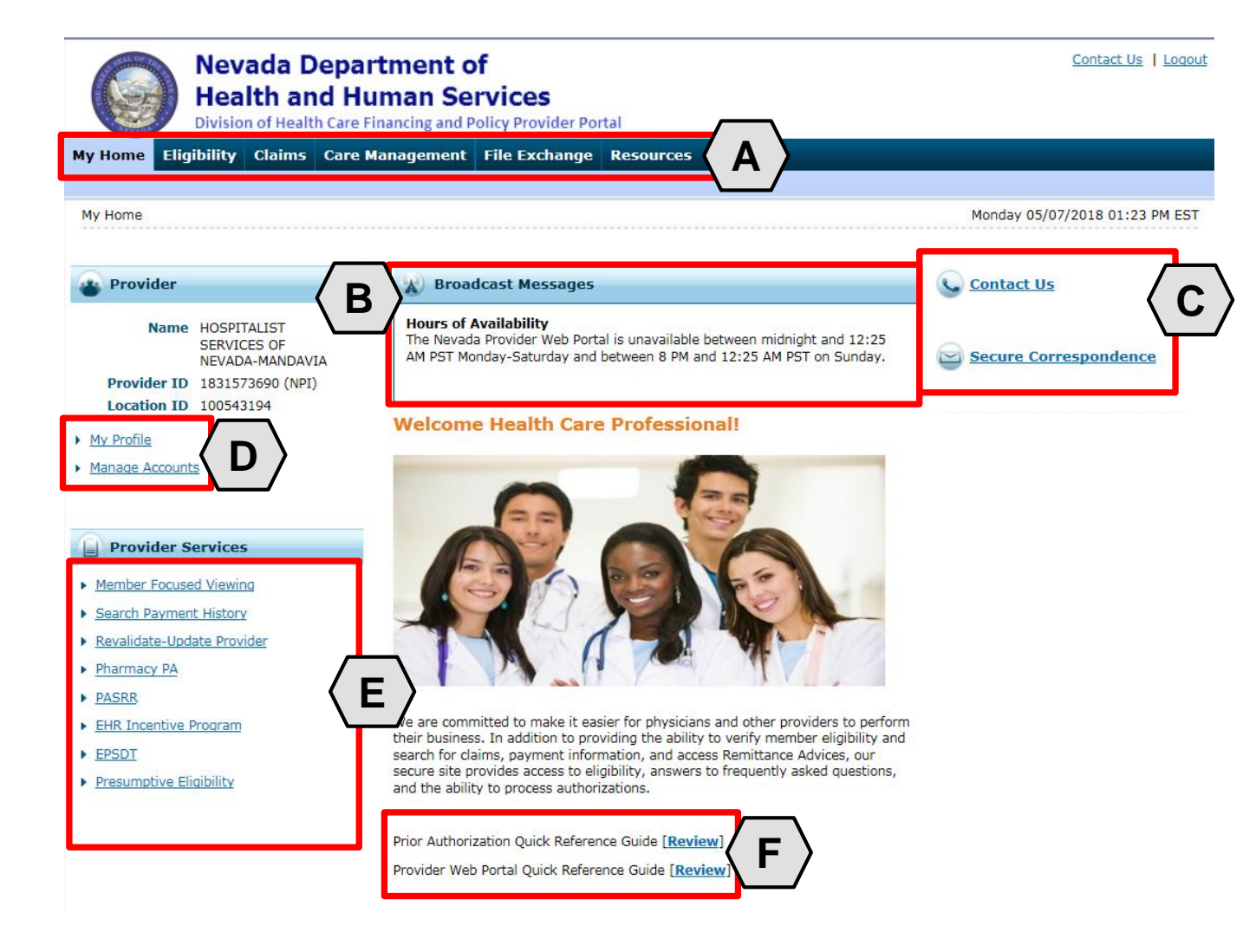

Once the provider information has been verified, the user may explore the features of the PWP, including:

- A. Additional tabs for users to research eligibility, submit claims and PAs, access additional resources, and more.
- B. Important broadcast messages.
- C. Links to contact customer support services.
- D. Links to manage user account settings, such as passwords and delegate access.
- E. Links to additional information regarding Medicaid programs and services.
- F. Links to additional PWP resources.

#### **Navigating the Provider Web Portal**

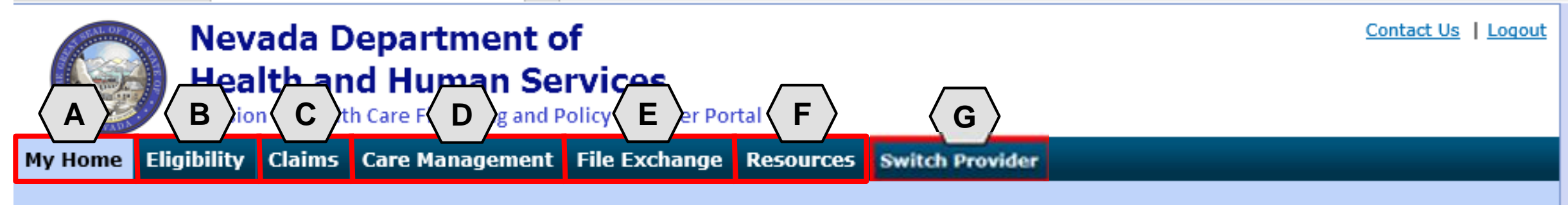

The tabs at the top of the page provide users quick access to helpful pages and information:

- A. My Home: Confirm and update provider information and check messages.
- B. Eligibility: Search for recipient eligibility information.
- C. Claims: Submit claims, search claims, view claims and search payment history.
- D. Care Management: Request PAs, view PA statuses, and maintain favorite providers.
- E. File Exchange: Upload forms online.
- F. Resources: Download forms and documents.
- **G. Switch Providers**: **Delegates** can switch between providers to whom they are assigned. The tab is only present when the user is logged in as a delegate.

## **Care Management Tab**

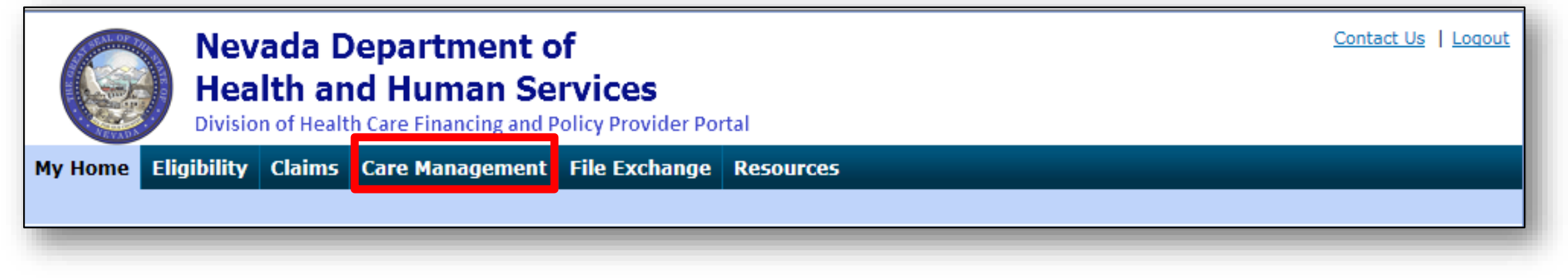

#### **Create Authorization**

- Create authorizations for eligible recipients

#### **View Authorization Status**

Prospective authorizations that identify the requesting or servicing provider

#### **Maintain Favorite Providers**

- Create a list of frequently used providers
- Select the facility or servicing provider from the providers on the list when creating an authorization
- Maintain a favorites list of up to 20 providers

#### **Before Creating an Authorization Request**

## **Before Creating a Prior Authorization Request**

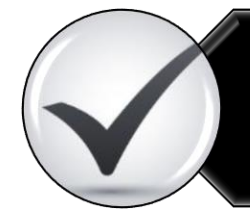

Verify eligibility to ensure that the recipient is eligible on the date of service for the requested services.

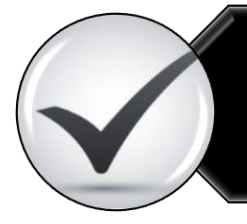

Use the Provider Web Portal's PA search function to see if a request for the dates of service, units and service(s) already exist and is associated with your individual, state or local agency, or corporate or business entity.

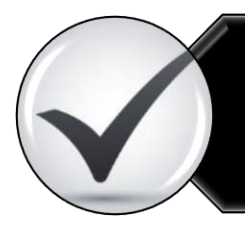

Review the coverage, limitations and PA requirements for the Nevada Medicaid Program before submitting PA requests.

Use the Provider Web Portal to check PAs in pending status for additional information.

#### **Create a Prior Authorization Request**

## **Key Information**

**Recipient Demographics** 

- First Name, Last Name and Birth Date will be auto-populated based on the recipient ID entered.

**Diagnosis Codes** 

- All PAs will require at least one valid diagnosis code.

Searchable Diagnosis, Current Procedural Terminology (CPT) and Healthcare Common Procedure Coding System (HCPCS)

- Enter the first three letters or the first three numbers of the code to use the predictive search.

PA Attachments

- Attachments are required with all PA requests. Attachments can only be submitted electronically.
- PA requests received without an attachment will remain in pended status for 30 days.
- If no attachment is received within 30 days, the PA request will automatically be canceled.

## Submitting a PA Request

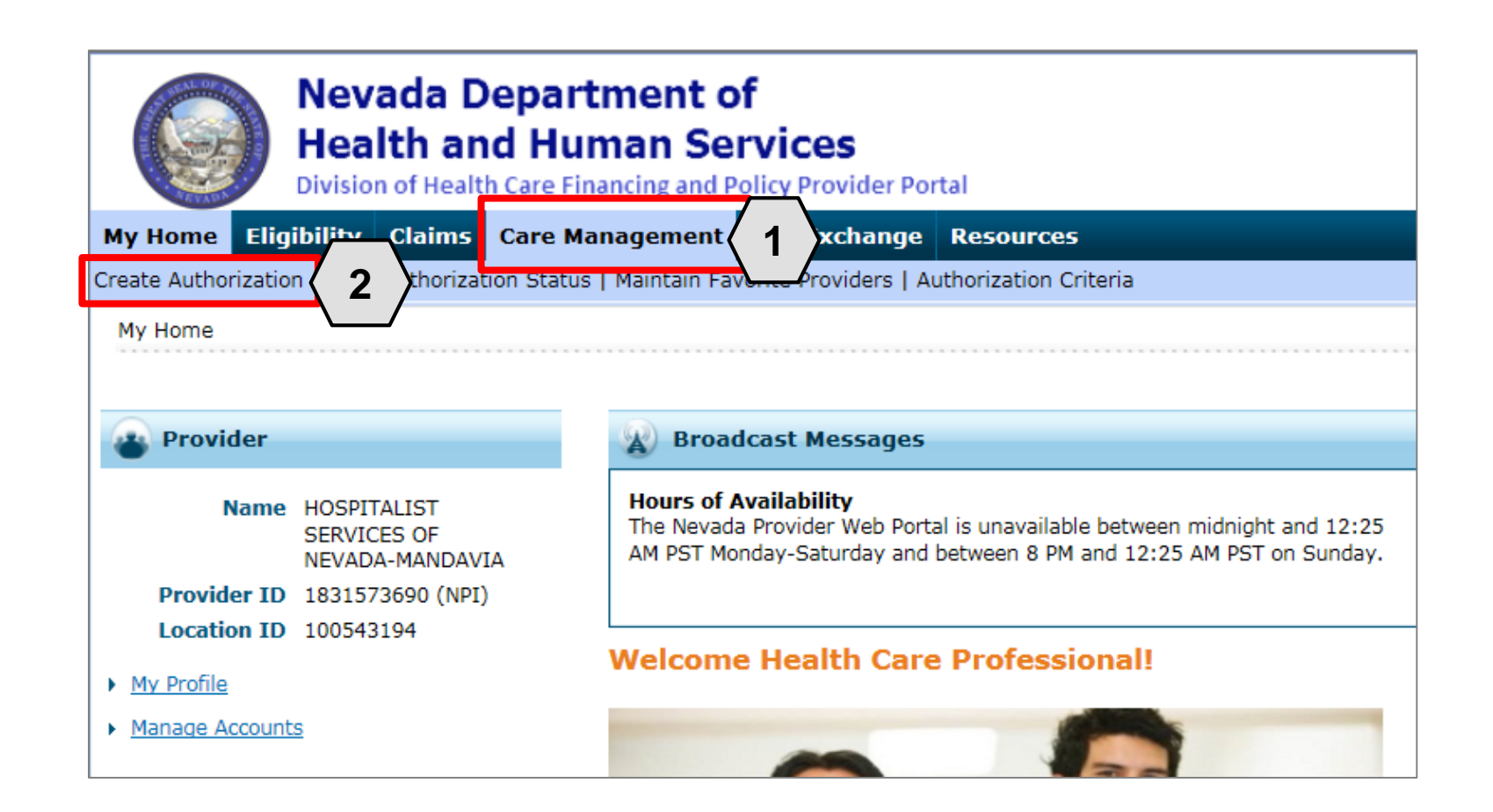

- 1. Hover over the **Care Management** tab.
- 2. Click **Create Authorization** from the sub-menu.

| Create Authorization                                                       |                                                                                                   |                   | ?                                               |
|----------------------------------------------------------------------------|---------------------------------------------------------------------------------------------------|-------------------|-------------------------------------------------|
| * Indicates a required field.                                              | -                                                                                                 |                   |                                                 |
|                                                                            | • Medical                                                                                         | O Dental          | Evened All, L. Cellance All                     |
| Request der Information                                                    | АВА                                                                                               |                   |                                                 |
| Provider ID                                                                | ADHC<br>Audiology<br>BH Inpt<br>BH Outpt<br>BH PHP/IOP<br>BH Rehab                                | ID Type NPI       | Name HOSPITALIST SERVICES OF<br>NEVADA-MANDAVIA |
| Recipient Information                                                      | BH RTC<br>DME                                                                                     |                   |                                                 |
| *Recipient ID                                                              | Home Health<br>Hospice<br>Inpt M/S                                                                |                   |                                                 |
| Last Name                                                                  | Ocular<br>Outpt M/S                                                                               | First Name        |                                                 |
| Dirtirbate                                                                 | PCS Annual Update<br>PCS One-Time                                                                 |                   |                                                 |
| Referring Provider Information                                             | PCS SDS<br>PCS Significant Change                                                                 |                   |                                                 |
| Referring Provider same as<br>Requesting Provider<br>Select from Favorites | PCS Temporary Auth<br>PCS Transfer<br>Retro ABA<br>Retro ADHC<br>Retro Audiology<br>Retro BH Inpt | ple.              | ×                                               |
| Provider ID                                                                | Retro BH Outpt<br>Retro BH PHP/IOP                                                                | ID Type 🗸 Name    | Add to Favorites                                |
| Service Provider Information                                               | Retro BH Rehab<br>Retro BH RTC                                                                    |                   |                                                 |
|                                                                            | Retro DME                                                                                         | J                 |                                                 |
| Service Provider same as<br>Requesting Provider                            |                                                                                                   |                   |                                                 |
| Select from Favorites                                                      | No favorite providers availa                                                                      | able.             | ~                                               |
| *Provider ID                                                               | Q                                                                                                 | *ID Type 🛛 🗸 Name | Add to Favorites                                |
| Location                                                                   |                                                                                                   | ~                 |                                                 |

- 3. Select the authorization type (Medical).
- 4. Choose an appropriate **Process Type** from the drop-down list.

| Create Authorization                                                                      |                                      |                     |        | ?                          |
|-------------------------------------------------------------------------------------------|--------------------------------------|---------------------|--------|----------------------------|
| * Indicates a required field.                                                             | Medical                              | Dental              |        | Evnand All J. Collanse All |
| Requesting Provider Information                                                           |                                      |                     |        |                            |
| 5 Provider ID                                                                             |                                      | ID Type NPI         | Name   |                            |
| Recipient Information                                                                     |                                      |                     |        | _                          |
| *Recipient ID<br>Last Name<br>Birth Date                                                  | 43827875678<br>ABIEGUT<br>04/10/1928 | First Name ABYNNRYP |        |                            |
| Referring Provider Information                                                            |                                      |                     |        | _                          |
| Referring Provider same as<br>Requesting Provider<br>Select from Favorites<br>Provider ID | No favorite providers available      | ID Type Vame        | Add to | ✓<br>Favorites □           |

#### 5. The **Requesting Provider Information** is automatically populated with the Provider ID and Name of the provider that the signed-in user is associated with.

| Create Authorization                              |                               |                     |      |                                            | ?        |
|---------------------------------------------------|-------------------------------|---------------------|------|--------------------------------------------|----------|
| * Indicates a required field.                     |                               |                     |      |                                            |          |
|                                                   | Medical                       | Dental              |      |                                            |          |
| *Process Type                                     | Home Health 🗸 🗸               |                     |      | Expand All   Colla                         | ipse All |
| Requesting Provider Information                   |                               |                     |      |                                            | -        |
| Provider ID                                       | 1831573690                    | ID Type NPI         | Name | HOSPITALIST SERVICES OF<br>NEVADA-MANDAVIA |          |
| Recipient Information                             |                               |                     |      |                                            | -        |
| *Recipient ID                                     | 43827875678                   |                     |      |                                            |          |
| Last Name                                         | ABIEGUT                       | First Name ABYNNRYP |      |                                            |          |
| Birth Date                                        | 04/10/1928                    |                     |      |                                            |          |
| Referring Provider Information                    |                               |                     |      |                                            | -        |
| Referring Provider same as<br>Requesting Provider |                               |                     |      |                                            |          |
| Select from Favorites                             | No favorite providers availab | e.                  |      | $\checkmark$                               |          |
| Provider ID                                       | 9                             | ID Type V Name      |      | Add to Favorites                           |          |

6. Enter the **Recipient ID.** The Last Name, First Name and Birth Date will populate automatically.

|   | Create Authorization                                                                      |                                      |                        |      | ?                                          |
|---|-------------------------------------------------------------------------------------------|--------------------------------------|------------------------|------|--------------------------------------------|
| ſ | * Indicates a required field.                                                             |                                      |                        |      |                                            |
|   |                                                                                           | Medical                              | Dental                 |      |                                            |
|   | *Process Type                                                                             | Home Health 🗸                        |                        |      | Expand All   Collapse All                  |
|   | <b>Requesting Provider Information</b>                                                    |                                      |                        |      | -                                          |
|   | Provider ID                                                                               | 1831573690                           | ID Type NPI            | Name | HOSPITALIST SERVICES OF<br>NEVADA-MANDAVIA |
|   | Recipient Information                                                                     |                                      |                        |      | _                                          |
|   | *Recipient ID<br>Last Name<br>Birth Date                                                  | 43827875678<br>ABIEGUT<br>04/10/1928 | First Name ABYNNRYP    |      |                                            |
|   | Referring Provider Information                                                            |                                      |                        |      |                                            |
| 7 | Referring Provider same as<br>Requesting Provider<br>Select from Favorites<br>Provider ID | No favorite providers availabl       | e.<br>ID Type 🔽 🗸 Name |      | Add to Favorites                           |

7. Enter **Referring Provider Information** using one of three ways.

| Referring Provider Information                                                 |   |             |        | _                |
|--------------------------------------------------------------------------------|---|-------------|--------|------------------|
| A Referring Provider same as<br>Requesting Provider<br>B Select from Favorites |   |             |        | × I              |
| C Provider ID                                                                  | Q | ID Type 🔍 🗸 | Name _ | Add to Favorites |

- A. Check the **Referring Provider Same as Requesting Provider** box.
- B. Choose an option from the **Select from Favorites** drop-down. This drop-down displays a list of providers that the user has indicated as favorites.
- C. Enter the **Provider ID** and **ID Type**. Both fields must be completed when using this option.
- D. Click the Add to Favorites check box. Use this after entering a provider ID to add it to the Select from Favorites drop-down.

| Referr     | ing Provider Information                          |                                  |          |     |              |      |                                            |                  | - |
|------------|---------------------------------------------------|----------------------------------|----------|-----|--------------|------|--------------------------------------------|------------------|---|
| 1          | Referring Provider same as<br>Requesting Provider | $\checkmark$                     |          |     |              |      |                                            |                  |   |
|            | Select from Favorites                             | No favorite providers available. |          |     |              |      |                                            | $\sim$           |   |
|            | Provider ID                                       | 1831573690                       | ID Type  | NPI | $\checkmark$ | Name | HOSPITALIST SERVICES OF<br>NEVADA-MANDAVIA | Add to Favorites |   |
| Service    | e Provider Information                            |                                  |          |     |              |      |                                            |                  | - |
|            | Service Provider same as<br>Requesting Provider   |                                  |          |     |              |      |                                            |                  |   |
| 8          | Select from Favorites                             | No favorite providers available. |          |     |              |      |                                            | ~                |   |
| <b>•</b> / | *Provider ID                                      | 9                                | *ID Type |     | ~            | Name | -                                          | Add to Favorites |   |
|            | Location                                          |                                  |          |     |              | ~    |                                            |                  |   |

8. Enter Service Provider Information.

| Service Provider same as<br>Requesting Provider                                                                                 | $\checkmark$                                                                                                 |
|----------------------------------------------------------------------------------------------------|----------------------------------------------------------------------------------------------------|
| Select from Favorites                                                                                                    | No favorite providers available.                                                                             |
| *Provider ID                                                                                                    | 1831573690     *ID Type     NPI     Name     HOSPITALIST SERVICES OF<br>NEVADA-MANDAVIA     Add to Favorites |
| Location                                                                                                    | FEDERALLY QUALIFIED HEALTH CENTER                                                                            |
| Diagnosis Information                                                                                                    |                                                                                                    |
| Please note that the 1st diagnosis enter<br>Click the <b>Remove</b> link to remove the entertainty of the <b>Diagnosis Type</b> | ered is considered to be the principal (primary) Diagnosis Code.<br>entire row.<br>Diagnosis Code Action     |
|                                                                                                    |                                                                                                    |
| Click to collapse.                                                                                                    |                                                                                                    |
| Click to collapse.  *Diagnosis Type ICD-10-CM ICD-9-CM                                                                          | *Diagnosis Code @                                                                                            |
| Click to collapse.<br>*Diagnosis Type ICD-10-CM<br>ICD-9-CM                                                                     | *Diagnosis Code # [10]                                                                                       |

- 9. Select a **Diagnosis Type** from the drop-down list.
- 10. Enter the **Diagnosis Code**. Once the user begins typing, the field will automatically search for matching codes.

11. Click the Add button.

NOTE: Repeat steps 9-11 to enter up to nine codes. The first code entered will be considered the primary.

| Diagnosis Information                      |                           |                                 | =      |
|--------------------------------------------|---------------------------|---------------------------------|--------|
| Error<br>Diagnosis Code not found.         |                           | A Discossis code                |        |
| Click the <b>Remove</b> link to remove the | e entire row.             | y) Diagnosis Code.              |        |
| Diagnosis Type                             |                           | Diagnosis Code                  | Action |
| Click to collapse.                         |                           |                                 |        |
| *Diagnosis Type ICD-10-CI                  | M V *Diagnosis Code 0 123 | 34<br>Diagnosis Code not found. | ×      |
|                                            | Add                       | Cancel                          |        |

If you click the **Add** button with an invalid diagnosis code, an error will display. Ensure the diagnosis code is correct, up-to-date with the selected **Diagnosis Type**, and does not include decimals.

| Diagnosis Information                                                               |                                                                                     | =             |
|-------------------------------------------------------------------------------------|-------------------------------------------------------------------------------------|---------------|
| Please note that the 1st diagnosis en<br>Click the <b>Remove</b> link to remove the | itered is considered to be the principal (primary) Diagnosis Code.<br>e entire row. |               |
| Diagnosis Type                                                                      | Diagnosis Code                                                                      | Action        |
| ICD-10-CM                                                                           | T7500XA-Unspecified effects of lightning, initia                                    | <u>Remove</u> |
| <ul> <li>Click to collapse.</li> </ul>                                              |                                                                                     |               |
| *Diagnosis Type ICD-10-C                                                            | M ✓ *Diagnosis Code ⊕<br>Add Cancel                                                 |               |

Once a diagnosis code has been entered accurately, and the **Add** button has been clicked, the diagnosis code will display under the **Diagnosis Information section**. If a code needs to be removed from the PA request, click **Remove** located in the **Action** column.

| Diagnosis Inform                                                                                                    | mation                                   |                   |                          |                      |                     |                      |              |              | -                  |
|----------------------------------------------------------------------------------------------------|------------------------------------------|-------------------|--------------------------|----------------------|---------------------|----------------------|--------------|--------------|--------------------|
| Please note that the                                                                                                    | he 1st diagnosis er<br>link to remove th | ntered is conside | ered to be the princip   | oal (primary)        | Diagnosis Co        | de.                  |              |              |                    |
| Diagnos                                                                                                    | is Type                                  |                   |                          |                      | Diagnos             | sis Code             |              |              | Action             |
| ICD-10                                                                                                    | D-CM                                     | T7500XA-Uns       | pecified effects of lig  | htning, initial      | encounter           |                      |              |              | Remove             |
| Click to collapse                                                                                                    | e.                                       |                   |                          |                      |                     |                      |              |              | I                  |
| *Diagnosis                                                                                                    | Type ICD-10-C                            | M V               | *Diagnosis Co            | de 0                 |                     |                      |              |              |                    |
|                                                                                                    |                                          |                   |                          | Add                  | Cancel              |                      |              |              |                    |
| Service Details                                                                                                    |                                          | -                 |                          |                      |                     |                      |              |              | E                  |
| +' to view or                                                                                                    | r update the detai                       | s of a row. Click | : '-' to collapse the ro | ow. Click <b>Cop</b> | <b>y</b> to copy or | Remove to remove the | entire row.  |              |                    |
| 12/Line #                                                                                                    | From Date                                | To Date           |                          | C                    | ode                 |                      | Modifiers    | Units        | Action             |
|                                                                                                    |                                          |                   |                          |                      |                     |                      |              |              |                    |
| <ul> <li>Click to collapse</li> </ul>                                                                                                    | е.                                       |                   |                          |                      |                     |                      |              |              |                    |
| Click to collapse     *From Date                                                                                                    | 01/01/2018                               | To Da             | <b>ite 0</b> 01/01/2019  | T                    | Code Type           | CPT/HCPCS            | *Code        | 3-Adhesive I | bandage, first-aid |
| Click to collapse     *From Date      Modifiers                                                                                                    | e.<br>01/01/2018                         | 📄 📰 🛛 To Da       | ate 9 01/01/2019         | I                    | Code Type           | CPT/HCPCS            | *Code 0 A641 | 3-Adhesive I | bandage, first-aid |
| Click to collapse     *From Date      Modifiers                                                                                                    | e.<br>01/01/2018                         | 📄 📰 🛛 To Da       | ote 0 01/01/2019         |                      | Code Type           | CPT/HCPCS            | *Code 0 A641 | 3-Adhesive I | bandage, first-aid |
| Click to collapse     *From Date      Modifiers      *Units                                                                                         | e.<br>01/01/2018<br>                     | 📄 📰 🛛 To Da       | ote 0 01/01/2019         |                      | Code Type           | CPT/HCPCS            | *Code 0 A641 | 3-Adhesive I | bandage, first-aid |
| Click to collapse     From Date      Modifiers      *Units     *Medical     Justification                                                           | e.<br>01/01/2018<br>1<br>Bandage require | To Da             | ate e 01/01/2019         |                      | Code Type           | CPT/HCPCS            | *Code 0 A641 | 3-Adhesive I | bandage, first-aid |
| <ul> <li>Click to collapse</li> <li>*From Date          <ul> <li>Modifiers •</li> <li>*Units</li> <li>*Medical Justification</li> </ul> </li> </ul> | e.<br>01/01/2018<br>1<br>Bandage require | d for burns.      | ate e 01/01/2019         |                      | Code Type           | CPT/HCPCS            | *Code 0 A641 | 3-Adhesive I | bandage, first-aid |

12. Enter detail regarding the service(s) provided into the Service Details section.
13. Click the Add Service button.

| Se   | rvice Details                                                                                                    |            |            |                                |           |           |           |       | =             |  |  |  |
|------|----------------------------------------------------------------------------------------------------|------------|------------|--------------------------------|-----------|-----------|-----------|-------|---------------|--|--|--|
| Clic | Click '+' to view or update the details of a row. Click '-' to collapse the row. Click Copy to copy or Remove to remove the entire row. |            |            |                                |           |           |           |       |               |  |  |  |
|      | Line #                                                                                                    | From Date  | To Date    | Code                           |           |           | Modifiers | Units | Action        |  |  |  |
| ÷    | 1                                                                                                    | 01/01/2018 | 01/01/2019 | A6413-Adhesive bandage, first- | -aid      |           |           | 1     | Copy   Remove |  |  |  |
| Ε (  | Click to collapse.                                                                                                    |            |            |                                |           |           |           |       |               |  |  |  |
| *    | From Date 🔒                                                                                                    |            | 🛒 To Da    | ite e                          | Code Type | CPT/HCPCS | *Code 🔒   |       |               |  |  |  |
|      | Modifiers 😣                                                                                                    |            |            |                                |           |           |           |       |               |  |  |  |
|      |                                                                                                    |            |            |                                |           |           |           |       |               |  |  |  |
|      | *Units                                                                                                    |            |            |                                |           |           |           |       |               |  |  |  |
|      | *Medical                                                                                                    |            |            |                                |           |           |           |       | ~             |  |  |  |

After clicking the Add Service button, the service details will display in the list.

NOTE: Add additional details as needed. If a user wishes to copy a service detail, click **Copy** located in the **Action** column. To remove the detail, click **Remove**.

| Attachments                                                                                                    |                                                                                                    |                                                                  |
|----------------------------------------------------------------------------------------------------|----------------------------------------------------------------------------------------------------|------------------------------------------------------------------|
| To include an attachment electronically with<br><u>Prior Authorization Forms</u><br>If you will not be sending an attachment ele<br>appropriate Transmission Method and Attac<br>Click the <b>Remove li</b> nk to remove the entire | the prior authorization request, browse and select the attachment, select an Attachment Type an<br>ctronically, but you have information about files that were sent using another method, such as by<br>ment Type.<br>row. | id then click on the Add button.<br>/ fax or by mail, select the |
| Transmission Method                                                                                                    | File                                                                                                    | Action                                                           |
| *Transmission Method EL-Electroni<br>*Upload File Choose File<br>*Attachment Type                                                                                                    | Only <b>T</b><br>No file chosen<br><b>T</b>                                                                                                    |                                                                  |
|                                                                                                    | Submi                                                                                                    | it Cancel                                                        |

The **Transmission Method** will default to EL-Electronic Only as attachments must be sent via the portal.

| Attachments                            |                                                                                                    |                                    |
|----------------------------------------|----------------------------------------------------------------------------------------------------|------------------------------------|
| To include an attachment elec          | tronically with the prior authorization request, browse and select t                                     | he attachment, select an Attachn   |
| Prior Authorization Forms              | 59-Benefit Letter<br>03-Report Justifying Treatment Beyond Utilization Guidlines<br>11-Chemical Analysis |                                    |
| If you will not be sending an a        | 04-Drug Administered                                                                                     | were sent using another method     |
| appropriate transmission Met           | 05-Treatment Diagnosis<br>06-Initial Assessment                                                          |                                    |
| Click the Remove link to rem           | 07-Functional Goals                                                                                      |                                    |
| Transmission                           | 08-Plan of Treatment                                                                                     | Att                                |
|                                        | 10-Continued Treatment                                                                                   |                                    |
| <ul> <li>Click to collapse.</li> </ul> | 13-Certified Test Report                                                                                 |                                    |
| *Transmission Method                   | 15-Justification for Admission<br>21-Recovery Plan                                                       |                                    |
| *Upload File                           | 48-Social Security Benefit Letter                                                                        |                                    |
| Attachment Type                        | 77-Support Data for Verification                                                                         |                                    |
|                                        | A3-Allergies/Sensitivities Document                                                                      |                                    |
|                                        | A4-Autopsy Report                                                                                        |                                    |
| Add                                    | AM-Ambulance Certification                                                                               |                                    |
|                                        | AT-Purchase Order Attachment                                                                             |                                    |
|                                        | B2-Prescription                                                                                          |                                    |
|                                        | B3-Physician Order                                                                                       |                                    |
|                                        | BR-Benchmark Testing Results                                                                             |                                    |
|                                        | BT-Blanket Test Results                                                                                  |                                    |
|                                        | CB-Chiropractic Justification                                                                            |                                    |
|                                        | CK-Consent Form(s)                                                                                       |                                    |
| Current Procedural Terminology         | D2-Physician Order                                                                                       | and data are copyrighted by the    |
| merican Dentai Association (AD         | DA-Dental Models                                                                                         | pility for data contained or not d |

14. Choose the type of attachment being submitted from the **Attachment Type** drop-down list.

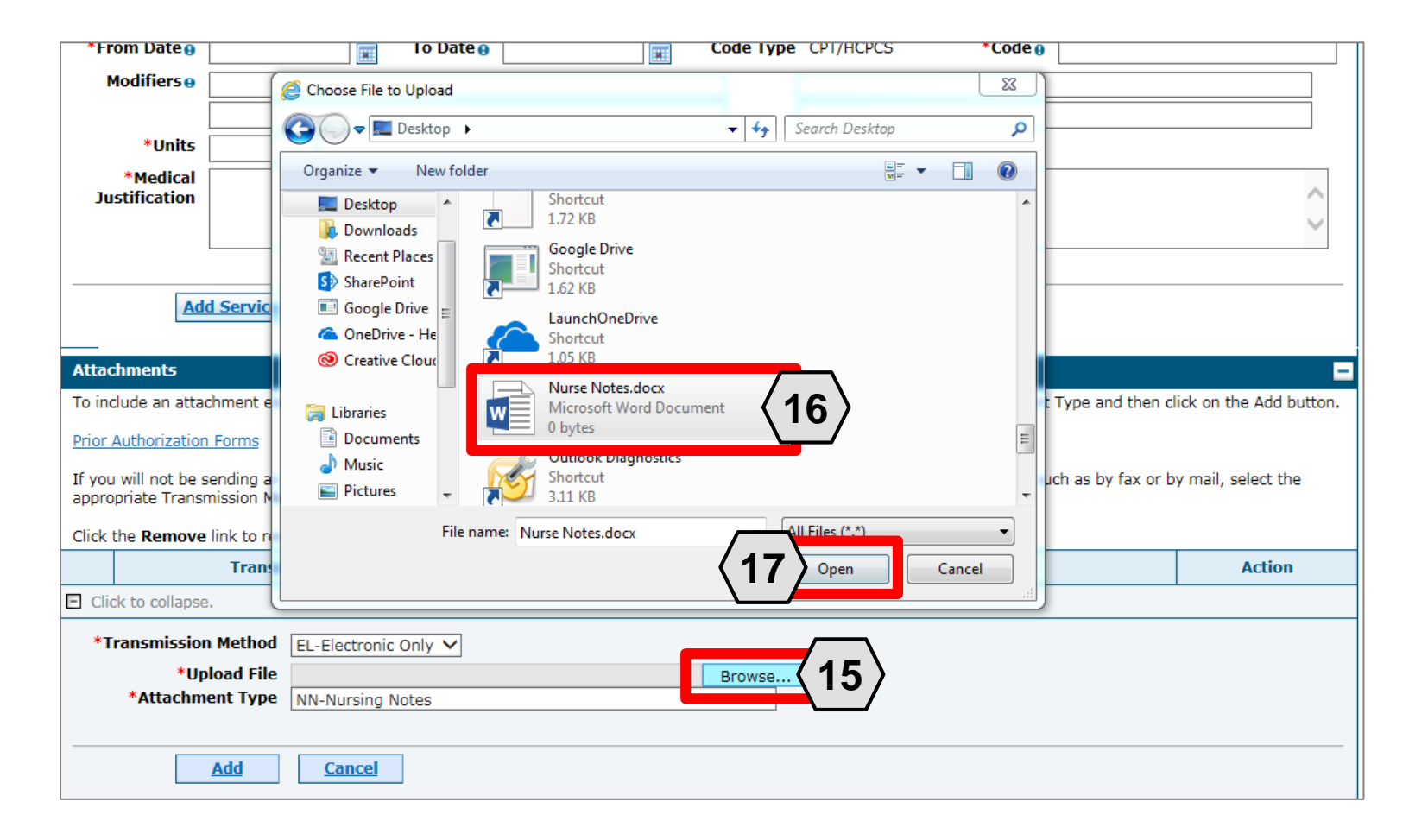

15. Click the **Browse** button.

16. Select the desired attachment.

17. Click the **Open** button.

Allowable file types include: .doc, .docx, .gif, .jpeg, .pdf, .txt, .xls, .xlsx, .bmp, .tif, and .tiff.

| Attachments                                                                                                    |                |        |  |  |  |  |  |  |  |  |
|----------------------------------------------------------------------------------------------------|----------------|--------|--|--|--|--|--|--|--|--|
| To include an attachment electronically with the prior authorization request, browse and select the attachment, select an Attachment Type and then click on the Add button.                                                   |                |        |  |  |  |  |  |  |  |  |
| Prior Authorization Forms                                                                                                    |                |        |  |  |  |  |  |  |  |  |
| If you will not be sending an attachment electronically, but you have information about files that were sent using another method, such as by fax or by mail, select the appropriate Transmission Method and Attachment Type. |                |        |  |  |  |  |  |  |  |  |
| Click the <b>Remove</b> link to remove the entire row.                                                                                                    |                |        |  |  |  |  |  |  |  |  |
| Transmission Method                                                                                                    | File           | Action |  |  |  |  |  |  |  |  |
| <ul> <li>Click to collapse.</li> </ul>                                                                                                    |                |        |  |  |  |  |  |  |  |  |
| *Transmerice C:\Users\bargera\Desktop\Nu<br>*Att abused Time C:\Users\bargera\Desktop\Nu<br>*Att abused Time C:\Users\bargera\Desktop\Nu                                                                                      | rse Notes.docx |        |  |  |  |  |  |  |  |  |
|                                                                                                    | Submit         | Cancel |  |  |  |  |  |  |  |  |

18. Click the **Add** button.

| Attack                                                                                                    | Attachments                                                                                                    |                  |               |  |  |  |  |  |  |  |
|----------------------------------------------------------------------------------------------------|----------------------------------------------------------------------------------------------------|------------------|---------------|--|--|--|--|--|--|--|
| To incl                                                                                                    | To include an attachment electronically with the prior authorization request, browse and select the attachment, select an Attachment Type and then click on the Add button. |                  |               |  |  |  |  |  |  |  |
| Prior A                                                                                                    | Prior Authorization Forms                                                                                                    |                  |               |  |  |  |  |  |  |  |
| If you will not be sending an attachment electronically, but you have information about files that were sent using another method, such as by fax or by mail, select the appropriate Transmission Method and Attachment Type. |                                                                                                    |                  |               |  |  |  |  |  |  |  |
| Click t                                                                                                    | ne <b>Remove</b> link to remove the entire row.                                                                                                    |                  |               |  |  |  |  |  |  |  |
|                                                                                                    | Transmission Method                                                                                                    | File             | Action        |  |  |  |  |  |  |  |
| E                                                                                                    | EL-Electronic Only                                                                                                    | Nurse Notes.docx | <u>Remove</u> |  |  |  |  |  |  |  |
|                                                                                                    | to collapse.                                                                                                    |                  |               |  |  |  |  |  |  |  |
|                                                                                                    | *Upload File<br>*Attachment Type                                                                                                    | Browse           |               |  |  |  |  |  |  |  |
| Add Cancel                                                                                                    |                                                                                                    |                  |               |  |  |  |  |  |  |  |
| Submit Cancel                                                                                                    |                                                                                                    |                  |               |  |  |  |  |  |  |  |

The added attachment displays in the list.

To remove the attachment, click **Remove** in the **Action** column.

Add additional attachments by repeating steps 14-18.

NOTE: The total attachment file size limit before submitting a PA is 4 MB. When more attachments are needed beyond this capacity, the user will first submit the PA. Afterwards, go back into the PA using the View Authorization Response page, click the edit button to open the PA and then add more attachments.

| Jus              | tification                                                                                                    |                                       |                                                                                         | < >                    |  |  |  |  |  |  |  |
|------------------|----------------------------------------------------------------------------------------------------|---------------------------------------|-----------------------------------------------------------------------------------------|------------------------|--|--|--|--|--|--|--|
|                  | Add Service Cancel Service                                                                                                    |                                       |                                                                                         |                        |  |  |  |  |  |  |  |
| Attac            | hments                                                                                                    |                                       |                                                                                         | -                      |  |  |  |  |  |  |  |
| To incl          | ude an attachment                                                                                                    | electronically with the prior authori | zation request, browse and select the attachment, select an Attachment Type and then cl | ick on the Add button. |  |  |  |  |  |  |  |
| Prior A          | uthorization Forms                                                                                                    |                                       |                                                                                         |                        |  |  |  |  |  |  |  |
| If you<br>approp | If you will not be sending an attachment electronically, but you have information about files that were sent using another method, such as by fax or by mail, select the appropriate Transmission Method and Attachment Type. |                                       |                                                                                         |                        |  |  |  |  |  |  |  |
| Click t          | he <b>Remove</b> link to r                                                                                                    | remove the entire row.                |                                                                                         |                        |  |  |  |  |  |  |  |
|                  | Tra                                                                                                    | nsmission Method                      | File                                                                                    | Action                 |  |  |  |  |  |  |  |
| E                | EL-Electronic Only                                                                                                    | /                                     | Nurse Notes.docx                                                                        | <u>Remove</u>          |  |  |  |  |  |  |  |
|                  |                                                                                                    |                                       |                                                                                         |                        |  |  |  |  |  |  |  |
| E Click          | k to collapse.                                                                                                    |                                       |                                                                                         |                        |  |  |  |  |  |  |  |
| *Tr              | ansmission Metho                                                                                                    | d EL-Electronic Only                  |                                                                                         |                        |  |  |  |  |  |  |  |
|                  | *Upload Fil                                                                                                    | le                                    | Browse                                                                                  |                        |  |  |  |  |  |  |  |
|                  | *Attachment Typ                                                                                                    | De                                    | V                                                                                       |                        |  |  |  |  |  |  |  |
|                  |                                                                                                    |                                       |                                                                                         |                        |  |  |  |  |  |  |  |
|                  | Add                                                                                                    | Cancel                                |                                                                                         |                        |  |  |  |  |  |  |  |
|                  |                                                                                                    |                                       |                                                                                         |                        |  |  |  |  |  |  |  |
|                  |                                                                                                    |                                       |                                                                                         | ancel                  |  |  |  |  |  |  |  |

19. Click the **Submit** button.

| ſ | Con                                    | firm Authoriz  | ation               |                             |                |                                                                                                    |              |                                          |            |             |                 |              |                                 |                                 |          |          | ?          |
|---|----------------------------------------|----------------|---------------------|-----------------------------|----------------|----------------------------------------------------------------------------------------------------|--------------|------------------------------------------|------------|-------------|-----------------|--------------|---------------------------------|---------------------------------|----------|----------|------------|
|   | $\setminus$                            |                |                     |                             |                |                                                                                                    |              |                                          |            |             |                 |              |                                 | Ex                              | pand All | Collapse | e All      |
| 0 | <b>A</b>                               | uesting Provi  | der Information     |                             |                |                                                                                                    |              |                                          |            |             |                 |              |                                 |                                 |          |          | -          |
| Т | /                                      |                | Provider ID         | 18315                       | 73690          | )                                                                                                    |              | ID Type                                  | NPI        |             |                 | Name         | HOSF<br>NEVA                    | PITALIST SERVICE<br>DA-MANDAVIA | S OF     |          |            |
|   | Recipient Information and Process Type |                |                     |                             |                |                                                                                                    |              |                                          |            |             |                 |              |                                 |                                 |          |          | -          |
|   | Recipient ID 438278                    |                |                     |                             | 87567          | 175678                                                                                                    |              |                                          |            |             |                 |              |                                 |                                 |          |          |            |
|   | Recipient ABYNNRYP AB                  |                |                     |                             | BIEGUT         |                                                                                                    |              |                                          | Gender     | Female      |                 |              |                                 |                                 |          |          |            |
|   | Birth Date 0                           |                |                     |                             | /1928          |                                                                                                    |              |                                          |            |             |                 |              |                                 |                                 |          |          |            |
|   |                                        |                | Process Type        | e Home                      | Healt          | ı                                                                                                    |              |                                          |            |             |                 |              |                                 |                                 |          |          |            |
|   | Refe                                   | erring Provide | er Information      |                             |                |                                                                                                    |              |                                          |            |             |                 |              |                                 |                                 |          |          | -          |
|   | Provider ID 1831573                    |                |                     | 73690                       | )              |                                                                                                    | ID Type      | NPI                                      |            |             | Name            | HOSF<br>NEVA | PITALIST SERVICE<br>DA-MANDAVIA | S OF                            |          |          |            |
|   | Ser                                    | vice Provider  | Information         |                             |                |                                                                                                    |              |                                          |            |             |                 |              |                                 |                                 |          |          | Ξ          |
|   | Provider ID 1831573690                 |                |                     | ) ID Type NPI Name HC<br>NF |                |                                                                                                    | HOSF<br>NEVA | OSPITALIST SERVICES OF<br>EVADA-MANDAVIA |            |             |                 |              |                                 |                                 |          |          |            |
|   |                                        |                | Location            | ' _                         |                |                                                                                                    |              |                                          |            |             |                 |              |                                 |                                 |          |          |            |
|   | Dia                                    | anosis Inform  | nation              |                             |                |                                                                                                    |              |                                          |            |             |                 |              |                                 | Ex                              | pand All | Collapse | <u>All</u> |
| ľ | DIa                                    |                | the 1st diagnosis ( | ontorod i                   |                | idered to be th                                                                                                    | o principal  | (primany)                                | Disapor    | ia Codo     |                 |              |                                 |                                 |          |          |            |
|   |                                        | sase note that |                     | entereu i                   | S CONS         | Disconsidered to be the principal (principal (principal |              |                                          |            |             |                 |              |                                 |                                 |          |          |            |
|   |                                        | Dia            | gnosis Type         |                             | Diagnosis Code |                                                                                                    |              |                                          |            |             |                 | -            |                                 |                                 |          |          |            |
|   |                                        | I              | CD-10-CM            |                             |                |                                                                                                    |              | T7500X/                                  | 4-Unspe    | cified effe | cts of lightn   | ing, initial | encou                           | nter                            |          |          |            |
|   | Ser                                    | vice Details   |                     |                             |                |                                                                                                    |              |                                          |            |             |                 |              |                                 |                                 |          |          | E          |
| Г |                                        | Line #         | From Date           | To Da                       | te             |                                                                                                    |              |                                          | Code       |             |                 |              |                                 | Modifiers                       |          | Units    |            |
|   | ÷                                      | 1              | 01/01/2018          | 01/01/2                     | 2019           | CPT/HCPCS A                                                                                                    | 6413-Adhe    | sive banda                               | age, first | -aid        |                 |              |                                 |                                 |          | 1        |            |
|   | Atta                                   | chments        |                     |                             |                |                                                                                                    |              |                                          |            |             |                 |              |                                 |                                 |          |          | E          |
| Г |                                        |                | Transmission I      | Method                      |                |                                                                                                    | File         |                                          |            |             | Attachment Type |              |                                 |                                 |          |          |            |
| E | EL-El                                  | ectronic Only  |                     |                             |                |                                                                                                    | Nurse No     | se Notes.docx NN-Nursing Not             |            |             | otes            |              |                                 |                                 |          |          |            |
|   |                                        |                |                     |                             |                |                                                                                                    |              |                                          |            |             |                 |              | . \                             |                                 |          |          |            |
|   |                                        | Bac            | c <b>k</b>          |                             |                |                                                                                                    |              |                                          |            |             |                 | $\langle 2'$ | 1                               | Confirm                         | Cancel   |          |            |

- 20. Review the information on the PA request.
- 21. Click the **Confirm** button to submit the PA for processing. Only click the Confirm button once. If a user clicks Confirm multiple times, multiple PA requests will be submitted and denied due to multiple submissions.

NOTE: If updates are needed prior to clicking the **Confirm** button, click the **Back** button to return to the "Create Authorization" page.

| My Home                              | Eligibility                                        | Claims                                     | Care Management                                                                    | File Exchange         | Resources                       |  |  |  |  |  |  |  |
|--------------------------------------|----------------------------------------------------|--------------------------------------------|------------------------------------------------------------------------------------|-----------------------|---------------------------------|--|--|--|--|--|--|--|
| Create Autho                         | rization   View                                    | Authorizat                                 | ion Status   Maintain Fa                                                           | vorite Providers   Au | uthorization Criteria           |  |  |  |  |  |  |  |
| Care Mana                            | <u>gement</u> > Autl                               | horization R                               | eceipt                                                                             |                       | Tuesday 03/06/2018 06:01 PM EST |  |  |  |  |  |  |  |
|                                      |                                                    |                                            |                                                                                    |                       |                                 |  |  |  |  |  |  |  |
| Authoriz                             | Authorization Receipt ?                            |                                            |                                                                                    |                       |                                 |  |  |  |  |  |  |  |
| Your Aut                             | norization Trac                                    | king Numbe                                 | 45180650011 was succ                                                               | essfully submitted.   |                                 |  |  |  |  |  |  |  |
| Click Prin<br>Click Cop<br>Click New | nt Preview to<br>by to copy men<br>w to create a n | view author<br>nber data or<br>ew authoriz | rization details and receip<br>r authorization data.<br>ration for a different mem | t.<br>ber.            |                                 |  |  |  |  |  |  |  |
| General /                            | Authorization R                                    | eceipt Instr                               | uctions                                                                            |                       |                                 |  |  |  |  |  |  |  |
|                                      | Print Pre                                          | view                                       | Copy New                                                                           |                       |                                 |  |  |  |  |  |  |  |

After the **Confirm** button has been clicked, an "Authorization Tracking Number" will be created. This message signifies that the PA request has been successfully submitted.

| My Home                              | Eligibility                                        | Claims                                     | Care Management                                                                    | File Exchange         | Resources                       |  |  |  |  |  |  |
|--------------------------------------|----------------------------------------------------|--------------------------------------------|------------------------------------------------------------------------------------|-----------------------|---------------------------------|--|--|--|--|--|--|
| Create Author                        | rization   View                                    | Authorizati                                | ion Status   Maintain Fa                                                           | vorite Providers   Au | uthorization Criteria           |  |  |  |  |  |  |
| Care Mana                            | gement > Autl                                      | norization R                               | eceipt                                                                             |                       | Tuesday 03/06/2018 06:01 PM EST |  |  |  |  |  |  |
|                                      |                                                    |                                            |                                                                                    |                       |                                 |  |  |  |  |  |  |
| Authoriz                             | ation Receip                                       | t                                          |                                                                                    |                       | ?                               |  |  |  |  |  |  |
| Your Aut                             | norization Trac                                    | king Numbe                                 | r 45180650011 was succ                                                             | essfully submitted.   |                                 |  |  |  |  |  |  |
| Click Prin<br>Click Cop<br>Click New | nt Preview to<br>by to copy men<br>w to create a n | view author<br>nber data or<br>ew authoriz | rization details and receip<br>r authorization data.<br>ration for a different mem | t.<br>Iber.           |                                 |  |  |  |  |  |  |
| General A                            | Authoriza                                          | eceipt Inst                                |                                                                                    |                       |                                 |  |  |  |  |  |  |
|                                      | Print Pre                                          | view                                       | Copy New                                                                           |                       |                                 |  |  |  |  |  |  |

- A. Print Preview: Allows a user to view the PA details and receipt for printing.
- B. Copy: Allows a user to copy member or authorization data for another authorization.
- C. New: Allows a user to begin a new PA request for a different member.

#### **Viewing Status**

### Viewing the Status of PAs

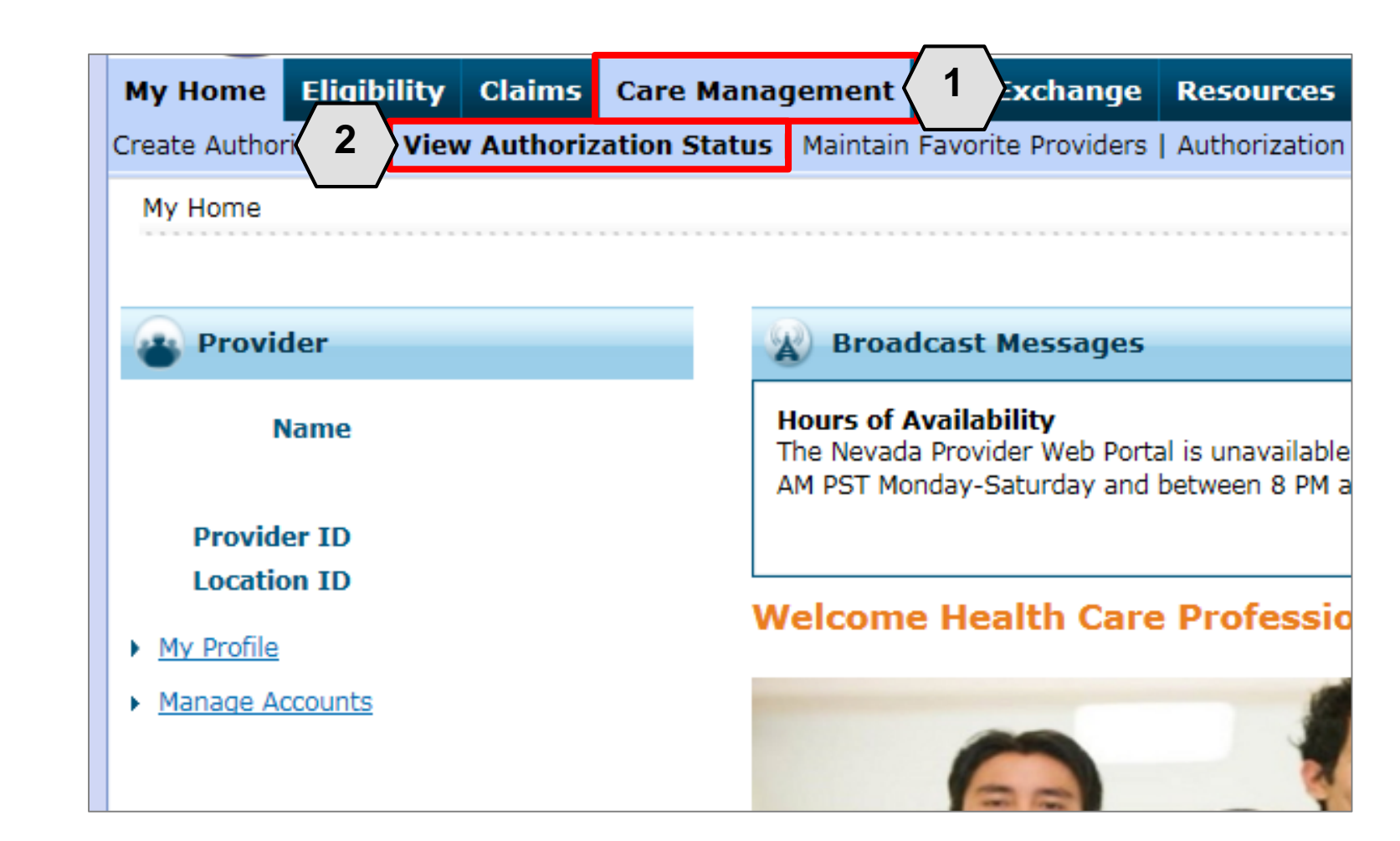

- 1. Hover over the **Care Management** tab.
- 2. Click View Authorization Status.

#### Viewing the Status of PAs, continued

| L M                                                                                                    | lv Home                                     | Eliaibility                                           | Claims                                     | Care Mana                                   | ement File Exc                               | hange                 | Resou               | rces                           |                                             |  |  |  |
|----------------------------------------------------------------------------------------------------|---------------------------------------------|-------------------------------------------------------|--------------------------------------------|---------------------------------------------|----------------------------------------------|-----------------------|---------------------|--------------------------------|---------------------------------------------|--|--|--|
| Create Authorization   View Authorization Status   Maintain Favorite Providers   Authorization Criteria |                                             |                                                       |                                            |                                             |                                              |                       |                     |                                |                                             |  |  |  |
|                                                                                                    | Care Management > View Authorization Status |                                                       |                                            |                                             |                                              |                       |                     |                                |                                             |  |  |  |
|                                                                                                    |                                             |                                                       |                                            |                                             |                                              |                       |                     |                                |                                             |  |  |  |
|                                                                                                    | View Au                                     | thorization S                                         | tatus                                      |                                             |                                              |                       |                     |                                |                                             |  |  |  |
|                                                                                                    | Prospec                                     | tive Authoriza                                        | tions Sea                                  | arch Options                                |                                              |                       |                     |                                |                                             |  |  |  |
|                                                                                                    | Prospec<br>beginnir<br>search f             | tive authorizat<br>ng Services Da<br>or a different : | ions identi<br>te of today<br>authorizatio | fying you as th<br>v or greater. Cli<br>on. | e Requesting or Serv<br>ck the Authorization | icing Pro<br>Tracking | vider are<br>Number | listed below.<br>to view the a | These results inclue<br>uthorization respon |  |  |  |
|                                                                                                    | Prosp                                       | ective Autho                                          | rizations                                  |                                             |                                              |                       |                     |                                |                                             |  |  |  |
|                                                                                                    | Autho                                       | rization Track<br><u>Number</u>                       | cinq<br><u>Ser</u>                         | vice Date                                   | Recipient Name                               | Reci                  | pient ID            | Process<br>Type                | Requesting I                                |  |  |  |
|                                                                                                    | 4                                           | 5181270003                                            | 00<br>0                                    | 1/01/2018 -<br>01/01/2019                   | ABIEGUT, ABYNNRY                             | P 4382                | 43827875678         | Home HOSPIT<br>Health NEVAD    | HOSPITALIST SER                             |  |  |  |
|                                                                                                    | 4                                           | 3180110001                                            | 01<br>0                                    | 1/11/2018 -<br>01/11/2019                   | QROTB, FENKTPVI                              | 5440                  | 9179444             | Outpt M/S                      | HOSPITALIST SER                             |  |  |  |
| $\langle$                                                                                               | 3                                           | 1180120002                                            | 01<br>0                                    | 1/12/2018 -<br>01/12/2019                   | KWLVDTYRXW,<br>AOWPEW H                      | 8033                  | 5695037             | Outpt M/S                      | HOSPITALIST SER                             |  |  |  |
| <b>□</b> _\                                                                                             |                                             |                                                       |                                            |                                             |                                              |                       |                     |                                |                                             |  |  |  |

3. Click the **ATN** hyperlink of the PA to be viewed.

#### Viewing the Status of PAs, continued

|                                                       | View Authoriz                                  | ation Respon  | ise for AOV      | NPEW KWLVI         | TYRXW  |                                                      | Ba                  | <mark>ick to View Aut</mark> l      | horization Statu | <u>IS</u> ? |  |
|-------------------------------------------------------|------------------------------------------------|---------------|------------------|--------------------|--------|------------------------------------------------------|---------------------|-------------------------------------|------------------|-------------|--|
|                                                       | Autho                                          | rization Trac | <b>king #</b> 41 | 180120002          |        | Process Type Outpt M/S                               |                     |                                     |                  |             |  |
|                                                       | Expand All   Collapse                          |               |                  |                    |        |                                                      |                     |                                     |                  |             |  |
| Requesting Provider Information Recipient Information |                                                |               |                  |                    |        |                                                      |                     |                                     |                  | +           |  |
|                                                       |                                                |               |                  |                    |        |                                                      |                     |                                     |                  | +           |  |
|                                                       | Referring Provider Information                 |               |                  |                    |        |                                                      |                     |                                     |                  | +           |  |
|                                                       | Diagnosis Information                          |               |                  |                    |        |                                                      |                     |                                     |                  |             |  |
|                                                       | Service Provider / Service Details Information |               |                  |                    |        |                                                      |                     |                                     |                  |             |  |
| $\langle$                                             | 5                                              | Provide       | er ID 183:       | 1573690            |        | ID Type NPI Name HOSPI<br>MAND                       | TALIST SERV<br>AVIA | /ICES OF NEVAD                      | Α-               |             |  |
|                                                       | From Date                                      | To Date       | Units            | Remaining<br>Units | Amount | Code                                                 | Medical<br>Citation | Decision /<br>Date                  | Reason           |             |  |
|                                                       | 01/12/2018                                     | 01/12/2019    | 10               | 10                 | _      | CPT/HCPCS 0003F-INACTIVE TOBACCO USE,<br>NON-SMOKING | _                   | Certified In<br>Total<br>01/12/2018 | _                |             |  |
|                                                       | Edit View Provider Request Print Preview       |               |                  |                    |        |                                                      |                     |                                     |                  |             |  |

- 4. Click the **plus** symbol to the right of a section to display its information.
- 5. Review the information as needed.
| Vie | ew Authoriz                      | ation Respon  | ise for AOV      | NPEW KWLVI         | TYRXW  |                                                      | <u>Ba</u>            | ick to View Auth                    | horization Statu  | <u>s</u> ? |  |  |
|-----|----------------------------------|---------------|------------------|--------------------|--------|------------------------------------------------------|----------------------|-------------------------------------|-------------------|------------|--|--|
|     | Autho                            | rization Trac | <b>king #</b> 41 | 180120002          |        | Process Type Outpt M/S                               |                      |                                     |                   |            |  |  |
| Re  | questing Pr                      | ovider Inforn | nation           |                    |        |                                                      |                      | Exp                                 | and All   Collaps | se All     |  |  |
| Re  | cipient Info                     | rmation       |                  |                    |        |                                                      |                      |                                     |                   | +          |  |  |
| Re  | Referring Provider Information + |               |                  |                    |        |                                                      |                      |                                     |                   |            |  |  |
| Dia | Diagnosis Information +          |               |                  |                    |        |                                                      |                      |                                     |                   |            |  |  |
| Se  | rvice Provid                     | er / Service  | Details Inf      | ormation           |        |                                                      |                      |                                     |                   | -          |  |  |
|     |                                  | Provid        | er ID 183:       | 1573690            |        | ID Type NPI Name HOSP<br>MANE                        | ITALIST SER'<br>AVIA | VICES OF NEVAD                      | <b>Δ</b> -        |            |  |  |
|     | From Date                        | To Date       | Units            | Remaining<br>Units | Amount | Code                                                 | Medical<br>Citation  | Decision /<br>Date                  | Reason            |            |  |  |
|     | 01/12/2018                       | 01/12/2019    | 10               | 10                 | -      | CPT/HCPCS 0003F-INACTIVE TOBACCO USE,<br>NON-SMOKING | 6                    | Certified In<br>Total<br>01/12/2018 | -                 | 1          |  |  |
|     |                                  |               |                  |                    |        |                                                      |                      |                                     |                   |            |  |  |
|     |                                  | Edit Vie      | ew Provide       | er Request         |        |                                                      |                      | Print Pr                            | review            |            |  |  |

6. Review the details listed in the **Decision / Date** and **Reason** columns.

| S | ervice Provider / Service Details Information |            |       |                    |        |                                                              |                     |                                     |        |  |  |  |  |  |
|---|-----------------------------------------------|------------|-------|--------------------|--------|--------------------------------------------------------------|---------------------|-------------------------------------|--------|--|--|--|--|--|
|   | Provider ID 1831573690                        |            |       |                    |        | ID Type NPI Name HOSPITALIST SERVICES OF NEVADA-<br>MANDAVIA |                     |                                     |        |  |  |  |  |  |
|   | From Date                                     | To Date    | Units | Remaining<br>Units | Amount | Code                                                         | Medical<br>Citation | Decision /<br>Date                  | Reason |  |  |  |  |  |
|   | 01/12/2018                                    | 01/12/2019 | 10    | 10                 | -      | CPT/HCPCS 0003F-INACTIVE TOBACCO USE,<br>NON-SMOKING         | _                   | Certified In<br>Total<br>01/12/2018 | -      |  |  |  |  |  |

In the **Decision / Date** column, users may see one of the following decisions:

- Certified in Total: The PA request is approved for exactly as requested.
- Certified Partial: The PA request has been approved, but not as requested.
- Not Certified: The PA request is not approved.
- **Pended:** The PA request is pending approval.
- **Cancel:** The PA request has been canceled.

|            | Provide    | <b>r ID</b> 1306 | 5097878            | ID Type NPI Name KHOSSRO |                                         |                     | OW HAKIMPOUR                    |                                                                                                    |  |
|------------|------------|------------------|--------------------|--------------------------|-----------------------------------------|---------------------|---------------------------------|----------------------------------------------------------------------------------------------------|--|
| From Date  | To Date    | Units            | Remaining<br>Units | Amount                   | Code                                    | Medical<br>Citation | Decision /<br>Date              | Reason                                                                                              |  |
| 08/29/2017 | 08/29/2017 | 1                | 1                  | \$125.00                 | CPT/HCPCS 80061-Lipid panel             | View                | Certified Partial<br>06/11/2018 | Product/service/procedur<br>delivery pattern (e.g.,<br>units, days, visits, weeks<br>hours, months) |  |
| 08/30/2017 | 08/30/2017 | 1                | 0                  | <del></del>              | CPT/HCPCS 36415-Routine<br>venipuncture |                     | Not Certified<br>06/11/2018     | Non-covered Service                                                                                 |  |

When the **Decision / Date** column is not "Certified in Total", information will be provided in the **Reason** column. For example, if a PA is not certified (A), the reason why it was not certified displays (B).

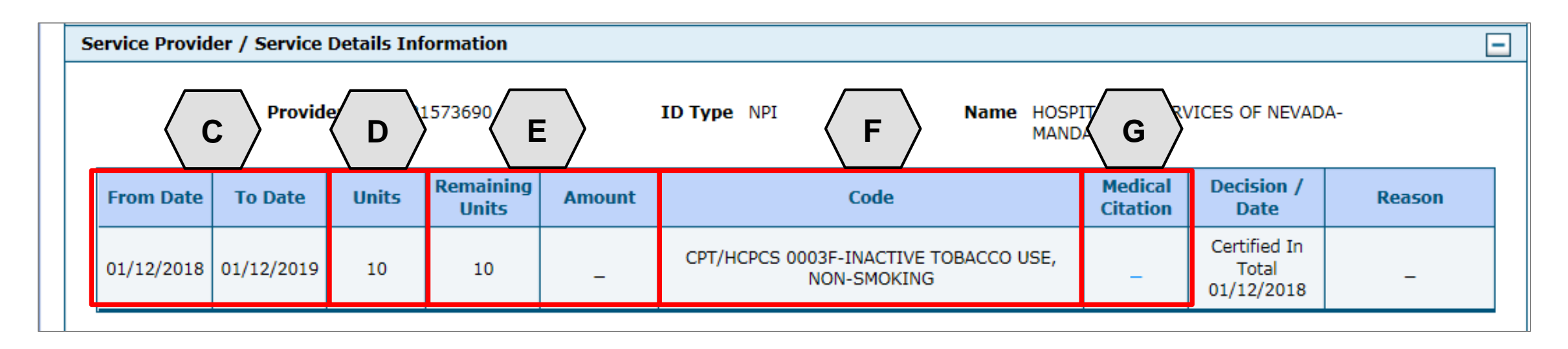

- C. From Date and To Date: Display the start and end dates for the PA.
- D. Units: Displays the number of units originally on the PA.
- E. Remaining Units or Amount: Display the units or amount left on the PA as claims are processed.
- F. Code: Displays the procedure code on the PA.
- G. Medical Citation: Indicates when additional information is needed for authorizations (including denied).

| From Date To Date Units Remaining Units                                                         |                                                                                                    |   |   | Amount | Code                                    | Medical<br>Citation | Decision /<br>Date                  | Reason |  |  |  |  |
|-------------------------------------------------------------------------------------------------|----------------------------------------------------------------------------------------------------|---|---|--------|-----------------------------------------|---------------------|-------------------------------------|--------|--|--|--|--|
| 02/17/2013                                                                                      | 02/17/2013 02/17/2013 3 0 - Revenue 0121-R&B-2 BED-MED-<br>SURG-GYN Hide Not Certified<br>02/21/2013 -                                                                                                    |   |   |        |                                         |                     |                                     |        |  |  |  |  |
| Medical Cita<br>7002 - Inform<br>Notes To Pr<br>Inpatient adr<br>Intensity of s<br>in the docum | Medical Citation<br>7002 - Information provided does not support medical necessity as defined by Nevada Medicaid.<br>Notes To Provider<br>Inpatient admission criteria not met. Intensity of service was not supported in the documentation submitted. Inpatient admission criteria not met.<br>Intensity of service was not supported in the documentation submitted. Inpatient admission criteria not supported<br>in the documentation submitted. |   |   |        |                                         |                     |                                     |        |  |  |  |  |
| 02/20/2031                                                                                      | 02/20/2031                                                                                                    | 2 | 0 | -      | Revenue 0121-R&B-2 BED-MED-<br>SURG-GYN | <u>View</u>         | Not Certified<br>02/22/2013         | -      |  |  |  |  |
| 02/17/2013                                                                                      | 02/20/2013                                                                                                    | 3 | 3 | _      | Revenue 0121-R&B-2 BED-MED-<br>SURG-GYN | -                   | Certified In<br>Total<br>02/24/2013 | _      |  |  |  |  |

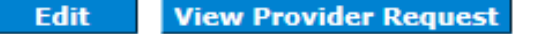

**Print Preview** 

The Medical Citation field indicates if additional information is needed for all authorizations (including denied). Click "View" to see the details and clinical notes provided by Nevada Medicaid or click "Hide" to collapse the information panel.

|                                |               |             |                    |        |                                                      |                     | Print Pr                            | eview      |                   | _ |
|--------------------------------|---------------|-------------|--------------------|--------|------------------------------------------------------|---------------------|-------------------------------------|------------|-------------------|---|
| View Authoriz                  | ation Respon  | ise for AOV |                    | DTYRXW |                                                      | Ba                  | ick to View A                       | horization | Status ?          | 2 |
| Autho                          | rization Trac | king # 41   | 180120002          |        | Process Type Outpt M                                 | S                   | F                                   | nand All   | Collanse All      |   |
| Requesting Pr                  | ovider Inforn | nation      |                    |        |                                                      |                     | <u> </u>                            |            | <u>condpac An</u> | - |
| Recipient Info                 | rmation       |             |                    |        |                                                      |                     |                                     | +          |                   |   |
| Referring Provider Information |               |             |                    |        |                                                      |                     |                                     |            |                   |   |
| -<br>Diagnosis Information     |               |             |                    |        |                                                      |                     |                                     |            |                   |   |
| Service Provid                 | er / Service  | Details Inf | ormation           |        |                                                      |                     |                                     |            | -                 | - |
|                                | Provide       | er ID 183   | 1573690            |        | ID Type NPI Name HOS<br>MAN                          | SPITALIST SERV      | VICES OF NEVA                       | DA-        |                   |   |
| From Date                      | To Date       | Units       | Remaining<br>Units | Amount | Code                                                 | Medical<br>Citation | Decision /<br>Date                  | Rea        | son               |   |
| 01/12/2018                     | 01/12/2019    | 10          | 10                 | -      | CPT/HCPCS 0003F-INACTIVE TOBACCO USE,<br>NON-SMOKING | _                   | Certified In<br>Total<br>01/12/2018 | -          |                   |   |
|                                | Н             |             |                    |        |                                                      |                     |                                     |            |                   |   |
|                                | Edit Vie      | ew Provide  | er Request         |        |                                                      |                     | Print                               | Preview    |                   |   |

- H. Edit: Edit the PA.
- I. View Provider Request: Expand all sections to view the information.
- J. **Print Preview:** Display a printable version of the PA with options to print.

### **Searching for PAs**

### **Searching for PAs**

|                                                                                                    |                                               |                                                              |                     | <br> |
|----------------------------------------------------------------------------------------------------|-----------------------------------------------|--------------------------------------------------------------|---------------------|------|
| Authorization Tracking Number                                                                                                    | 43180110001                                   |                                                              |                     |      |
| Select a Day Range or specify                                                                                                    | a Service Date                                |                                                              |                     |      |
| Day Range                                                                                                    | ✓ OR Se                                       | rvice Date 😣                                                 |                     |      |
| tatus Information                                                                                                    |                                               |                                                              |                     |      |
|                                                                                                    |                                               |                                                              |                     | <br> |
| elect status to return authorization ser                                                                                          | vice lines with the chosen status.            |                                                              |                     |      |
| Status                                                                                                    | ×                                             |                                                              |                     |      |
|                                                                                                    |                                               |                                                              |                     |      |
| ecipient Information                                                                                                    |                                               |                                                              |                     |      |
|                                                                                                    |                                               |                                                              |                     |      |
| ecipient information is not mandatory.                                                                                            | You can either enter the Recipient ID; or the | Last Name, First Na                                          | me, and Birth Date. |      |
| ecipient information is not mandatory.<br><b>Recipient ID</b>                                                                     | You can either enter the Recipient ID; or the | Last Name, First Na<br>Birth Date 9                          | me, and Birth Date. |      |
| ecipient information is not mandatory.<br>Recipient ID<br>Last Name                                                               | You can either enter the Recipient ID; or the | Last Name, First Na<br>Birth Date 9<br>First Name            | me, and Birth Date. |      |
| ecipient information is not mandatory.<br>Recipient ID<br>Last Name                                                               | You can either enter the Recipient ID; or the | Last Name, First Na<br>Birth Date o<br>First Name            | me, and Birth Date. |      |
| ecipient information is not mandatory.<br>Recipient ID<br>Last Name<br>rovider Information                                        | You can either enter the Recipient ID; or the | Last Name, First Na<br>Birth Date e<br>First Name            | me, and Birth Date. |      |
| ecipient information is not mandatory.<br>Recipient ID<br>Last Name<br>rovider Information                                        | You can either enter the Recipient ID; or the | Last Name, First Na<br>Birth Date e<br>First Name            | me, and Birth Date. |      |
| ecipient information is not mandatory.<br>Recipient ID<br>Last Name<br>rovider Information<br>Provider ID                         | You can either enter the Recipient ID; or the | Last Name, First Na<br>Birth Date e<br>First Name<br>ID Type | me, and Birth Date. |      |
| ecipient information is not mandatory.<br>Recipient ID<br>Last Name<br>rovider Information<br>Provider ID<br>This Provider is the | You can either enter the Recipient ID; or the | Last Name, First Na<br>Birth Date<br>First Name<br>ID Type   | me, and Birth Date. |      |

- 1. Click the **Search Options** tab.
- 2. Enter search criteria into the search fields.

| Authorization Information       |                |
|---------------------------------|----------------|
| A Authorization Tracking Number |                |
| B Day Range Last 30 days OR C   | Service Date 0 |

- A. Authorization Tracking Number: Enter the ATN to locate a specific PA.
- B. Day Range: Select an option from this list to view PA results within the selected time period.
- C. Service Date: Enter the date of service to display PA with that service date.

NOTE: Without an ATN, a **Day Range** or a **Service Date** must be entered. If the PA start date is more than 60 days ago, a **Service Date** must be entered.

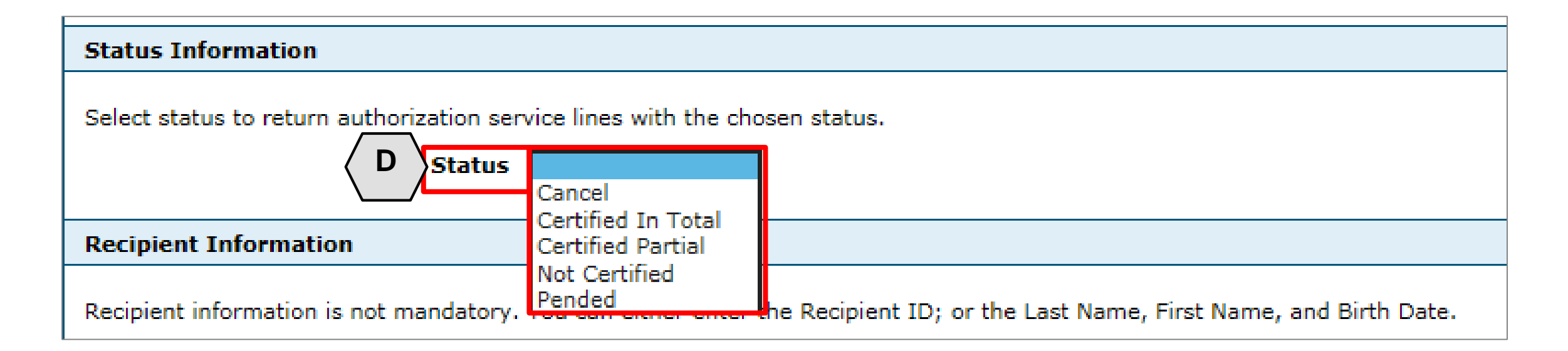

D. Status: Select a status from this list to narrow search results to include only the selected status.

| cipient Information                                                                                                   |  |
|----------------------------------------------------------------------------------------------------|--|
| ember information is not mandatory. You can either enter the Member ID; or the Last Name, First Name, and Birth Date. |  |
|                                                                                                    |  |

- E. **Recipient ID:** Enter the unique Medicaid ID of the client.
- F. Birth Date: Enter the date of birth for the client.
- G. Last Name and First Name: Enter the client's first and last name.

NOTE: Enter only the **Recipient ID** number or the client's last name, first name and date of birth.

| Provider 1D          | 9                                         | ~ |
|----------------------|-------------------------------------------|---|
| This Provider is the | Servicing Provider on the Authorization   |   |
|                      | O Referring Provider on the Authorization |   |

H. **Provider ID:** Enter the provider's unique NPI.

- I. **ID Type:** Select the provider's ID type from the drop-down list.
- J. This Provider is the: Select whether the provider is the servicing or referring provider on the PA request.

| Recipient Information                       |            |                    |                   |                |                                         |
|---------------------------------------------|------------|--------------------|-------------------|----------------|-----------------------------------------|
| Recipient information is not mandatory.     | You car    | n either enter the | e Recipient ID; c | or the Last Na | me, First Name, and Birth               |
| Recipient ID                                |            |                    |                   | Bir            | th Date 🛛                               |
| Last Name                                   |            |                    |                   | Fi             | rst Name                                |
| Provider Information                        |            |                    |                   |                |                                         |
|                                             |            |                    |                   |                |                                         |
| Provider ID                                 |            |                    | 0                 |                | ID Type 🔍 🗸                             |
| This Provider is the                        | Ser        | rvicing Provider o | n the Authorizat  | ion            |                                         |
|                                             |            | questing Provider  | on the Authoriz   | ation          |                                         |
|                                             |            |                    |                   |                |                                         |
| 3 Search Reset                              |            |                    |                   |                |                                         |
| Search Results                              |            |                    |                   |                |                                         |
| Authorization Tracking                      |            | Recipient          |                   | Process        |                                         |
| Number Service Da                           | te 🔻       | Name               | Recipient ID      | Туре           | Requesting Prov                         |
| <u>43180110001</u><br>01/11/201<br>01/11/20 | 18 -<br>19 | QROTB,<br>FENKTPVI | 54409179444       | Outpt M/S      | HOSPITALIST SERVICES<br>NEVADA-MANDAVIA |
|                                             |            |                    |                   |                |                                         |

- 3. Click the **Search** button.
- 4. Select an **ATN** hyperlink to review the PA.

### **Submitting Additional Information**

### **Submitting Additional Information**

| Author                         | rization Track               | ting # 4518 | 81270003                |             | Process Type Home                                      | Health              | F                            | vpand All I. Collanse |  |  |  |  |
|--------------------------------|------------------------------|-------------|-------------------------|-------------|--------------------------------------------------------|---------------------|------------------------------|-----------------------|--|--|--|--|
| questing Pro                   | ovider Inform                | ation       |                         |             |                                                        |                     | <u> </u>                     | [                     |  |  |  |  |
| cipient Info                   | rmation                      |             |                         |             |                                                        |                     |                              | [                     |  |  |  |  |
| Referring Provider Information |                              |             |                         |             |                                                        |                     |                              |                       |  |  |  |  |
| Diagnosis Information +        |                              |             |                         |             |                                                        |                     |                              |                       |  |  |  |  |
| rvice Provid                   | er / Service D               | etails Info | rmation                 |             |                                                        |                     |                              | [                     |  |  |  |  |
|                                | Provide                      | r ID 18315  | 73690                   | ID          | Type NPI Name H                                        |                     |                              |                       |  |  |  |  |
|                                |                              |             |                         |             | N                                                      | IANDAVIA            | ERVICES OF NEVA              | DA-                   |  |  |  |  |
| From Date                      | To Date                      | Units       | Remaining<br>Units      | Amount      | Code                                                   | Medical<br>Citation | Decision /<br>Date           | DA-<br>Reason         |  |  |  |  |
| From Date 01/01/2018           | <b>To Date</b> 01/01/2019    | Units<br>1  | Remaining<br>Units<br>0 | Amount<br>– | Code<br>CPT/HCPCS A6413-Adhesive bandage,<br>first-aid | Medical<br>Citation | Decision /<br>Date<br>Pended | Reason                |  |  |  |  |
| From Date 01/01/2018           | <b>To Date</b><br>01/01/2019 | Units<br>1  | Remaining<br>Units<br>0 | Amount<br>– | Code<br>CPT/HCPCS A6413-Adhesive bandage,<br>first-aid | Medical<br>Citation | Decision /<br>Date<br>Pended | DA-<br>Reason<br>-    |  |  |  |  |

1. Click the **Edit** button to edit a submitted PA request.

Additional information may include:

- Requests for additional services
- Attachments
- "FA-29 Prior Authorization Data Correction" form
- "FA-91 Nevada Medicaid Hospice Program Action Form" for Termination of Service / Discharge requests

# Submitting Additional Information, continued

| D                                           | iagnosis Infor                        | mation                             |                                |                              |                                                        |                          |                     | E              |  |  |  |  |  |  |
|---------------------------------------------|---------------------------------------|------------------------------------|--------------------------------|------------------------------|--------------------------------------------------------|--------------------------|---------------------|----------------|--|--|--|--|--|--|
| P<br>It                                     | lease note that i<br>nsert decimals a | the 1st diagnosi<br>s needed.      | s entered is cor               | nsidered to be t             | he principal (primary) Diagnosis Code.                 |                          |                     |                |  |  |  |  |  |  |
|                                             | lick the <b>kemov</b>                 | e link to remove                   | the entire row                 | •                            |                                                        |                          |                     |                |  |  |  |  |  |  |
|                                             | Diagnos                               | is Type                            |                                |                              | Diagnosis Code                                         |                          |                     | Action         |  |  |  |  |  |  |
|                                             | ICD-10                                | )-CM                               | T7500XA-U                      | nspecified effec             | ts of lightning, initial encounter                     |                          |                     |                |  |  |  |  |  |  |
|                                             | Click to collaps                      | ie.                                |                                |                              |                                                        |                          |                     |                |  |  |  |  |  |  |
| *Diagnosis Type ICD-10-CM V *Diagnosis Code |                                       |                                    |                                |                              |                                                        |                          |                     |                |  |  |  |  |  |  |
|                                             | A                                     | dd <u>Cancel</u>                   |                                |                              |                                                        |                          |                     |                |  |  |  |  |  |  |
| s                                           | Service Details                       |                                    |                                |                              |                                                        |                          |                     |                |  |  |  |  |  |  |
| C                                           | lick '+' to view o                    | or update the de                   | tails of a row.                | Click '-' to colla           | pse the row. Click Copy to copy or Remove to remov     | ve the entire row.       |                     |                |  |  |  |  |  |  |
|                                             | Line #                                | From Date                          | To Date                        | Decision                     | Code                                                   | Modifiers                | Units               | Action         |  |  |  |  |  |  |
| ٠                                           | 1                                     | 01/01/2018                         | 01/01/2019                     | Pended                       | A6413-Adhesive bandage, first-aid                      |                          | 1                   | <u>Copy</u>    |  |  |  |  |  |  |
| ⊡                                           | Click to collaps                      | e.                                 |                                |                              |                                                        |                          |                     |                |  |  |  |  |  |  |
| ۸                                           | ttachments                            |                                    |                                |                              |                                                        |                          |                     | E              |  |  |  |  |  |  |
| Т                                           | o include an atta                     | achment electro                    | nically with the               | prior authoriza              | tion request, browse and select the attachment, select | ct an Attachment Type ar | nd then click on th | ne Add button. |  |  |  |  |  |  |
| P                                           | rior Authorizatio                     | n Forms                            |                                |                              |                                                        |                          |                     |                |  |  |  |  |  |  |
| If<br>a                                     | f you will not be<br>ppropriate Trans | sending an atta<br>smission Method | chment electro<br>and Attachme | nically, but you<br>nt Type. | have information about files that were sent using an   | other method, such as by | y fax or by mail, s | elect the      |  |  |  |  |  |  |
| C                                           | lick the Remov                        | e link to remove                   | the entire row                 |                              |                                                        |                          |                     |                |  |  |  |  |  |  |
|                                             | Transmis                              | sion Method                        |                                |                              | File                                                   | Attachment               | Туре                | Action         |  |  |  |  |  |  |
| -                                           | Click to collaps                      | e.                                 |                                |                              |                                                        |                          |                     |                |  |  |  |  |  |  |

2. Add additional diagnosis codes, service details and/or attachments.

# Submitting Additional Information, continued

| Attachments                                                                                                    |                                                                                                    |                   |               |  |  |  |  |  |
|----------------------------------------------------------------------------------------------------|----------------------------------------------------------------------------------------------------|-------------------|---------------|--|--|--|--|--|
|                                                                                                    |                                                                                                    |                   | -             |  |  |  |  |  |
| To include an attachment electronically                                                                                                    | To include an attachment electronically with the prior authorization request, browse and select the attachment, select an Attachment Type and then click on the Add button. |                   |               |  |  |  |  |  |
| Prior Authorization Forms                                                                                                    | Prior Authorization Forms                                                                                                    |                   |               |  |  |  |  |  |
| If you will not be sending an attachment electronically, but you have information about files that were sent using another method, such as by fax or by mail, select the appropriate Transmission Method and Attachment Type. |                                                                                                    |                   |               |  |  |  |  |  |
| Click the <b>Remove</b> link to remove the er                                                                                                    | ntire row.                                                                                                    |                   |               |  |  |  |  |  |
| Transmission Method                                                                                                    | File                                                                                                    | Attachment Type   | Action        |  |  |  |  |  |
| EL-Electronic Only                                                                                                    | Nurse Notes.docx                                                                                                    | NN-Nursing Notes  | Remove        |  |  |  |  |  |
| EL-Electronic Only                                                                                                    | Benefit Letter.docx                                                                                                    | 59-Benefit Letter | <u>Remove</u> |  |  |  |  |  |
| □ Click to collapse.                                                                                                    |                                                                                                    |                   |               |  |  |  |  |  |
| *Transmission Method                                                                                                    | *Transmission Method EL-Electronic Only                                                                                                    |                   |               |  |  |  |  |  |
| *Upload File                                                                                                    | Browse                                                                                                    |                   |               |  |  |  |  |  |
| *Attachment Type                                                                                                    | ✓                                                                                                    |                   |               |  |  |  |  |  |
|                                                                                                    |                                                                                                    |                   |               |  |  |  |  |  |
| Add Cancel                                                                                                    |                                                                                                    |                   |               |  |  |  |  |  |
|                                                                                                    |                                                                                                    |                   |               |  |  |  |  |  |
| 3 Resubmit Cancel                                                                                                    |                                                                                                    |                   |               |  |  |  |  |  |

3. Click the **Resubmit** button to review the PA information.

# Submitting Additional Information, continued

|                              | Referring Provider Information      |                   |                  |                      |                     |                                       |                                     |                  |             | _     |
|------------------------------|-------------------------------------|-------------------|------------------|----------------------|---------------------|---------------------------------------|-------------------------------------|------------------|-------------|-------|
|                              |                                     |                   | Provider II      | 1831573              | 8690                | ID Type                               | NPI                                 | Name             |             |       |
|                              |                                     |                   |                  |                      |                     |                                       |                                     |                  |             |       |
| Service Provider Information |                                     |                   |                  |                      |                     |                                       |                                     |                  | _           |       |
| L                            | $\boldsymbol{\Sigma}$               |                   | Provider II      | 1831573              | 8690                | ID Type                               | NPI                                 | Name             |             |       |
| r                            | /                                   |                   |                  |                      |                     |                                       |                                     |                  |             |       |
| T                            |                                     |                   | Location         | י <u>-</u>           |                     |                                       |                                     |                  |             |       |
|                              |                                     |                   |                  |                      |                     |                                       |                                     |                  | Expan       |       |
|                              | Dia                                 | ignosis Inform    | ation            |                      |                     |                                       |                                     |                  | Expan       |       |
| г                            | D                                   | losso poto that t | ha 1st disapasia | optorod in a         | angidered to be th  | he principal (primapy)                | Diagnosia Codo                      |                  |             |       |
|                              | Р                                   | lease note that t | ne ist diagnosis | entered is c         | considered to be tr | ne principal (primary)                | Diagnosis Code.                     |                  |             |       |
|                              | Diagnosis Type                      |                   |                  |                      |                     | Diagnosis Code                        |                                     |                  |             |       |
|                              | ICD-10-CM                           |                   |                  |                      |                     | 17500XA                               | A-Unspecified effects of lightning, | , initial enco   | unter       |       |
|                              | So                                  | vice Details      |                  |                      |                     |                                       |                                     |                  |             |       |
|                              | 56                                  | Line #            | From Date        | Te Date              |                     |                                       | Cada                                |                  | Madifians   | Unite |
|                              |                                     | Lille #           | From Date        | TO Date              |                     |                                       | Code                                |                  | Moumers     | Units |
| Ŀ                            | 1 01/01/2018 01/01/2019 CPT/HCPCS A |                   |                  | A6413-Adhesive banda | ge, first-aid       |                                       |                                     | 1                |             |       |
| Attachments                  |                                     |                   |                  |                      |                     |                                       |                                     | _                |             |       |
|                              | Transmission Method                 |                   |                  | File Attachmer       |                     |                                       | Attachment Ty                       | pe               |             |       |
|                              | EL-Electronic Only                  |                   |                  |                      |                     | Nurse Notes.docx                      |                                     | NN-Nursing Notes |             |       |
|                              | EL-Electronic Only                  |                   |                  |                      |                     | Benefit Letter.docx 59-Benefit Letter |                                     |                  |             |       |
| -                            |                                     |                   |                  |                      |                     |                                       |                                     |                  |             |       |
|                              |                                     | Bac               | k                |                      |                     |                                       |                                     | 5                | Confirm Can | cel   |
|                              |                                     | Bac               | k                |                      |                     |                                       |                                     | ່ວ               | Confirm Can | cel   |

- 4. Review the information.
- 5. Click the **Confirm** button.

NOTE: The PA number remains the same as the original PA request when resubmitting the PA request.

### Options if a PA is not approved

# **Denied Prior Authorization**

If a prior authorization is denied by Nevada Medicaid, the provider has the following options:

- Request a Peer-to-Peer Review (avenue used in order to clarify why the request was denied or approved with modifications).
- Submit a Reconsideration Request (avenue used when the provider has additional information that was not included in the original request).
- Request a Medicaid Provider Hearing.

### **Peer-to-Peer Review**

- The intent of a peer-to-peer review is to clarify the reason the PA request was denied or approved but modified.
- This is a verbal discussion between the requesting clinician and the clinician that reviewed the request for medical necessity.
- The provider is responsible for having a licensed clinician who is knowledgeable about the case participate in the peer-to-peer review.
- Additional information is not allowed to be presented because all medical information must be in writing and attached to the case.
- Must be requested within 10 business days of the denial.
- Peer-to-peer reviews can be requested by emailing nvpeer\_to\_peer@dxc.com.
- Only available for denials related to the medical necessity of the service.
- A peer-to-peer review is not required prior to a reconsideration, but once a reconsideration is requested, a peer-to-peer review is no longer an option.

### **Reconsideration Request**

- Reconsiderations can be uploaded via the Provider Web Portal by completing an FA-29B form and uploading the form to the "File Exchange" on the Provider Web Portal.
- Additional medical documentation is reviewed to support the medical necessity.
- The information is reviewed by a different clinician than reviewed the original documentation.
- A peer-to-peer review is not required prior to a reconsideration, but once a reconsideration is requested, a peer-to-peer review is no longer an option.

### **Reconsideration Request, continued**

- A reconsideration must be requested within 30 calendar days from the date of the denial, except for Residential Treatment Center (RTC) services, which must be requested within 90 calendar days.
- The 30-day provider deadline for reconsideration is independent of the 10-day deadline for peer-topeer review.
- Give a synopsis of the medical necessity not presented previously. Include only the medical records that support the issues identified in the synopsis. Voluminous documentation will not be reviewed. It is the provider's responsibility to identify the pertinent information in the synopsis.
- Only available for denials related to the medical necessity of the service.

# Medicaid Provider Hearing

 Review Chapter 3100 (Hearings) of the Medicaid Services Manual located on the DHCFP website for further information regarding the Hearing Process.

### **Medicaid Billing Information**

### **Locating Medicaid Billing Information**

Providers - EVS - Pharmacy Announcements/Newsletters **Billing Information** Electronic Claims/EDI E-Prescribing Forms NDC **Provider Enrollment** Provider Training

- Step 1: Highlight **Providers** from top blue tool bar.
- Step 2: Select Billing Information from the drop-down menu.

# Locating Medicaid Billing Information, continued

### **Billing Information**

Effective February 1, 2019, all providers will be required to submit their claims electronically (using Trading Partners or Direct Data Entry [DDE]), as paper claims submission will no longer be accepted with the go-live of the new modernized Medicaid Management Information System (MMIS). Please continue to review the modernization-related web announcements at https://www.medicaid.nv.gov/providers/Modernization.aspx for further details.

Attention All Providers: Requirements on When to Use the National Provider Identifier (NPI) of an Ordering, Prescribing or Referring (OPR) Provider on Claims [Web Announcement 1711]

FAQs: National Correct Coding Initiative (NCCI) Claim Review Edits [Review Now] Clinical Claim Editor FAQs Updated December 5, 2011 [Review Now] Third Party Liability Frequently Asked Questions [Review Now]

### **Billing Manual**

For Archives Click here

| Title          | File Size | Last Update |
|----------------|-----------|-------------|
| Billing Manual | 1 MB      | 02/01/2019  |

Review the Billing Manual for more information regarding:

- Intro to Medicaid
- Contact Info
- Recipient Eligibility
- PA
- TPL
- EDI
- FAQ's
- Claims Processing and Beyond

# Locating Medicaid Billing Information, continued

| ♠ Providers 		 EVS 		 Pharmacy 		 Prior Au                                            | ithorization - Quick Links - | Calendar                                                                                                    |             |                                                                                                  |
|---------------------------------------------------------------------------------------|------------------------------|----------------------------------------------------------------------------------------------------|-------------|--------------------------------------------------------------------------------------------------|
| Centers, Outpatient Hospitals and Durable                                             | Title                        |                                                                                                    | Last Update | The Nevada Provider Web Portal                                                                   |
| Medical Equipment Providers: Reminder<br>Regarding National Correct Coding Initiative | ADA (Version 2012) Claim F   | orm Instructions                                                                                               | 01/28/16    | update resulted in a complete change<br>in the website and its associated                        |
| (NCCI) Medically Unlikely Edits (MUEs)                                                | CMS-1500 (02-12) Claim Fo    | rm Instructions                                                                                                | 07/27/17    | webpages. Users of the secure                                                                    |
| View All Web Announcements                                                            | UB Claim Form Instructions   |                                                                                                    | 05/30/17    | Provider Web Portal are advised to                                                               |
| Featured Links                                                                        | Billing Manual               | pages and clear any previous activity<br>in your browser to assist with<br>accessing the system. You can clear |             |                                                                                                  |
| Authorization Criteria                                                                | For Archives Click here      | previous activity in most browsers by<br>navigating to your menu item for                                      |             |                                                                                                  |
| DHCFP Home<br>EDI Enrollment Forms and Information                                    | Title                        | File Size                                                                                                    | Last Update | internet or browser options and deleting cookies, temporary internet                             |
| EVS User Manual                                                                       | Billing Manual               | 2 MB                                                                                                    | 09/01/2017  | files, and web form information.                                                                 |
| Online Provider Enrollment<br>Provider Login (EVS)<br>Prior Authorization             | Billing Guidelines (by       | Provider Type)                                                                                                 |             | PCS, Prior Authorization and Web<br>Portal Upgrade Frequently Asked<br>Questions (FAQs) [Review] |

| 64 | Hospice                 | 01/31/19 |
|----|-------------------------|----------|
| 65 | Hospice, Long Term Care | 01/31/19 |

- Locate the section header "Billing Guidelines (by Provider Type)"
- Select appropriate Provider Type Guideline

# Medicaid Billing Information, continued

### **Provider Type 64**

- Must bill **only** using Revenue Codes.
- As of October 2, 2017, do not bill with procedure codes.
- All claims are to be billed monthly.
- Claims should be submitted during the first week of the month following the month of service.
- Do not include a prior authorization number on the claim but retain the PA number.

### Provider Type 65

- Use this provider type to receive Room and Board reimbursement.
- All claims are to be billed monthly.
- Claims should be submitted during the first week of the month following the month of service.
- The NPI of the Nursing Facility from which the recipient was transferred, if applicable, must be provided in Loop 2310B NM109 of the 837I electronic transaction.
- Do not include a prior authorization number on the claim but retain the PA number.
- All hospice-enrolled recipients must have a Pre-Admission Screening Resident Review (PASRR) and Level of Care (LOC) prior to admission.

### **DHCFP** Rates Unit

# **DHCFP Rates Unit**

Quick Links - Calendar

PASRR

Medicaid Services Manual

Rates Unit

Get Adobe Reader

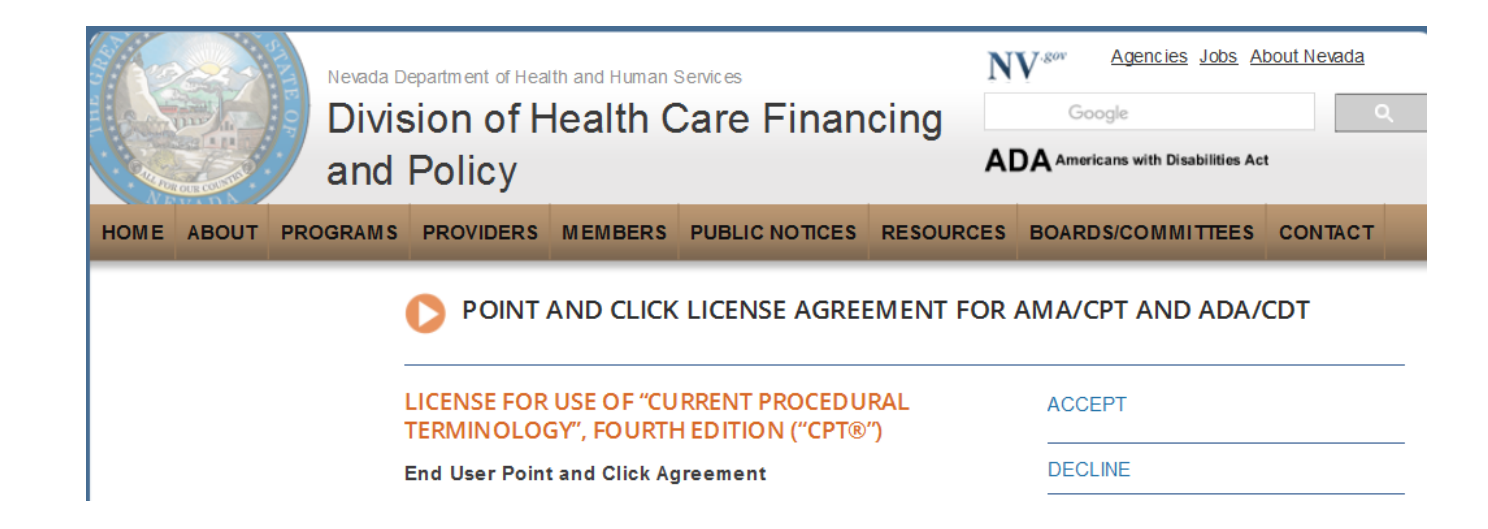

- Step 1: Highlight Quick Links from tool bar at www.medicaid.nv.gov.
- Step 2: Select Rates Unit.
- Step 3: From new window, select Accept.

### **DHCFP** Rates Unit, continued

### RATE ANALYSIS & DEVELOPMENT

### Nevada Medicaid

The Rate Analysis & Development Unit is responsible for: rate development; rate study/review; rate appeals; annual and quarterly updates; and nursing facility rates.

Nevada Medicaid administers the program with provisions of the <u>Nevada Medicaid State Plan</u>, Titles XI and XIX for the Social Security Act, all applicable Federal regulations and other official issuance of the Department. Methods and standards used to determine rates for inpatient and outpatient services are located in the State Plan under Attachments 4.19 A through E.

How Medicaid Financing and Reimbursement Work

### New Codes for 2019

- Annual New Code Update Process &
- 2019 Annual Update &
- Update on the 2019 New Codes &
- 2019 Covered Codes &
- 2019 ASC Covered Codes &

### Fee Schedule Search

Nevada Medicaid has a new feature on the <u>Medicaid.nv.gov</u> website under the Provider "Home" page (EVS). The new feature will allow Providers to not only view fee schedules, but also the ability to verify member eligibility, search for claims, payment information and Remittance Advices. For modifier or anesthesia base units, see the appropriate links below. Please refer to the appropriate Medicaid policy to fully determine coverage as well as any coverage limitations. Medicaid policy takes precedence over any code and rate listed here for a particular provider type.

- Fee Schedule Search
- Web Portal User Manual
- Anesthesiology Unit Values &
- Nevada Medicaid Modifier Listing &

### Fee Schedules

The fee schedules found here are updated on an annual basis, sometimes more frequently. Information regarding the <u>annual new code update</u> way be found on this website.

The information contained in these schedules is made available to provide information and is not a guarantee by the State or the Department or its employees as to the present accuracy of the information contained herein.

- Managed Care Capitation Rates & Pending CMS Approval
- Fee-for-Service PDF Fee Schedules

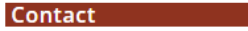

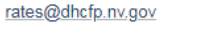

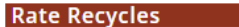

Rate Recycle Reports will be posted here weekly. Please check this section regularly to stay informed.

Pending Recycles

Locate the "Fee-for-Service PDF Fee Schedules" from the Fee Schedules section.

# **DHCFP** Rates Unit, continued

### FEE SCHEDULES

The information contained in these schedules is made available to provide information and is not a guarantee by the State or the Department or its employees as to the present accuracy of the information contained herein.

- Provider Type 64
  - Provider Type 64 FFY 16 Reimbursement Rates 6
  - Provider Type 64 FFY 17 Reimbursement Rates 6
  - Provider Type 64 FFY 18 Reimbursement Rates Compliant 6
  - Provider Type 64 FFY 18 Reimbursement Rates Non-Compliant &
  - Provider Type 64 FFY 19 Reimbursement Rates Compliant &
  - Provider Type 64 FFY 19 Reimbursement Rates Non-Compliant 6

- Select Appropriate Title to open the PDF pertaining to the Reimbursement Schedule.
- Provider Type 65 rates are reimbursed at a rate of 95% of Nursing Facilities. For information regarding Nursing Facility Rates, see next slide.

# **DHCFP** Rates Unit, continued

### **Nursing Facilities**

Rates are acuity-adjusted on a quarterly basis. Reimbursement methodology may be found in the State Plan, Attachment 4.19-D.

If you need information regarding Nursing Facility rates other than what is provided below, you may contact our office and our staff may assist you; 775-684-7972.

PDF Nursing Facility Rates

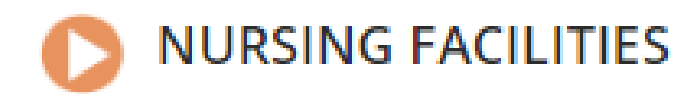

### 2019 Nursing Facility Rates

- January 2019 Nursing Facility Rates &
- October 2018 Nursing Facility Rates &
- July 2018 Nursing Facility Rates &

 While on the Rates Unit Page, locate the Nursing Facilities section and select PDF Nursing Facility Rates.

• From the next page, select the most recent Rate schedule. Please note that these rates are updated and posted each quarter.

### Submitting an Institutional Claim via the EVS Secure Provider Web Portal (Direct Data Entry / DDE)

### **Understanding Claims Sub Menus**
## **Understanding Claim Sub Menus**

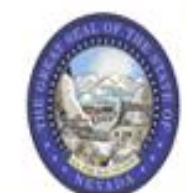

#### Nevada Department of Health and Human Services

Division of Health Care Financing and Policy Provider Portal

| My Home Eligibility Claims      | Care Management File Exchange Resources                                 |                 |
|---------------------------------|-------------------------------------------------------------------------|-----------------|
| ch Claims   Submit Claim Dental | Submit Claim Inst   Submit Claim Prof   Search Payment History   Treatr | ment History    |
|                                 |                                                                         | Wednesday 06/2: |
| Provider                        | Broadcast Messages                                                      | Contact Us      |

- 1. Hover over Claims.
- 2. Select the appropriate sub menu from the options.

## **Understanding Claim Sub Menus, continued**

My Home Eligibility Claims Care Management File Exchange Resources Search Clams | Submit Claim Dental | Submit Claim Inst | Submit Claim Prof | Search Payment History | Treatment History Claims Claims Search Claims Submit Claim Dental Submit Claim Inst Submit Claim Prof Search Payment History Treatment History

The page displays a listing of Claim activities for the user to choose.

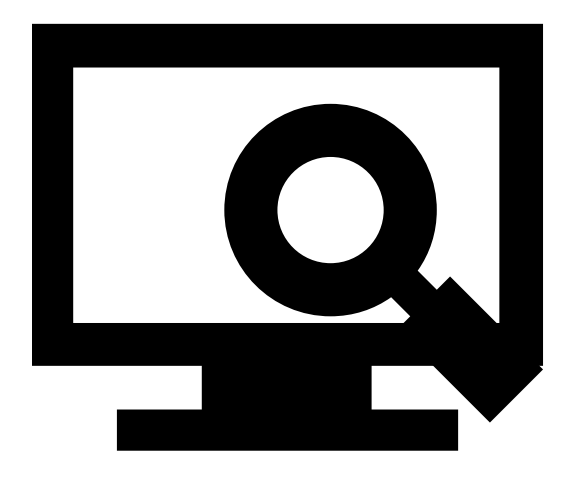

### Submitting an Inpatient Claim for Provider Type 65

## **Submitting an Inpatient Claim**

The Institutional Claim submission process is broken out into three main steps:

- Step 1 Provider, Patient and Claim Information plus an option to add Other Insurance details
- . Step 2 Diagnosis Codes
- . Step 3 Service Details and Attachments

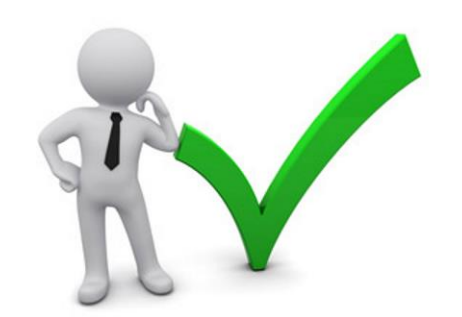

### Submitting an Inpatient Claim, continued

#### Nevada Department of Health apd Human Services

Division of Heat Pinancing and Policy Provider Portal

| My Home      | Eligibility    | Claims    | Care Management File Exchange |     | Resources            |                   |
|--------------|----------------|-----------|-------------------------------|-----|----------------------|-------------------|
| Search Claim | s   Submit Cla | im Dental | Submit Claim Inst             | Sub | omit Claim Prof   Se | earch Payment His |
| Claims       |                |           | 2                             |     |                      |                   |

- 1. Hover over the Claims tab.
- 2. Select Submit Claim Inst.

#### Claims

- Search Claims
- Submit Claim Dental
- Submit Claim Inst
- Submit Claim Prof
- Search Payment History
- Treatment History

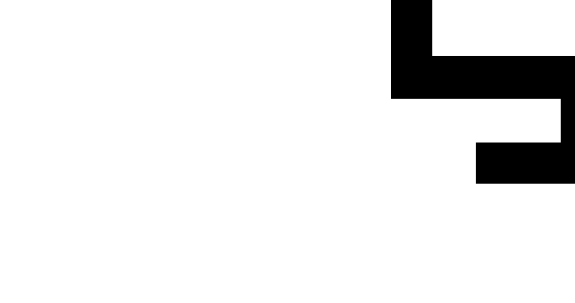

## Submitting an Inpatient Claim, continued

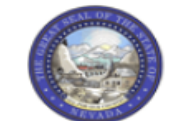

#### Nevada Department of Health and Human Services

Division of Health Care Financing and Policy Provider Portal

| My Home       | Eligibility     | Claims   | Care Management        | File Exchange        | Resources              |                   |
|---------------|-----------------|----------|------------------------|----------------------|------------------------|-------------------|
| Search Claims | Submit Clai     | m Dental | Submit Claim Inst   St | ubmit Claim Prof   S | Search Payment History | Treatment History |
| Claims > Su   | ubmit Claim Ins | st       |                        |                      |                        |                   |

| Submit Institutional Claim: Step 1                    |                 |                                        |   |  |
|-------------------------------------------------------|-----------------|----------------------------------------|---|--|
| * Indicates a required field.                         |                 |                                        |   |  |
|                                                       | Claim Type      | Inpatient                              | • |  |
|                                                       |                 | Inpatient                              |   |  |
| Provider Information                                  |                 | Crossover Inpatient                    |   |  |
| If Surgical Procedure Code(s) are to be submitted wit | the claim, an C | Crossover Outpatient<br>Long Term Care |   |  |
| Dilling Description TD 1010100705                     |                 | · · · · · · · · · · · · · · · · · · ·  |   |  |

When selecting the **Claim Type**, each claim form will vary. Each hospice provider will need to determine the correct type and some basic guidelines should be followed, which is outlined below:

### Provider Type 65. Long Term Care should be selected.

The information above is not all inclusive and is based on a case-by-case basis.

## Submitting an Inpatient Claim – Step 1

| Sub   | mit Institutional Claim: Step 1    |                                |                                    |                       |        |
|-------|------------------------------------|--------------------------------|------------------------------------|-----------------------|--------|
| * Ind | dicates a required field.          |                                |                                    |                       |        |
|       |                                    | Claim Type                     | Inpatient V                        |                       |        |
|       |                                    |                                |                                    | -                     |        |
| Prov  | vider Information                  |                                |                                    |                       |        |
| If Su | irgical Procedure Code(s) are to b | a submitted with the claim, an | Operating Provider ID is required. |                       |        |
|       | Billing Provider ID                | 1255360160                     | ID Type NPI                        |                       |        |
|       | *Billing Provider Service          | 10-CARSON TAHOE HOSPIT         | AL-1600 MEDICAL PARKWAY, CARSON    | CITY,NEVADA,897034625 | ~      |
|       | Institutional Provider ID          | 0                              |                                    | 1                     |        |
|       | Attending Provider ID              |                                |                                    | 1                     |        |
|       | Attending Provider ID              | <u> </u>                       |                                    |                       |        |
| _     | Operating Provider ID              | Q                              | ID Type 🛛 🗸 🗸                      | 1                     |        |
|       | Other Operating Provider ID        | 9                              | ID Type 🛛 🗸                        | 1                     |        |
|       | Referring Provider ID              | Q                              | ID Type 🛛 🗸                        |                       |        |
|       |                                    |                                |                                    |                       |        |
| Patie | ent Information                    |                                |                                    |                       |        |
|       | *Recipient ID                      |                                |                                    |                       |        |
|       | Last Name                          |                                | First                              | Name                  |        |
| _     | Birth Date                         | -                              |                                    |                       |        |
| Clair | m Information                      |                                |                                    |                       |        |
|       | *Covered Dates 0                   |                                |                                    |                       |        |
|       | *Adminutes Date /Usur 0            |                                | III Disabaras I                    | (hturn)               |        |
|       | Admission Date/Houre               |                                | (nn:mm) Discharge H                | (nn:mm)               |        |
| ~     | *Admission Type 🔒                  |                                | *Admission Sou                     | urce 0                |        |
|       | *Admitting Diagnosis Type          | ICD-10-CM 🗸                    | *Admitting Diagn                   | osis                  |        |
| 1     | *Patient Status 🛛                  |                                | *Facility Type                     | Code                  | ~      |
|       | *Patient Number                    |                                | Authorization Nu                   | ımber                 |        |
|       | Include Other Insurance            |                                |                                    | Total Charged Amount  | \$0.00 |
|       |                                    |                                |                                    |                       |        |
|       |                                    |                                |                                    |                       |        |
|       |                                    |                                |                                    |                       |        |

Once the user clicks on the **Submit Claim Inst** tab, this "Submit Institutional Claim: Step 1" page is displayed, with all three subsections included:

- A. Provider Information
- B. Patient Information
- C. Claim Information

NOTE: All of the fields marked with a red asterisk (\*) are required.

To begin Step 1, the user will:

• Select **Inpatient** from the **Claims Type** drop-down.

#### **Provider Information**

|                   | Provider Information |                                       |                                     |                                |   |  |  |
|-------------------|----------------------|---------------------------------------|-------------------------------------|--------------------------------|---|--|--|
|                   | If Surgi             | cal Procedure Code(s) are to b        | e submitted with the claim, an Oper | ating Provider ID is required. |   |  |  |
| Ι                 |                      | Billing Provider ID                   | 1104870187                          | ID Type NPI                    |   |  |  |
| $\langle \rangle$ | $3\rangle$           | *Billing Provider Service<br>Location |                                     |                                | ~ |  |  |
|                   | $\frown$             | Institutional Provider ID             | Q                                   | ID Type 🛛 🗸                    |   |  |  |
| $\langle$         | $\langle 4 \rangle$  | Attending Provider ID                 | 0                                   | ID Type V                      |   |  |  |
|                   |                      | Operating Provider ID                 | 9                                   | ID Type 🗸 🗸                    |   |  |  |
|                   | 0                    | ther Operating Provider ID            | 9                                   | ID Type 🗸 🗸                    |   |  |  |
|                   |                      | Referring Provider ID                 | 9                                   | ID Type 🗸 🗸                    |   |  |  |

If the Billing Provider has multiple locations, as in this example of an Institutional Inpatient claim associated with a hospital, the **Billing Provider Service Location** field does not pre-populate.

For this type of claim, the user will:

- 3. Select the appropriate **Billing Provider Service Location** from the drop-down option.
- 4. Enter the Attending Provider ID.

NOTE: For PT 65, the Nursing Facility NPI should be entered in the **Operating Provider ID** field.

#### **Provider Information**

| $\langle \cdot \rangle$ | 5 | vider ID Search                                    | Back to Claims | ? |
|-------------------------|---|----------------------------------------------------|----------------|---|
|                         | Ľ | Search By ID Search By Name Search By Organization |                |   |
|                         |   | * Indicates a difield.                             |                |   |
|                         |   | Provider ID 1952455032 Provider ID Type NPI V      |                |   |
|                         | _ | 7 Search Cancel                                    |                |   |

| Search Results: NPI 1952    | 455032                                                                                          |                                     |                                   |             |        | ?                |  |  |
|-----------------------------|-------------------------------------------------------------------------------------------------|-------------------------------------|-----------------------------------|-------------|--------|------------------|--|--|
| Duplicate providers may app | Duplicate providers may appear in the results since a unique row is created for each specialty. |                                     |                                   |             |        |                  |  |  |
|                             |                                                                                                 |                                     |                                   |             |        | Total Records: 1 |  |  |
| Provider ID 🔻               | Provider Name                                                                                   | Provider Type                       | Address                           | <u>City</u> | State  | Zip Code         |  |  |
| <u>1952455032 (NPI)</u> 8   | VDA B LESTER                                                                                    | Physician, M.D.,<br>Osteopath, D.O. | 1664 N VIRGINIA ST<br>MAIL STOP 1 | RENO        | NEVADA | 89557-7777       |  |  |

- 5. Select the desired search method.
- 6. Enter Provider ID and Provider ID Type.
- 7. Click the **Search** button, and the search results populate at the bottom.
- 8. Click the hyperlink in the **Provider ID** column with correct Provider ID.

NOTE: The user can also search by the Search By Name or Search By Organization tabs.

#### **Provider Information**

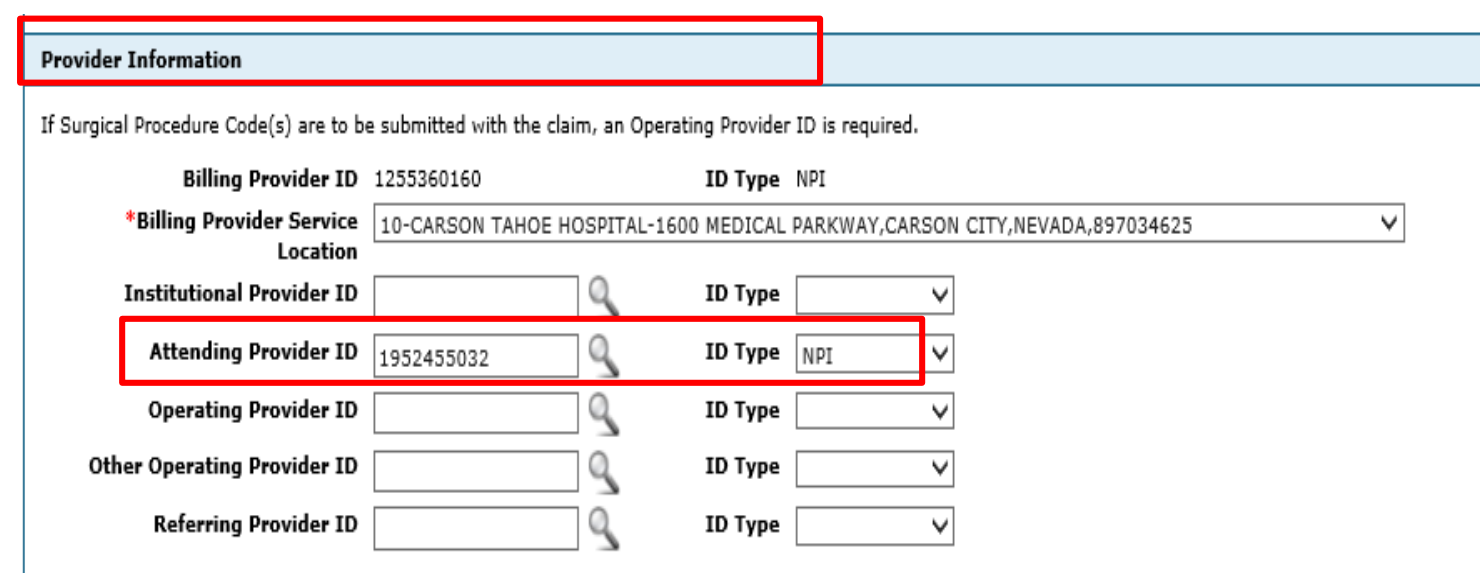

Once the user clicks the Provider ID, it will populate into the **Attending Provider ID** field.

#### **Patient Information**

| 96536412536 |                                      |
|-------------|--------------------------------------|
| VBLWNBF     | First Name QPRB                      |
| 10/03/1983  |                                      |
|             | 96536412536<br>VBLWNBF<br>10/03/1983 |

9. Enter the 11-digit recipient ID into the **Recipient ID** field and click outside the field to populate **Last Name**, **First Name** and **Birth Date**.

#### **Claim Information**

| *Covered Dates 😣          | 09/17/2018                       | 2018                      |                                                         |
|---------------------------|----------------------------------|---------------------------|---------------------------------------------------------|
| *Admission Date/Hour 🛛    | 09/17/2018                       | (hh:mm) Discharge Hour () | (hh:mm)                                                 |
| *Admission Type 🛛         | 1-Emergency                      | Admission Source •        | 1-Non - Health Care Facility Point of Origin            |
| *Admitting Diagnosis Type | ICD-10-CM V                      | *Admitting Diagnosis 🖲    | G40011-Local-rel idio epi w seiz of loc onset,          |
| *Patient Status 🔒         | 01-Discharged to Home or Self Ca | *Facility Type Code       | 111-Hospital Inpatient (Including Medicare $\checkmark$ |
| *Patient Number           | 123456                           | Authorization Number      |                                                         |
| Include Other Insurance   | $\checkmark$                     |                           | Total Charged Amount \$0.00                             |
|                           |                                  |                           |                                                         |

NOTE: For this example, the user has checked the **Include Other Insurance** field to indicate that additional insurance will be added in subsequent steps. 10. The following required fields (\*) must be completed:

- Covered Dates
- Admission Date/Hour
- Admission Type
- Admitting Diagnosis Type
- Patient Status
- Patient Number
- Admission Source
- Admitting Diagnosis
- Facility Type Code
  - When selecting a Facility Type Code, Hospice providers should select a code that begins with 66\_
- 11. Click the **Continue** button

## Submitting an Inpatient Claim – Step 2

#### **Diagnosis Codes**

| Submit Institutional Claim: Step                                               | 2                                                                                                    |                                                      |            |                       | ?            |  |  |  |
|--------------------------------------------------------------------------------|----------------------------------------------------------------------------------------------------|------------------------------------------------------|------------|-----------------------|--------------|--|--|--|
| * Indicates a required field.                                                  |                                                                                                    |                                                      |            |                       |              |  |  |  |
|                                                                                | Claim Type                                                                                                    | Inpatient                                            |            |                       |              |  |  |  |
| Provider Information                                                           |                                                                                                    |                                                      |            |                       |              |  |  |  |
| Billing Provider ID                                                            | 1154317964                                                                                                    | ID Type NPI                                          |            |                       |              |  |  |  |
| Patient and Claim Information                                                  |                                                                                                    |                                                      |            |                       |              |  |  |  |
| Recipient ID                                                                   | 96536412536                                                                                                    |                                                      |            |                       |              |  |  |  |
| Recipient                                                                      | QPRB VBLWNBF                                                                                                    | Gender                                               | Female     |                       |              |  |  |  |
| Birth Date                                                                     | 10/03/1983                                                                                                    | Total Charged Amount                                 | \$0.00     |                       |              |  |  |  |
| Covered Dates                                                                  | 09/11/2018 - 09/14/2018                                                                                         | Admission Date/Hour                                  | 09/11/2018 |                       |              |  |  |  |
| Admitting Diagnosis Type                                                       | Admitting Diagnosis Type ICD-10-CM Admitting Diagnosis G40011-Local-rel idio epi w seiz of loc onset, ni<br>epi |                                                      |            | eiz of loc onset, ntr | rct, w stat  |  |  |  |
|                                                                                |                                                                                                    |                                                      |            | Expand All            | Collapse All |  |  |  |
| Diagnosis Codes                                                                |                                                                                                    |                                                      |            |                       | -            |  |  |  |
| Select the row number to edit the row<br>Please note that the 1st diagnosis en | I. Click the <b>Remove</b> link to remove<br>ered is considered to be the prince                                | ve the entire row.<br>ipal (primary) Diagnosis Code. |            |                       |              |  |  |  |
| # Diagnosis                                                                    | Туре                                                                                                    | Diagnosis Code                                       |            | POA                   | Action       |  |  |  |
| 1                                                                              |                                                                                                    |                                                      |            |                       |              |  |  |  |
| 1 *Diagnosis Type                                                              | 1 *Diagnosis Type ICD-10-CM ∨ *Diagnosis Code θ                                                                 |                                                      |            |                       |              |  |  |  |
| Present on Admission No V                                                      |                                                                                                    |                                                      |            |                       |              |  |  |  |
| Add Reset                                                                      | Add Reset                                                                                                    |                                                      |            |                       |              |  |  |  |
|                                                                                |                                                                                                    |                                                      |            |                       |              |  |  |  |

Once the user clicks the **Continue** button, the "Submit Institutional Claim: Step 2" page is displayed with all the panels expanded.

#### **Diagnosis Codes**

|   |                                           |                                                                 | Expand All                                                                                                    | Collapse All |
|---|-------------------------------------------|-----------------------------------------------------------------|----------------------------------------------------------------------------------------------------|--------------|
|   | Diagnosis Codes                           |                                                                 |                                                                                                    | E            |
|   | Select the row nur<br>Please note that th | mber to edit the row. Click the<br>1st diagnosis entered is con | Remove link to remove the entire row.<br>sidered to be the principal (primary) Diagnosis Code.                                                                                                    |              |
|   | #                                         | Diagnosis Type                                                  | Diagnosis Code POA                                                                                                    | Action       |
|   | 1                                         | ICD-10-CM                                                       | B088-Oth viral infections with skin and mucous membrane lesions Yes                                                                                                    | Remove       |
|   | 2                                         | ICD-10-CM                                                       | B012-Varicella pneumonia Yes                                                                                                    | Remove       |
| < | 3<br>Present on A<br>3<br>Add             | oosis Type ICD-10-CM V<br>Admission No V<br>d Reset             | *Diagnosis Code 0<br>B010-Varicella meningitis<br>B0111-Varicella encephalitis and encephalomyelitis<br>B0112-Varicella myelitis<br>B012-Varicella pneumonia<br>B0181-Varicella keratitis<br>B0189-Other varicella complications<br>B019-Varicella without complication |              |
|   | Other Insurance                           | Details                                                         |                                                                                                    | -            |

To add a code, the user will:

- Choose a Diagnosis Type (Autopopulates as "ICD-10-CM", but "ICD-9-CM" is also available).
- 2. Enter the **Diagnosis Code.**
- 3. Click the Add button.

NOTE: The **Diagnosis Code** field contains a predictive search feature using the first three characters of the code or code description.

#### **Diagnosis Codes**

|       | <u>1</u>                                               | ICD-10-CM                | B088-Oth viral infec                 | tions with skin and mucous membrane l   | esions               | Yes                      | <u>Remove</u> |  |  |  |
|-------|--------------------------------------------------------|--------------------------|--------------------------------------|-----------------------------------------|----------------------|--------------------------|---------------|--|--|--|
|       | 2                                                      | ICD-10-CM                |                                      | B012-Varicella pneumonia                |                      | Yes                      | Remove        |  |  |  |
|       | <u>3</u>                                               |                          |                                      |                                         |                      |                          |               |  |  |  |
| 3     | *Diagn                                                 | osis Type ICD-10-CM      | ∥ ∨ *Diagnosis Code                  | 9                                       |                      |                          |               |  |  |  |
|       | Present on A                                           | dmission No              | ~                                    |                                         |                      |                          |               |  |  |  |
|       |                                                        |                          |                                      |                                         |                      |                          |               |  |  |  |
|       | Add Reset                                              |                          |                                      |                                         |                      |                          |               |  |  |  |
|       |                                                        |                          |                                      |                                         |                      |                          |               |  |  |  |
| Exte  | External Cause of Injury Diagnosis Codes               |                          |                                      |                                         |                      |                          |               |  |  |  |
| Othe  | Other Insurance Details                                |                          |                                      |                                         |                      |                          |               |  |  |  |
| Ente  | Enter the carrier and policy holder information below. |                          |                                      |                                         |                      |                          |               |  |  |  |
| Ente  | r other carrier                                        | Remittance Advice deta   | ails here for the claim or with each | service line. Enter adjusted payment de | etails, such as reas | on codes, in the Claim A | djustment     |  |  |  |
| Deta  | ils section.                                           |                          |                                      |                                         |                      |                          |               |  |  |  |
| Click | the <b>Remove</b>                                      | link to remove the entir | re row.                              |                                         |                      |                          |               |  |  |  |
|       |                                                        |                          |                                      |                                         |                      | Refresh Othe             | r Insurance   |  |  |  |
| #     | Ca                                                     | rrier Name               | Carrier ID                           | Policy ID                               | Payer Paid<br>Amount | Paid Date                | Action        |  |  |  |
| 1     | Medicare                                               | 1                        | 23456987                             | 12345678910                             |                      | 10/01/2018               | Remove        |  |  |  |
| ±۰    | lick to add a                                          | new other insurance.     |                                      |                                         |                      |                          |               |  |  |  |
| Cone  | lition Codes                                           |                          |                                      |                                         |                      |                          | +             |  |  |  |
| Оссі  | irrence Code                                           | <u>15</u>                |                                      |                                         |                      |                          | ÷             |  |  |  |
| Valu  | Value Codes                                            |                          |                                      |                                         |                      |                          |               |  |  |  |
| Surg  | ical Procedu                                           | ires                     |                                      |                                         |                      |                          | +             |  |  |  |
|       |                                                        |                          |                                      |                                         |                      |                          |               |  |  |  |
|       | Back                                                   | to Step 1                |                                      |                                         | < 4 > <              | Continue Cancel          |               |  |  |  |
|       |                                                        |                          |                                      |                                         |                      |                          |               |  |  |  |

Click the **Remove** link to remove a diagnosis code from the claim.

Once all the diagnosis codes have been entered, the user will:

4. Click the **Continue** button to proceed to Step 3.

## Submitting an Inpatient Claim – Step 3

#### **Service Details**

| Othe                  | r Insurance Details                                                                                                    |                                      |             |             |                   |               |                | -    |
|-----------------------|----------------------------------------------------------------------------------------------------|--------------------------------------|-------------|-------------|-------------------|---------------|----------------|------|
| #                     | Carrier Name                                                                                                    | Carrier Name Carrier ID Policy ID    |             |             | Payer Paid Amount | Paid Da       | ite            |      |
| 1                     | Medicare                                                                                                    | 123456987                            | 12345678910 | 12345678910 |                   |               | 10/01/20       | 018  |
| Servi                 | Service Details                                                                                                    |                                      |             |             |                   |               |                |      |
| Select                | t the row number to edit the row. Click the <b>R</b>                                                                         | emove link to remove the entire row. |             |             |                   |               |                |      |
| Svc<br>#              | Revenue Code                                                                                                    | HCPCS/Proc Code                      | From Date   | To Date     | Unit              | s Charge Amou | nt Act         | ion  |
| 1                     | 0120-R&B-Semi-Pvt-2 Bed-General                                                                                              |                                      |             |             | 4.000 (           | Unit \$350    | .00 <u>Rem</u> | iove |
| 2                     | 0250-Pharmacy (Drugs)-General                                                                                                |                                      |             |             | 1.000 (           | Unit \$500    | .25 <u>Rem</u> | iove |
| 3                     | 0320-Dx X-Ray-General                                                                                                    |                                      |             |             | 1.000 (           | Unit \$1,500  | .31 <u>Rem</u> | iove |
| 4                     | 0300-Laboratory (Lab)-General                                                                                                |                                      |             |             | 1.000 (           | Unit \$621    | 52 <u>Rem</u>  | iove |
| <u>5</u>              |                                                                                                    |                                      |             |             | 0.00              | 0             |                |      |
| <sup>₅</sup> *  <br>1 | 5 *Revenue Code 0 HCPCS/Proc Code 0<br>1 Modifiers 0<br>From Date 0 To Date 0 Wits 0.000 *Unit Type Unit v<br>*Charge Amount |                                      |             |             |                   |               |                |      |
| Attac                 | hments                                                                                                    |                                      |             |             |                   |               |                | ÷    |
|                       | Back to Step 1 Back to Step 2                                                                                                |                                      |             |             | 3                 | Submit Cano   | el             |      |

The user will enter the Service Details using the same process below:

- 1. Enter the required fields.
- 2. Click the **Add** button.
- 3. Click the **Submit** button.

## Submitting an Inpatient Claim, continued

| Othe     | r Insurance Details                     |                              |           |       |           |                     |                   | E             |
|----------|-----------------------------------------|------------------------------|-----------|-------|-----------|---------------------|-------------------|---------------|
| #        | Carrier Name                            | Carrier ID                   | Policy ID |       |           |                     | Payer Paid Amount | Paid Date     |
| <u>1</u> | Medicare                                | 123456987                    | 123456    | 57891 | .0        |                     |                   | 10/01/2018    |
| Servi    | ce Details                              |                              |           |       |           |                     |                   | -             |
| Svc<br># | Revenue Code                            | HCPCS/Proc Code              | м         | Iod   | From Date | To Da               | te Units/Type     | Charge Amount |
| 1        | 0120-R&B-Semi-Pvt-2 Bed-General         |                              |           |       |           |                     | 4.000 Unit        | \$350.00      |
| 2        | 0250-Pharmacy (Drugs)-General           |                              |           |       |           |                     | 1.000 Unit        | \$500.25      |
| 3        | 0320-Dx X-Ray-General                   |                              |           |       |           |                     | 1.000 Unit        | \$1,500.31    |
| 4        | 0300-Laboratory (Lab)-General           |                              |           |       |           |                     | 1.000 Unit        | \$621.52      |
| No Ex    | xternal Cause of Injury Diagnosis Codes | exist for this claim         |           |       |           |                     |                   |               |
| No Co    | ondition Codes exist for this claim     |                              |           |       |           |                     |                   |               |
| No O     | ccurrence Codes exist for this claim    |                              |           |       |           |                     |                   |               |
| No Vi    | alue Codes exist for this claim         |                              |           |       |           |                     |                   |               |
| No Si    | urgical Procedures exist for this claim |                              |           |       |           |                     |                   |               |
| No At    | ttachments exist for this claim         |                              |           |       |           |                     |                   |               |
|          |                                         |                              |           |       |           |                     |                   |               |
|          | Back to Step 1 Back to Step 2           | Back to Step 3 Print Preview |           |       | <         | $\langle 4 \rangle$ | Confirm           | cel           |

At this point, the user has the option to:

- Go back to any previous step if needed by clicking one of the **Back to Step...** buttons.
- Print a copy of the page by clicking the **Print Preview** button.
- Cancel the claim submission by clicking the **Cancel** button.

To continue, the user must:

4. Click the **Confirm** button.

## Submitting an Inpatient Claim, continued

| Impatient Claim Receipt         Your Inpatient Claim was successfully submitted. The claim status is Finalized Payment.         The Claim ID is 2218269000008.         Click Print Preview to view the claim details as they have been saved on the payer's system.         Click Copy to copy member or claim data.         Click Adjust to resubmit the claim.         Click New to submit a new claim. | Submit In                                                                                           | patient Claim: Confirmation                 |  |  |  |  |  |  |  |
|----------------------------------------------------------------------------------------------------|----------------------------------------------------------------------------------------------------|---------------------------------------------|--|--|--|--|--|--|--|
| Your Inpatient Claim was successfully submitted. The claim status is Finalized Payment.<br>The Claim ID is <b>2218269000008</b> .<br>Click <b>Print Preview</b> to view the claim details as they have been saved on the payer's system.<br>Click <b>Copy</b> to copy member or claim data.<br>Click <b>Adjust</b> to resubmit the claim.                                                                 | Inpatient                                                                                           | Claim Receipt                               |  |  |  |  |  |  |  |
| The Claim ID is <b>2218269000008</b> .<br>Click <b>Print Preview</b> to view the claim details as they have been saved on the payer's system.<br>Click <b>Copy</b> to copy member or claim data.<br>Click <b>Adjust</b> to resubmit the claim.<br>Click <b>New</b> to submit a new claim.                                                                                                    | Your Inpatient Claim was successfully submittee. The claim status is Finalized Payment.             |                                             |  |  |  |  |  |  |  |
| Click <b>Print Preview</b> to view the claim details as they have been saved on the payer's system.<br>Click <b>Copy</b> to copy member or claim data.<br>Click <b>Adjust</b> to resubmit the claim.<br>Click <b>New</b> to submit a new claim.                                                                                                    | The Claim I                                                                                         | ID is <b>221826900008</b> .                 |  |  |  |  |  |  |  |
| Click <b>Copy</b> to copy member or claim data.<br>Click <b>Adjust</b> to resubmit the claim.<br>Click <b>New</b> to submit a new claim.                                                                                                    | Click <b>Print Preview</b> to view the claim details as they have been saved on the payer's system. |                                             |  |  |  |  |  |  |  |
| Click <b>Adjust</b> to resubmit the claim.<br>Click <b>New</b> to submit a new claim.                                                                                                    | Click Copy                                                                                          | to copy member or claim data.               |  |  |  |  |  |  |  |
| Click New to submit a new claim.                                                                                                    | Click Adjus                                                                                         | <b>st</b> to resubmit the claim.            |  |  |  |  |  |  |  |
|                                                                                                    | Click New                                                                                           | to submit a new claim.                      |  |  |  |  |  |  |  |
| Click <b>View</b> to view the details of the submitted claim.                                                                                                    | Click View                                                                                          | to view the details of the submitted claim. |  |  |  |  |  |  |  |
|                                                                                                    |                                                                                                    | Print Preview Copy Adjust New View          |  |  |  |  |  |  |  |
| Print Preview Copy Adjust New View                                                                                                    |                                                                                                    |                                             |  |  |  |  |  |  |  |

NOTE: The Claim ID is the same as ICN

The **Submit Inpatient Claim: Confirmation** will appear after the claim has been submitted. It will display the claim status and Claim ID.

The user may then:

- Click the **Print Preview** button to view the claim details.
- Click the **Copy** button to copy claim data and start a new claim using identical details.
- Click the **Adjust** button to adjust a submitted claim.
- Click the **New** button to submit a new claim.
- Click the **View** button to view the details of the submitted claim, including adjudication errors.

# Submitting an Outpatient Claim for Provider Type 64

## Submitting an Outpatient Claim – Step 1

| _        |                                        |                                      |                                  |                                                |
|----------|----------------------------------------|--------------------------------------|----------------------------------|------------------------------------------------|
| - [      | Submit Institutional Claim: Step 1     | (1)                                  |                                  | ?                                              |
|          | * Indicates a required field.          |                                      |                                  |                                                |
|          |                                        |                                      |                                  |                                                |
|          |                                        |                                      | patient Y                        |                                                |
|          | Provider Information                   |                                      |                                  |                                                |
|          | If Surgical Procedure Code(s) are to b | e submitted with the claim, an Opera | ting Provider ID is required.    |                                                |
|          | Billing Provider ID                    | 1255360160                           | ID Type NPI                      |                                                |
| _        | *Billing Provider Service              | 10-CARSON TAHOE HOSPITAL-16          | 00 MEDICAL PARKWAY, CARSON CITY, | NEVADA,897034625                               |
| ່ງ       | Location                               |                                      |                                  |                                                |
| <b>∠</b> | Institutional Provider ID              | <u> </u>                             |                                  |                                                |
|          | Attending Provider ID                  | 9                                    | ID Type 🗸 🗸                      |                                                |
|          | Operating Provider ID                  | 0                                    | ID Type 🗸 🗸                      |                                                |
|          | Other Operating Provider ID            | 9                                    | ID Type 🗸 🗸                      |                                                |
|          | Referring Provider ID                  | 0                                    | ID Type 🛛 🗸                      |                                                |
| 6        |                                        |                                      |                                  |                                                |
|          | Patient Information                    |                                      |                                  |                                                |
|          | *Recipient ID                          | 67000605000                          | 1                                |                                                |
|          | Leet News                              | 67032685329                          | [                                | NEORMIN                                        |
|          | Birth Date                             | 05/01/2002                           | First Name                       | MKOBMEV                                        |
| ſ        | Claim Information                      | 00,01,2002                           |                                  |                                                |
|          |                                        |                                      |                                  |                                                |
|          | Covered Dates                          | 09/24/2018                           | 2018                             |                                                |
|          | Admission Date/Hour ()                 | =                                    | (hh:mm) Discharge Hour ()        | (hh:mm)                                        |
|          | *Admission Type 🖯                      | 1-Emergency                          | *Admission Source 🖯              | 1-Non - Health Care Facility Point of Origin   |
|          | Admitting Diagnosis Type               | ICD-10-CM ¥                          | Admitting Diagnosis 🛛            |                                                |
|          | *Patient Status 🖯                      | 01-Discharged to Home or Self Ca     | *Facility Type Code              | 132-Hospital Outpatient: Interim - First Cl. 🗸 |
|          | *Patient Number                        | 123456                               | Authorization Number             |                                                |
|          | Include Other Insurance                |                                      |                                  | Total Charged Amount \$0.00                    |
|          |                                        |                                      |                                  | (3)                                            |
|          |                                        |                                      | /                                |                                                |
|          |                                        |                                      |                                  | Continue Cancel                                |
|          |                                        |                                      |                                  |                                                |

To submit an Outpatient Institutional Claim, the user will proceed with the same steps as shown on the previous slides.

To complete Step 1, the user will:

- 1. Select the Claim Type.
- 2. Complete all three sub-sections:
  - A. Provider Information
  - B. Patient Information
  - C. Claim Information
- 3. Click the **Continue** button.

### Submitting an Outpatient Claim – Step 2

| Submit Institutio                       | onal Claim: Step 2          |                                |                                                        |                 | ?             |
|-----------------------------------------|-----------------------------|--------------------------------|--------------------------------------------------------|-----------------|---------------|
| * Indicates a requi                     | ired field.                 |                                |                                                        |                 |               |
|                                         |                             | Claim Type                     | Outpatient                                             |                 |               |
|                                         |                             |                                |                                                        |                 |               |
| Provider Informa                        | ation                       |                                |                                                        |                 |               |
| Bi                                      | illing Provider ID 12553    | 360160                         | ID Type NPI                                            |                 |               |
| Patient and Clain                       | n Information               |                                |                                                        |                 |               |
|                                         | Recipient ID 67032          | 2685329                        |                                                        |                 |               |
|                                         | Recipient MROB              | MLV V GIOXBIK                  | Gender Female                                          |                 |               |
|                                         | Birth Date 05/01            | /2002                          | Total Charged Amount \$0.00                            |                 |               |
|                                         | Covered Dates 09/24         | /2018 - 09/29/2018             |                                                        |                 |               |
|                                         |                             |                                |                                                        | Expand Al       | Collapse All  |
| Diagnosis Codes                         |                             |                                |                                                        |                 | -             |
| Select the row num                      | nber to edit the row. Click | the <b>Remove</b> link to remo | ve the entire row.                                     |                 |               |
| Please note that th                     | ne 1st diagnosis entered is | considered to be the princ     | ipal (primary) Diagnosis Code.                         |                 |               |
| #                                       | Diagnosis Type              |                                | Diagnosis Codo                                         |                 | Action        |
| 1                                       | ICD-10-CM                   |                                | G40009-Local-rel idio epi w seiz of loc onst,not ntrct | ,w/o stat epi   | Remove        |
| 2                                       | ICD-10-CM                   |                                | G40111-Local-rel symptc epi w simple part seiz, ntr    | t, w stat epi:  | <u>Remove</u> |
| ~~~~~~~~~~~~~~~~~~~~~~~~~~~~~~~~~~~~~~~ |                             |                                |                                                        |                 |               |
|                                         | osis Type ICD-10-CM         | *Diagnosis (                   | iode B                                                 | 5               | $\rangle$     |
|                                         |                             |                                |                                                        |                 | /             |
|                                         |                             |                                |                                                        |                 |               |
| Add                                     | d leset                     |                                |                                                        |                 |               |
| 76 🔽                                    |                             |                                |                                                        |                 |               |
|                                         | of Injury Diagnosis Code    | s                              |                                                        |                 | +             |
| Patient Reason f                        | or Visit Diagnosis Codes    | 5                              |                                                        |                 | +             |
| Condition Codes                         |                             |                                |                                                        |                 | +             |
| Occurrence Code                         | 15                          |                                |                                                        |                 | ÷             |
| Value Codes                             |                             |                                |                                                        |                 | +             |
| Surgical Procedu                        | ires                        |                                |                                                        |                 | +             |
|                                         |                             |                                |                                                        |                 |               |
| Back                                    | to Step 1                   |                                |                                                        | Continue Cancel |               |
|                                         |                             |                                |                                                        |                 |               |

To complete Step 2, the user will need to enter diagnosis codes.

To add a code, the user will:

4. Choose a **Diagnosis Type** (Autopopulates as "ICD-10-CM", but "ICD-9-CM" is also available).

- 5. Enter the **Diagnosis Code.**
- 6. Click the **Add** button.
- 7. Click the **Continue** button.

### Submitting an Outpatient Claim – Step 3

| Submit Institutional Claim: Step             | 3                |                                |         |               |             |            |                                       | ?            |
|----------------------------------------------|------------------|--------------------------------|---------|---------------|-------------|------------|---------------------------------------|--------------|
| * Indicates a required field.                |                  |                                |         |               |             |            |                                       |              |
|                                              |                  | Claim Type Outpatient          |         |               |             |            |                                       |              |
| Provider Information                         |                  |                                |         |               |             |            |                                       |              |
| Billing Provider I                           | D 1255360        | 160 ID Typ                     | e NPI   |               |             |            |                                       |              |
| Patient and Claim Information                |                  |                                |         |               |             |            |                                       |              |
| Recipient I                                  | <b>D</b> 6703268 | 5329                           |         |               |             |            |                                       |              |
| Recipier                                     | t MROBML         | V V GIOXBIK                    |         | Gende         | r Female    |            |                                       |              |
| Birth Dat                                    | e 05/01/20       | 002                            | Total   | Charged Amoun | t \$900.00  |            |                                       |              |
| Covered Date                                 | s 09/24/20       | 018 - 09/29/2018               |         |               |             |            |                                       |              |
|                                              |                  |                                |         |               |             |            | Expand All                            | Collapse All |
| Diagnosis Codes                              |                  |                                |         |               |             |            |                                       | -            |
| Service Details                              |                  |                                |         |               |             |            |                                       | -            |
| Select the row number to edit the r          | w. Click the     | Remove link to remove the enti | re row. |               |             |            |                                       |              |
| Svc<br># Revenue Code                        |                  | HCPCS/Proc Code                |         | From Date     | To Date     | Units      | Charge Amount                         | Action       |
| 1 0300-Laboratory (Lab)-                     | General          |                                |         |               |             | 2.000 Unit | \$525.00                              | Remove       |
| 2 0320-Dx X-Ray-Gen                          | eral             |                                |         |               |             | 2.000 Unit | \$375.00                              | Remove       |
| 3                                            |                  |                                |         |               |             | 0.000      |                                       |              |
| 3 *Revenue Code 9                            |                  |                                | нся     | CS/Proc Code  |             |            | · · · · · · · · · · · · · · · · · · · |              |
| Modifiers 0                                  |                  |                                |         |               |             |            |                                       |              |
| From Date 0                                  |                  | To Date 0                      |         | Units         | 000         | *Unit Type | unit V                                |              |
| *Charge Amount                               |                  |                                |         |               | .000        |            |                                       |              |
| NDC= for for # 2                             |                  |                                |         |               |             |            |                                       |              |
| NDC5101 5VC. # 5                             |                  |                                |         |               |             |            |                                       |              |
|                                              |                  |                                |         |               |             |            |                                       |              |
| Add eset                                     |                  |                                |         |               |             |            |                                       |              |
| Attachments                                  |                  |                                |         |               |             |            |                                       | -            |
| Click the <b>Remove</b> link to remove the   | e entire row     |                                |         |               |             |            |                                       |              |
| # Transmission Meth                          | bd               | File                           |         | Contro        | l #         | Attac      | hment Type                            | Action       |
| <ul> <li>Click to add attachment.</li> </ul> |                  |                                |         |               |             |            |                                       |              |
|                                              |                  |                                |         |               | 7           |            |                                       |              |
| Back to Step 1 B                             | ick to Step      | 2                              |         |               | < <b>10</b> | 5          | ıbmit Cancel                          |              |
|                                              |                  |                                |         |               | _           |            |                                       |              |

To complete Step 3, the user will enter the Service Details, using the process below:

- 8. Enter the required fields.
- 9. Click the Add button.
- 10. Click the **Submit** button.

### Submitting an Outpatient Claim, continued

| Claim                  | Information                    |              |                                |          |                 |               |                   |                       |
|------------------------|--------------------------------|--------------|--------------------------------|----------|-----------------|---------------|-------------------|-----------------------|
|                        | Covered Dates                  | 09/24/20     | 018 - 09/29/2018               | Admis    | sion Date/Hou   | r _           |                   |                       |
| Admission Type 1-Emerg |                                |              | y Admission Source 1           |          |                 |               |                   |                       |
|                        | Admitting Diagnosis Type       | _            |                                |          | Discharge Hou   | r _           |                   |                       |
|                        | Admitting Diagnosis            | _            |                                | Fa       | cility Type Cod | e 132-Hospita | l Outpatient: Int | erim - First Claim    |
|                        | Patient Status                 | 01           |                                | Author   | ization Numbe   | r _           |                   |                       |
|                        | Patient Number                 | 123456       |                                |          |                 |               |                   |                       |
|                        | Previous Claim ICN             | _            |                                |          |                 |               |                   |                       |
|                        | Note                           | _            |                                |          |                 |               |                   |                       |
|                        |                                |              |                                | Tot      | al Charged Am   | ount \$900.00 |                   |                       |
|                        |                                |              |                                |          |                 |               | Expa              | nd All   Collapse All |
| Diagn                  | osis Codes                     |              |                                |          |                 |               |                   | +                     |
| Servi                  | ce Details                     |              |                                |          |                 |               |                   |                       |
| Svc<br>#               | Revenue Code                   |              | HCPCS/Proc Code                | Mod      | From Date       | To Date       | Units/Type        | Charge Amount         |
| 1                      | 0300-Laboratory (Lab)-Ge       | eneral       |                                |          |                 |               | 2.000 Unit        | \$525.00              |
| 2                      | 0320-Dx X-Ray-Gener            | al           |                                |          |                 |               | 2.000 Unit        | \$375.00              |
| No Ex                  | ternal Cause of Injury Diagr   | iosis Code   | es exist for this claim        |          |                 |               |                   |                       |
| No Pa                  | tient Reason for Visit Diagn   | osis Codes   | s exist for this claim         |          |                 |               |                   |                       |
| No Ot                  | her Insurance Details exist    | for this cla | aim                            |          |                 |               |                   |                       |
| No Co                  | ndition Codes exist for this   | claim        |                                |          |                 |               |                   |                       |
| No Oc                  | currence Codes exist for thi   | s claim      |                                |          |                 |               |                   |                       |
| No Va                  | lue Codes exist for this clair | n            |                                |          |                 |               |                   |                       |
|                        |                                |              |                                |          |                 |               |                   |                       |
| No Su                  | rgical Procedures exist for t  | his claim    |                                |          |                 |               |                   |                       |
| No At                  | tachments exist for this clai  | m            |                                |          |                 | _             |                   |                       |
|                        |                                |              |                                | <b>-</b> | _/              |               |                   |                       |
|                        | Back to Step 1 Bac             | k to Step    | 2 Back to Step 3 Print Preview |          | < <b>11</b>     |               | nfirm Ca          | ncel                  |
|                        |                                |              |                                |          |                 |               |                   |                       |

At this point the user has the option to:

- Go back to any previous step if needed by clicking one of the **Back to Step...** buttons.
- Print a copy of the page by clicking the **Print Preview** button.
- Cancel the claim submission by clicking the **Cancel** button.

To continue, the user must:

11. Click the **Confirm** button.

## Submitting an Outpatient Claim, continued

#### Claims > Claim Receipt

#### Submit Inpatient Claim: Confirmation

#### Inpatient Claim Receipt

Your Inpatient Claim was successfully submitted. The claim status is Finalized Payment.

The Claim ID is 2218269000008.

Click Print Preview to view the claim details as they have been saved on the payer's system.

Click Copy to copy member or claim data.

Click Adjust to resubmit the claim.

Click New to submit a new claim.

Click View to view the details of the submitted claim.

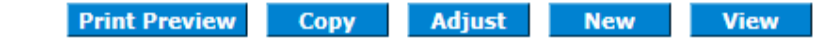

The **Submit Outpatient Claim: Confirmation** will appear after the claim has been submitted. It will display the claim status and Claim ID.

The user may then:

- Click the **Print Preview** button to view claim details.
- Click the **Copy** button to copy claim data and start a new claim using identical details.
- Click the **Adjust** button to adjust the claim.
- Click the **New** button to submit a new claim.
- Click the **View** button to view the details of the submitted claim, including adjudication errors.

### **Submitting a Claim with Attachments**

### **Submitting a Claim with Attachments**

| Servi    | ice Details                                                                                                    |                                         |           |            |            |               | E      |  |
|----------|----------------------------------------------------------------------------------------------------|-----------------------------------------|-----------|------------|------------|---------------|--------|--|
| Selec    | t the row number to edit the row. Click th                                                                                                    | e Remove link to remove the entire row. |           |            |            |               |        |  |
| Svc<br># | Revenue Code                                                                                                    | HCPCS/Proc Code                         | From Date | To Date    | Units      | Charge Amount | Action |  |
| 1        | 0120-R&B-Semi-Pvt-2 Bed-General                                                                                                    |                                         |           | 09/21/2018 | 5.000 Days | \$2,500.62    | Remove |  |
| 2        |                                                                                                    |                                         |           |            | 0.000      |               |        |  |
| 2 *1     | 2 *Revenue Code 9 HCPCS/Proc Code 9<br>Modifiers 9<br>From Date 9<br>To Date 9<br>*Units 0.000 *Unit Type Unit ✓<br>*Charge Amount<br>Add Reset |                                         |           |            |            |               |        |  |
| Attac    | Attachments                                                                                                    |                                         |           |            |            |               |        |  |
| 1        | Remove link to remove the entire row                                                                                                    | w.                                      |           |            |            |               |        |  |
| <u> </u> | Transmission Method File                                                                                                    |                                         |           | rol #      | Attac      | hment Type    | Action |  |
| + C      | Click to add attachment.                                                                                                    |                                         |           |            |            |               |        |  |
|          | Back to Step 1 Back to Ste                                                                                                    | p 2                                     |           |            | Su         | ıbmit Cancel  |        |  |

To upload attachments to an institutional claim:

1. Click the (+) sign on the **Attachments** panel.

## Submitting a Claim with Attachments, continued

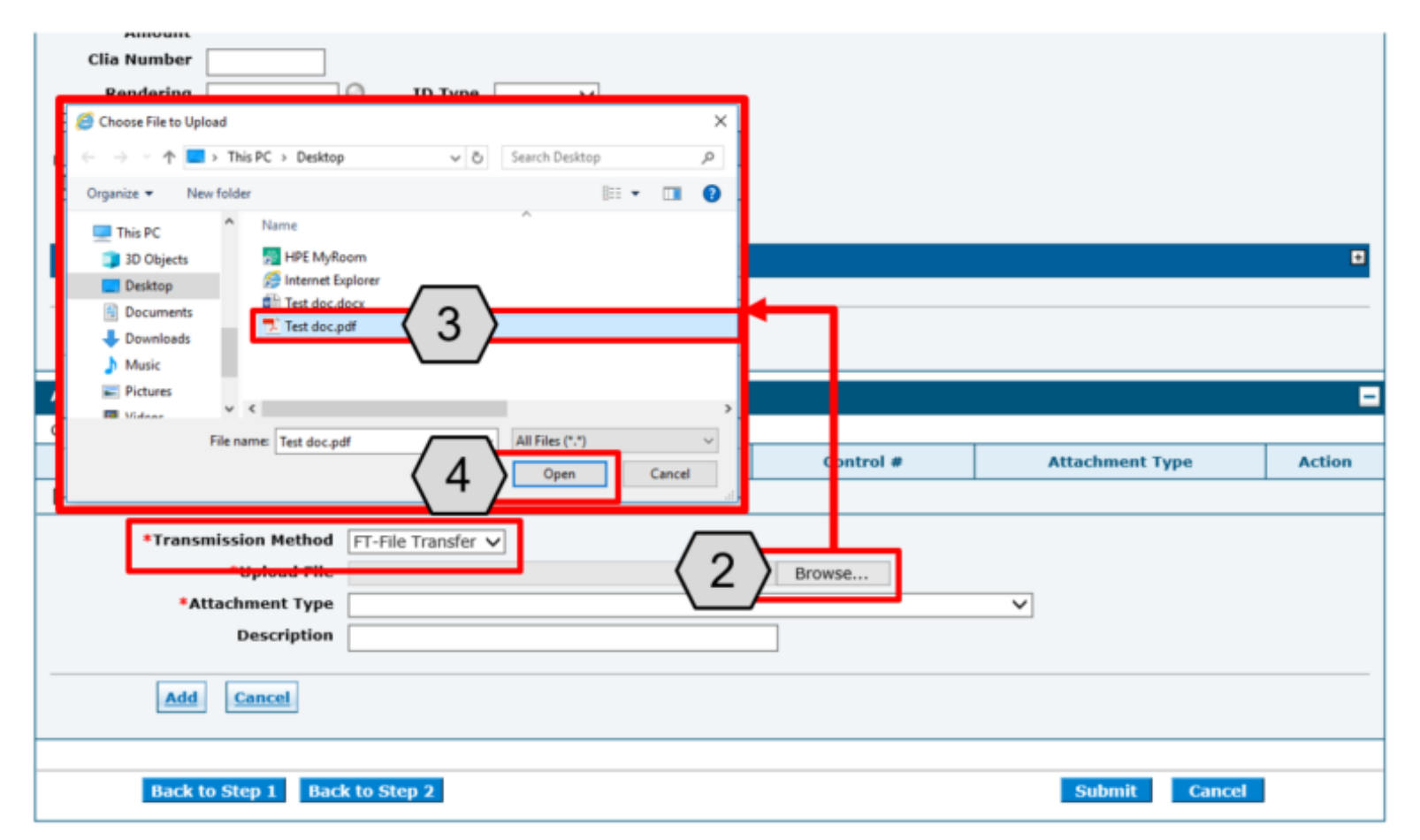

- 2. Click the **Browse** button and locate the file on the user's computer to attach.
- A window will then pop up. From there, the user will:
- 3. Locate and select the file.
- 4. Click the **Open** button.

NOTE: The **Transmission Method** field will populate with "FT - File Transfer" by default and does not need to be changed.

## Submitting a Claim with Attachments, continued

| Amo                                                                           | unt                                                                                                    | 0.000                                                                          | one type one       | • 1301               |                 |        |
|-------------------------------------------------------------------------------|----------------------------------------------------------------------------------------------------|--------------------------------------------------------------------------------|--------------------|----------------------|-----------------|--------|
| Clia Num                                                                      | her                                                                                                    |                                                                                |                    |                      |                 |        |
|                                                                               |                                                                                                    |                                                                                |                    |                      |                 |        |
| Render                                                                        | ring 🔍                                                                                                    | ID Type 🗸 🗸                                                                    |                    |                      |                 |        |
| Provider                                                                      | r ID                                                                                                    |                                                                                |                    |                      |                 |        |
| Render                                                                        | ring _                                                                                                    |                                                                                |                    |                      |                 |        |
| Provider Serv                                                                 | vice                                                                                                    |                                                                                |                    |                      |                 |        |
| Locat                                                                         | tion                                                                                                    |                                                                                |                    |                      |                 |        |
| Referr                                                                        | ring Q                                                                                                    | ID Type 🗸 🗸                                                                    |                    |                      |                 |        |
| Provider                                                                      | r ID                                                                                                    |                                                                                |                    |                      |                 |        |
| NDCs for Sv                                                                   | /c. # 3                                                                                                    |                                                                                |                    |                      |                 | +      |
|                                                                               |                                                                                                    |                                                                                |                    |                      |                 |        |
|                                                                               |                                                                                                    |                                                                                |                    |                      |                 |        |
|                                                                               | Add Reset                                                                                                    |                                                                                |                    |                      |                 |        |
| -                                                                             |                                                                                                    |                                                                                |                    |                      |                 |        |
|                                                                               |                                                                                                    |                                                                                |                    |                      |                 |        |
|                                                                               |                                                                                                    |                                                                                |                    |                      |                 |        |
| Attachments                                                                   |                                                                                                    |                                                                                |                    |                      |                 |        |
| Click the Remo                                                                | <b>ove</b> link to remove the entire r                                                                                                    | ow.                                                                            |                    |                      |                 |        |
| Click the Remo                                                                | ove link to remove the entire r<br>Transmission Method                                                                                                    | ow.<br>File                                                                    |                    | Control #            | Attachment Type | Action |
| Click the Remo                                                                | ove link to remove the entire r<br>Transmission Method<br>lapse.                                                                                                    | ow.<br>File                                                                    |                    | Control #            | Attachment Type | Action |
| Attachments       Click the Remo       #     1       E     Click to coll      | ove link to remove the entire m<br>Transmission Method<br>lapse.                                                                                                    | ow.<br>File                                                                    |                    | Control #            | Attachment Type | Action |
| Attachments       Click the Remo       #       1       Click to coll       *T | ove link to remove the entire ro<br>Transmission Method<br>lapse.<br>ransmission Method                                                                                                    | ow.<br>File                                                                    |                    | Control #            | Attachment Type | Action |
| Click the Remo                                                                | ove link to remove the entire re<br>Transmission Method<br>lapse.<br>ransmission Method                                                                                                    | ow.<br>File                                                                    |                    | Control #            | Attachment Type | Action |
| Click the Remo                                                                | ove link to remove the entire re<br>Transmission Method<br>lapse.<br>ransmission Method FT-Fill                                                                                                    | ow.<br>File                                                                    | <del>Jopuf</del>   | Control #            | Attachment Type | Action |
| Click the Remo                                                                | ove link to remove the entire re<br>Transmission Method<br>lapse.<br>Transmission Method<br>*Upload Cite<br>*Attachment Type<br>NN-N                                                                                                    | ow.<br>File                                                                    | renpali            | Control #            | Attachment Type | Action |
| Click the Remo                                                                | apse.                                                                                                    | ow.<br>File                                                                    | resput             | Control #            | Attachment Type | Action |
| Click the Remains and Click to coll                                           | ransmission Method<br>*Attachment Type<br>Description                                                                                                    | ow.<br>File<br>e Transfer V<br>erolation garl@existop (Text de<br>ursing Notes | resputi            | Control #<br>Sronsen | Attachment Type | Action |
| Attachments Click the Remo # Click to coll *T                                 | apse. Transmission Method Transmission Method Transmission Method Transmission Method Transmission Method Transmission Method Transmission Transmission Transmiss | ow.<br>File                                                                    | <del>repti</del>   | Control #            | Attachment Type | Action |
| Attachments Click the Remo                                                    | appe.                                                                                                    | e Transfer V<br>er Julian ge (Ceshtop) (Test de<br>ursing Notes                | respeti            | Control #            | Attachment Type | Action |
| Click the Remo                                                                | apse.                                                                                                    | ow.<br>File                                                                    | <del>Jenpalí</del> | Control #            | Attachment Type | Action |
| Click the Remo                                                                | Add                                                                                                    | ow.<br>File                                                                    | resputí            | Control #            | Attachment Type | Action |
| Attachments<br>Click the Remo<br># 1<br>Click to coll<br>*T                   | appediate Stop 1 Back to 50                                                                                                    | e Transfer V<br>erotabarge (Seaktop)(Fest datuursing Notes                     | rep M              | Control #            | Attachment Type | Action |
| Click the Remo                                                                | ack to Step 1 Back to St                                                                                                    | e Transfer V<br>er Juberge (Desktop) Test de<br>ursing Notes                   | <del>repti</del>   | Control #            | Attachment Type | Action |

Once the Attachment has been uploaded, the user will:

- 5. Select the type of attachment from the **Attachment Type** drop-down list.
- 6. Click the **Add** button to attach the file or click on the **Cancel** button to cancel and close the attachment line.

NOTE: A description of the attachment may be entered into the **Description** field, but it is not required.

# Submitting a Claim with Attachments, continued

| <u>3</u>       |                                                                                                    |                    |                      |                |                        | 0.000        |            |  |
|----------------|----------------------------------------------------------------------------------------------------|--------------------|----------------------|----------------|------------------------|--------------|------------|--|
| 3 *Fron        | n Date 🛛 📰                                                                                                    | To Date 🛛 🕅        | *Place of<br>Service |                |                        | <b>∨</b> EMG | ~          |  |
| *Pr            | rocedure M<br>Code O                                                                                                    | Iodifiers 🛛 🗌      |                      |                | *Diagnosis<br>Pointers |              | <b>~ ~</b> |  |
| :              | *Charge                                                                                                    | *Units 0.000       | *Unit Type 🛛         | nit V EPSDT    | Family Plan            |              |            |  |
| Clia           | Number                                                                                                    |                    |                      |                |                        |              |            |  |
| Re<br>Pro      | endering Q                                                                                                    | ID Type 🗸 🗸        |                      |                |                        |              |            |  |
| Re<br>Provider | endering _<br>r Service<br>Location                                                                                                    |                    |                      |                |                        |              |            |  |
| R<br>Pro       | Referring States States | ID Type 🔍 🗸        |                      |                |                        |              |            |  |
| NDCs f         | for Svc. # 3                                                                                                    |                    |                      |                |                        |              | ÷          |  |
|                | Add Reset                                                                                                    |                    |                      |                |                        |              |            |  |
| Attachm        | ients                                                                                                    |                    |                      |                |                        |              | -          |  |
| Click the      | Remove link to remove the entire r                                                                                                    | ow.                |                      |                |                        |              |            |  |
| #              | Transmission Method                                                                                                    | File               |                      | Control #      | Attachme               | ent Type     | Action     |  |
| <u>1</u> FT-   | -File Transfer                                                                                                    | Test doc.pdf (39K) |                      | 20180918859657 | NN-Nursing Notes       |              | Remove     |  |
|                | to add attachmenti                                                                                                    |                    |                      |                |                        |              |            |  |
|                | Back to Step 1 Back to Step 2 7 Submit Cancel                                                                                                    |                    |                      |                |                        |              |            |  |

7. Click the Submit button to proceed.

NOTE: To remove any attachments, click the **Remove** link.

### **Submitting a Claim: Other Insurance Details**

### Submitting a Claim: Other Insurance Details

| *Covered Dates 0          | 09/17/2018                       | 2018                      |                                                         |
|---------------------------|----------------------------------|---------------------------|---------------------------------------------------------|
| *Admission Date/Hour 🖯    | 09/17/2018                       | (hh:mm) Discharge Hour () | (hh:mm)                                                 |
| *Admission Type 9         | 1-Emergency                      | *Admission Source 🖯       | 1-Non - Health Care Facility Point of Origin            |
| *Admitting Diagnosis Type | ICD-10-CM V                      | *Admitting Diagnosis 🖲    | G40111-Local-rel symptc epi w simple part s             |
| *Patient Status 🖲         | 01-Discharged to Home or Self Ca | *Facility Type Code       | 111-Hospital Inpatient (Including Medicare $\checkmark$ |
| *Patient Number           | 123456789                        | Authorization Number      |                                                         |
| 1 Include Other Insurance |                                  | $\langle 2 \rangle$       | Total Charged Amount \$2,972.08                         |
|                           |                                  |                           | Continue                                                |

- 1. Check the **Include Other Insurance** checkbox located at the bottom of the page.
- 2. Click the **Continue** button.

| #                                                                                                    | Diagnosis Typ           | e              | Diagnosis         | s Code                           |              |  |  |  |
|----------------------------------------------------------------------------------------------------|-------------------------|----------------|-------------------|----------------------------------|--------------|--|--|--|
| 1 ICD-10-CM                                                                                                    |                         |                | G041-Tropical spa | G041-Tropical spastic paraplegia |              |  |  |  |
| 2                                                                                                    |                         |                |                   |                                  |              |  |  |  |
| 2 *Diagn                                                                                                    | osis Type ICD-10-0      | ™ ✓ *Diagnosis | Code 🛛            |                                  |              |  |  |  |
| Present on A                                                                                                    | dmission No             | ~              |                   |                                  |              |  |  |  |
| Add                                                                                                    | Reset                   |                |                   |                                  |              |  |  |  |
| External Cause of Injury Diagnosis Codes                                                                                                    |                         |                |                   |                                  |              |  |  |  |
| Other Insurance                                                                                                    | Other Insurance Details |                |                   |                                  |              |  |  |  |
| Enter the carrier a                                                                                                    | nd policy holder inform | ation below.   |                   |                                  |              |  |  |  |
| Enter other carrier Remittance Advice details here for the claim or with each service line. Enter adjusted payment details, such as Details section. |                         |                |                   |                                  |              |  |  |  |
| Click the <b>Remove</b> link to remove the entire row.                                                                                               |                         |                |                   |                                  |              |  |  |  |
| 2                                                                                                    |                         |                |                   |                                  |              |  |  |  |
|                                                                                                    | rrier Name              | Carrier ID     |                   | Policy ID                        | Payer Paid A |  |  |  |
| ⊕ Click to add a r                                                                                                    | new other insurance.    |                |                   |                                  |              |  |  |  |

To add a policy or new other insurance, the user will:

Click the (+) in the Other Insurance
 Details panel at the bottom of the page.

NOTE: If the recipient has other insurance carrier information on file with Nevada Medicaid, the policy information will auto-populate in the **Other Insurance Details** panel. If not, no policy information will display.

| Oth                           | er Insurance Details                                                                                                    |                                                                               |                                                       |              |                            |                     |             |
|-------------------------------|----------------------------------------------------------------------------------------------------|-------------------------------------------------------------------------------|-------------------------------------------------------|--------------|----------------------------|---------------------|-------------|
| Ente<br>Ente<br>Deta<br>Click | er the carrier and policy holder in<br>er other carrier Remittance Advic<br>ails section.<br>k the <b>Remove</b> link to remove the | formation below.<br>e details here for the claim or with eac<br>e entire row. | th service line. Enter adjusted pa                    | yment        | details, such as reason co | des, in the Claim A | djustment   |
|                               |                                                                                                    |                                                                               |                                                       |              |                            | Refresh Othe        | r Insurance |
| #                             | Carrier Name                                                                                                    | Carrier ID                                                                    | Policy ID                                             |              | Payer Paid Amount          | Paid Date           | Action      |
| 1                             | Medicare                                                                                                    | 123456789                                                                     | 12365478910                                           |              |                            | 10/01/2018          | Remove      |
| [                             | Carrier Name<br>Policy Holder Last Name<br>Policy ID<br>A<br>*Responsibility                                                        | Medicare<br>VBLWNBF<br>12365478910<br>P-Primary                               | Carrier ID<br>*First Name<br>*Patient Relationship to | 1234<br>QPRB | 56789                      | MI 🗌                |             |
| \_<br>∕                       | Payer Paid Amount<br>Remaining Patient Liability                                                                                    |                                                                               | Insured<br>*Paid Date <del>0</del>                    | 10/01        | 1/2018                     |                     |             |
|                               | *Claim Filing Indicator                                                                                                    | 12-Preferred Provider Organization (                                          | PPO) 🗸                                                |              |                            |                     |             |
| $\langle$                     | 5 Add Insurance                                                                                                    | Cancel Insurance                                                              |                                                       |              |                            |                     |             |
|                               | Back to Step 1                                                                                                    |                                                                               |                                                       |              | Conti                      | nue Cancel          |             |

After clicking the (+), the user must:

4. Complete all required fields (\*).

5. Click the **Add Insurance** button to add the Other Insurance details to the claim.

NOTE: Click the **Cancel Insurance** button to cancel addition of a new other health insurance detail.

| Other Insurance Details |                         |   |
|-------------------------|-------------------------|---|
|                         | Other Insurance Details | - |

Enter the carrier and policy holder information below.

Enter other carrier Remittance Advice details here for the claim or with each service line. Enter adjusted payment details, such as reason codes, in the Claim Adjustment Details section.

Click the Remove link to remove the entire row.

| Refresh Other Ins |              |            |             |                      |            |        |
|-------------------|--------------|------------|-------------|----------------------|------------|--------|
| #                 | Carrier Name | Carrier ID | Policy ID   | Payer Paid<br>Amount | Paid Date  | Action |
| 1                 | Medicare     | 123456789  | 12365478910 |                      | 10/01/2018 | Remove |

Click to add a new other insurance.

After the user clicks the **Add Insurance** button, the new insurance will populate.

| Othe                    | r Insurance Details                                                                      |                                                       |                                        |                              |                       | -           |
|-------------------------|------------------------------------------------------------------------------------------|-------------------------------------------------------|----------------------------------------|------------------------------|-----------------------|-------------|
| Enter<br>Enter<br>Detai | the carrier and policy holder infor<br>other carrier Remittance Advice of<br>Is section. | mation below.<br>letails here for the claim or with e | each service line. Enter adjusted paym | ient details, such as reason | codes, in the Claim A | djustment   |
| Click                   | the <b>Remove</b> link to remove the e                                                   | ntire row.                                            |                                        |                              | Refresh Othe          | r Insurance |
| #                       | Carrier Name                                                                             | Carrier ID                                            | Policy ID                              | Payer Paid<br>Amount         | Paid Date             | Action      |
| 1                       | Medicare                                                                                 | 123456789                                             | 12365478910                            |                              | 10/01/2018            | Remove      |
| ±ο                      | lick to add a new other insurance.                                                       |                                                       | ·                                      |                              |                       |             |
| Cond                    | lition Codes                                                                             |                                                       |                                        |                              |                       | Đ           |
| Occu                    | rrence Codes                                                                             |                                                       |                                        |                              |                       | ÷           |
| Valu                    | e Codes                                                                                  |                                                       |                                        |                              |                       | +           |
| Surg                    | ical Procedures                                                                          |                                                       |                                        |                              |                       | ÷           |
|                         | Back to Step 1                                                                           |                                                       |                                        | 6                            | tinue Cancel          |             |

Click the **Remove** link to remove any other insurance details unrelated to the claim.

The user will:

6. Click the **Continue** button.

| Prov     | ider Information                   |                                                                                      |                                      |                                        |                                             |             |               |                    |         |             |
|----------|------------------------------------|--------------------------------------------------------------------------------------|--------------------------------------|----------------------------------------|---------------------------------------------|-------------|---------------|--------------------|---------|-------------|
|          | Billing Provid                     | der ID 1255360160                                                                    | ID Type NPI                          |                                        |                                             |             |               |                    |         |             |
| Patie    | ent and Claim Informati            | ion                                                                                  |                                      |                                        |                                             |             |               |                    |         |             |
|          | Recipie<br>Rec<br>Birth<br>Covered | ent ID 96536412536<br>ipient QPRB VBLWNBF<br>Date 10/03/1983<br>Dates 09/17/2018 - 0 |                                      | Gend<br>Charged Amou<br>ission Date/Ho | er Female<br>nt \$2,972.08<br>ur 09/17/2018 | 3           |               |                    |         |             |
|          | Admitting Diagnosis                | Type ICD-10-CM                                                                       | Ad                                   | mitting Diagnos                        | sis G40111-Lo<br>stat epi                   | cal-rel sym | ptc epi w sin | nple part          | seiz, n | trct, w     |
|          |                                    |                                                                                      |                                      |                                        |                                             |             |               | Expand             | All     | Collapse Al |
| Diag     | nosis Codes                        |                                                                                      |                                      |                                        |                                             |             |               |                    |         |             |
| Pleas    | e note that the 1st diagno         | osis entered is considere                                                            | d to be the principal (primary) Diag | nosis Code.                            |                                             |             |               |                    |         |             |
| #        | Diagnosis Type                     |                                                                                      | Diagnosis                            | Code                                   |                                             |             |               |                    | PO      | х<br>Х      |
| 1        | ICD-10-CM                          |                                                                                      | B088-Oth viral infections with skin  | and mucous men                         | nbrane lesions                              |             |               |                    | Yes     |             |
| 2        | ICD-10-CM                          |                                                                                      | B012-Varicella                       | pneumonia                              |                                             |             |               |                    | Yes     |             |
| Othe     | r Insurance Details                |                                                                                      |                                      |                                        |                                             |             |               |                    |         | -           |
| #        | Carrier                            | Name                                                                                 | Carrier ID                           | 1                                      | Policy ID                                   | Р           | ayer Paid A   | mount              | Pa      | id Date     |
| 1        | Medicare                           |                                                                                      | 123456789                            | 12365478910                            |                                             |             |               |                    | 10/     | /01/2018    |
| Serv     | ice Details                        |                                                                                      |                                      |                                        |                                             |             |               |                    |         |             |
| Selec    | t the row number to edit t         | the row. Click the <b>Remo</b>                                                       | ve link to remove the entire row.    |                                        |                                             |             |               |                    |         |             |
| Svc<br># | Revenue C                          | ode                                                                                  | HCPCS/Proc Code                      | From Date                              | To Date                                     | Units       | Charg         | je Amou            | nt      | Action      |
| 1        | 0120-R&B-Semi-Pvt-2                | 2 Bed-General                                                                        |                                      | 09/17/2018                             | 09/21/2018                                  | 4.000 Un    | nit           | \$350.00           |         | Remove      |
| 2        | 0250-Pharmacy (Dru                 | ugs)-General                                                                         |                                      | 09/17/2018                             | 09/21/2018                                  | 1.000 Unit  |               | \$500              | ).25    | Remove      |
| 3        | 0320-Dx X-Ray-                     | -General                                                                             |                                      | 09/17/2018                             | 09/21/2018                                  | 1.000 Un    | nit           | \$1,500.31         |         | Remove      |
| 4        | 0300-Laboratory (L                 | ab)-General                                                                          |                                      | 09/17/2018                             | 09/21/2018                                  | 1.000 Unit  |               | \$621.52 <u>Re</u> |         | Remove      |
| 5        |                                    |                                                                                      |                                      |                                        |                                             | 0.000       |               |                    |         |             |
| 5 *      | Revenue Code ፀ                     |                                                                                      | но                                   | PCS/Proc Code                          | θ                                           |             |               |                    |         |             |
|          | Modifiers                          |                                                                                      |                                      |                                        |                                             |             |               |                    |         |             |
|          | From Date 🔒                        |                                                                                      | To Date                              | *Units                                 | 0.000                                       | *Unit T     | ype Unit      | $\sim$             |         |             |
|          | *Charge Amount                     |                                                                                      |                                      |                                        |                                             |             |               |                    |         |             |
|          | Add Reset                          |                                                                                      |                                      |                                        |                                             |             |               |                    |         |             |
|          | 11-                                |                                                                                      |                                      |                                        |                                             |             |               |                    |         | _           |
| Atta     | inments                            |                                                                                      |                                      |                                        |                                             |             |               |                    |         |             |
|          |                                    |                                                                                      |                                      |                                        | -( 7                                        | ′           |               |                    |         |             |
|          | Back to Step 1                     | Back to Step 2                                                                       |                                      |                                        | $\sim$ $^{\prime}$                          |             | Submit        | Cano               | el      |             |
|          |                                    |                                                                                      |                                      |                                        | 1                                           |             |               | _                  |         |             |

After the user clicks the **Continue** button, the user will:

7. Click the **Submit** button.
# Submitting a Claim: Other Insurance Details, continued

|          | Patient Number 1234567<br>Previous Claim ICN _<br>Note _ | .,<br>39 |                              | To        | tal Charned An | ount \$? | 972.08            |                     |
|----------|----------------------------------------------------------|----------|------------------------------|-----------|----------------|----------|-------------------|---------------------|
|          |                                                          |          |                              |           | tai charged An | iount 32 | -                 |                     |
| Diag     | nosis Codes                                              |          |                              |           |                |          | Expan             | to All Collapse All |
| Othe     | r Insurance Details                                      |          |                              |           |                |          |                   | -                   |
| #        | Carrier Name                                             |          | Carrier ID                   |           | Policy ID      |          | Payer Paid Amount | t Paid Date         |
| 1        | Medicare                                                 |          | 123456789                    | 123654789 | 10             |          |                   | 10/01/2018          |
| Servi    | ice Details                                              |          |                              |           |                |          |                   | -                   |
| Svc<br># | Revenue Code                                             |          | HCPCS/Proc Code              | Mod       | From Date      | To Da    | te Units/Type     | Charge Amount       |
| 1        | 0120-R&B-Semi-Pvt-2 Bed-General                          |          |                              |           | 09/17/2018     | 09/21/2  | 2018 4.000 Unit   | \$350.00            |
| 2        | 0250-Pharmacy (Drugs)-General                            |          |                              |           | 09/17/2018     | 09/21/2  | 2018 1.000 Unit   | \$500.25            |
| 3        | 0320-Dx X-Ray-General                                    |          |                              |           | 09/17/2018     | 09/21/2  | 2018 1.000 Unit   | \$1,500.31          |
| 4        | 0300-Laboratory (Lab)-General                            |          |                              |           | 09/17/2018     | 09/21/2  | 2018 1.000 Unit   | \$621.52            |
| No E     | xternal Cause of Injury Diagnosis Code                   | s exis   | for this claim               |           |                |          |                   |                     |
| No C     | ondition Codes exist for this claim                      |          |                              |           |                |          |                   |                     |
| No O     | ccurrence Codes exist for this claim                     |          |                              |           |                |          |                   |                     |
| No V     | alue Codes exist for this claim                          |          |                              |           |                |          |                   |                     |
| No S     | urgical Procedures exist for this claim                  |          |                              |           |                |          |                   |                     |
| No A     | ttachments exist fo <del>r</del> this claim              |          |                              |           |                |          |                   |                     |
|          | Back to Step 1 Back to Step                              | 2 E      | Back to Step 3 Print Preview |           |                | 8        | Confirm           | ncel                |

At this point, the user has the option to:

- Go back to any previous step if needed by clicking one of the **Back to Step...** buttons.
- Print a copy of the page by clicking the **Print Preview** button.
- Cancel the claim submission by clicking the **Cancel** button.

To continue, the user must:

8. Click the **Confirm** button.

# Submitting a Claim: Other Insurance Details, continued

| Submit Inpatient Claim: Confirmation            |                                                |
|-------------------------------------------------|------------------------------------------------|
| Inpatient Claim Receipt                         |                                                |
| Your Inpatient Claim was successfully submitte  | d. The claim status is Finalized Payment.      |
| The Claim ID is <b>2218269000008</b> .          |                                                |
| Click Print Preview to view the claim details a | is they have been saved on the payer's system. |
| Click Copy to copy member or claim data.        |                                                |
| Click Adjust to resubmit the claim.             |                                                |
| Click New to submit a new claim.                |                                                |
| Click View to view the details of the submitted | claim.                                         |
|                                                 |                                                |
| Print Preview Copy                              | Adjust New View                                |
|                                                 |                                                |

The **Submit Inpatient Claim: Confirmation** will appear after the claim has been submitted. It will display the claim status and adjusted Claim ID.

The user may then:

- Click the **Print Preview** button to view claim details.
- Click the **Copy** button to copy claim data.
- Click the **Adjust** button to adjust the claim.
- Click the **New** button to submit a new claim.
- Click the **View** button to view the details of the submitted claim.

#### **Submitting an Institutional Crossover Claim**

## **Submitting an Institutional Crossover Claim**

#### Step 1

| Submit Institutional Claim: Step 1     | 1                |           |             |              |                |               |                   |                               |
|----------------------------------------|------------------|-----------|-------------|--------------|----------------|---------------|-------------------|-------------------------------|
| * Indicates a required field.          |                  | _         |             |              |                |               |                   |                               |
|                                        |                  | Claim 1   |             | sover Innat  | ient           |               |                   |                               |
|                                        |                  |           |             | sover mpa    | liene          | -             | \ · /             |                               |
| Provider Information                   |                  |           |             |              |                |               |                   |                               |
| If Surgical Procedure Code(s) are to b | e submitted with | the claim | n, an Opera | ting Provide | r ID is requir | ed.           |                   |                               |
| Billing Provider ID                    | 1801152566       |           |             | ID Type      | NPI            |               |                   |                               |
| *Billing Provider Service<br>Location  | 11-SAINT MAR     | RYS REGI  | ONAL MEDI   | CAL CENTER   | R-235 W 6T     | H ST,RENO,NE  | VADA,895034548    | ~                             |
| Institutional Provider ID              | 1801152566       |           | 0           | ID Type      | NPI            | ~             |                   |                               |
| Attending Provider ID                  | 1952455032       |           | Q           | ID Type      | NPI            | ~             |                   |                               |
| Operating Provider ID                  |                  |           | Q           | ID Type      |                | ~             |                   |                               |
| Other Operating Provider ID            |                  |           | Q.          | ID Type      |                | ~             |                   |                               |
| Referring Provider ID                  | 1073637203       |           | 0           | ID Type      | NPI            | ~             |                   |                               |
|                                        | 10/303/203       |           |             | 10 1/20      |                | •             |                   |                               |
| Patient Information                    |                  |           |             |              |                |               |                   |                               |
|                                        |                  |           |             |              |                |               |                   |                               |
| *Recipient ID                          | 80733203496      |           |             |              |                |               |                   |                               |
| Last Name                              | FICDTF           |           |             |              |                | First Name    | FERADRF           |                               |
| Birth Date                             | 01/26/1943       |           |             |              |                |               |                   |                               |
| Claim Information                      |                  |           |             |              |                |               |                   |                               |
| *Covered Dates ()                      | 09/12/2018       |           | - * 09/17/2 | 018          |                |               |                   |                               |
| *Admission Date/Hour 0                 | 09/12/2018       |           | - 10:00     | (hh:mm)      | Disc           | harge Hour 🔒  | 11:00 (hh:mr      | n)                            |
| *Admission Type 🖯                      | 1-Emergency      |           |             |              | *Admiss        | ion Source 🖯  | 1-Non - Health Ca | are Facility Point of Origin  |
| *Admitting Diagnosis Type              | ICD-10-CM        | ~         |             |              | *Admitting     | j Diagnosis 🖯 | I5030-Unspecified | I diastolic (congestive) hear |
| *Patient Status 🔒                      | 01-Discharged    | l to Home | or Self Ca  |              | *Facilit       | ty Type Code  | 111-Hospital Inpa | tient (Including Medicare 🗸   |
| *Patient Number                        | 1125             |           |             |              | Authoriza      | tion Number   |                   |                               |
| Include Other Insurance                |                  |           |             |              |                |               | Total Charge      | ed Amount \$17,911.35         |
|                                        | -                |           |             |              |                |               |                   |                               |

To start the process for a Crossover Institutional claim, the user will:

1. Select the Claim Type.

NOTE: The user will follow the same steps as previously shown in the Submitting an Institutional Inpatient Claim section.

| Step 1 2                         |                                    |
|----------------------------------|------------------------------------|
| Medicare Crossover Details       |                                    |
| Deductible Amount 1,340.00       | Co-insurance Amount 1,132.00       |
| Blood Deductible Amount 0.00     | Medicare Payment Date 0 10/01/2018 |
| Medicare Payment Amount 4,528.00 |                                    |
|                                  |                                    |
|                                  | 3 Continue Cancel                  |

#### 2. Enter the Medicare Crossover Details:

- Deductible Amount
- Blood Deductible Amount
- Medicare Payment Amount
- Co-insurance Amount
- Medicare Payment Date

3. Click the **Continue** button.

NOTE: After adding the Medicare Crossover Details, the claims submission process is the same for Steps 2 and 3 as detailed in earlier sections.

#### Step 3

| Serv          | ice Details                                                                                                    |                                       |               |            |            |               | -      |
|---------------|----------------------------------------------------------------------------------------------------|---------------------------------------|---------------|------------|------------|---------------|--------|
| Selec         | t the row number to edit the row. Click the                                                                                                  | Remove link to remove the entire row. |               |            |            |               |        |
| Svc<br>#      | Revenue Code                                                                                                    | HCPCS/Proc Code                       | From Date     | To Date    | ate Units  | Charge Amount | Action |
| 1             |                                                                                                    |                                       |               |            | 0.000      |               |        |
| 1 *<br>2<br>5 | Revenue Code 0       0120         Modifiers 0       From Date 0         From Date 0       09/12/2018         *Charge Amount       \$7,500,00 | HCF<br>Το Date θ 09/17/2018           | PCS/Proc Code | θ<br>5.000 | *Unit Type | Days V        |        |

The user will:

- 4. Enter information in all of the required fields (\*).
- 5. Click the **Add** button.

|          | Deducting Amount \$1.340               |                          |           | A              | 22.00      |             |                       |
|----------|----------------------------------------|--------------------------|-----------|----------------|------------|-------------|-----------------------|
|          |                                        | .00 Co                   | insurance | Amount \$1,13  | 32.00      |             |                       |
|          | Blood Deductible Amount \$0.00         | Medi                     | care Paym | ent Date 10/01 | 1/2018     |             |                       |
|          | Medicare Payment Amount \$4,528        | .00                      |           |                |            |             |                       |
|          |                                        |                          |           |                |            | <u>Expa</u> | nd All   Collapse All |
| Diagn    | osis Codes                             |                          |           |                |            |             | +                     |
| Servic   | e Details                              |                          |           |                |            |             | E                     |
| Svc<br># | Revenue Code                           | HCPCS/Proc Code          | Mod       | From Date      | To Date    | Units/Type  | Charge Amount         |
| 1        | 0120-R&B-Semi-Pvt-2 Bed-General        |                          |           | 09/12/2018     | 09/17/2018 | 5.000 Days  | \$7,500.00            |
| 2        | 0300-Laboratory (Lab)-General          |                          |           | 09/12/2018     | 09/17/2018 | 22.000 Unit | \$2,800.00            |
| 3        | 0320-Dx X-Ray-General                  |                          |           | 09/12/2018     | 09/17/2018 | 33.000 Unit | \$3,225.85            |
| 4        | 0350-CT Scan-General                   |                          |           | 09/13/2018     | 09/13/2018 | 2.000 Unit  | \$1,500.00            |
| 5        | 0250-Pharmacy (Drugs)-General          |                          |           | 09/12/2018     | 09/17/2018 | 5.000 Unit  | \$2,885.50            |
| lo Ex    | ternal Cause of Injury Diagnosis Co    | les exist for this claim |           |                |            |             |                       |
| lo Ot    | her Insurance Details exist for this   | laim                     |           |                |            |             |                       |
| lo Co    | ndition Codes exist for this claim     |                          |           |                |            |             |                       |
| lo Oc    | currence Codes exist for this claim    |                          |           |                |            |             |                       |
| lo Va    | lue Codes exist for this claim         |                          |           |                |            |             |                       |
| lo Su    | rgical Procedures exist for this clair | 1                        |           |                |            |             |                       |
|          | tachments exist for this claim         |                          |           |                |            |             |                       |

#### Then the user will:6. Click the **Confirm** button.

| Submit Crossover Inpatient Claim: Confirmation                                                      | ? |
|----------------------------------------------------------------------------------------------------|---|
| Crossover Inpatient Claim Receipt                                                                   |   |
| Your Crossover Inpatient Claim was successfully submitted The claim status is Finalized Payment.    |   |
| The Claim ID is <b>2218276000022</b> .                                                              |   |
| Click <b>Print Preview</b> to view the claim details as they have been saved on the payer's system. |   |
| Click Copy to copy member or claim data.                                                            |   |
| Click Adjust to resubmit the claim.                                                                 |   |
| Click New to submit a new claim.                                                                    |   |
| Click View to view the details of the submitted claim.                                              |   |
|                                                                                                    |   |
| Print Preview Copy Adjust New View                                                                  |   |

The user will receive a Confirmation with the **Crossover Inpatient Claim Receipt.** 

#### **Searching for Claims**

### **Searching for a Claim**

|                                                                                                    | intering and i only i fortule i fortul                                                 |                                          |
|----------------------------------------------------------------------------------------------------|----------------------------------------------------------------------------------------|------------------------------------------|
| ome Eligibility Claims                                                                                                    | anagement File Exchange Resources Swit                                                 | ch Provider                              |
| Claim Dental   Sut                                                                                                    | mit Claim Inst   Submit Claim Prof   Search Payment Histor                             | y   Treatment History                    |
| ns > Sea                                                                                                    |                                                                                        | Monday 10/01/2018 12:48 P                |
| elegate for Carson Tahoe Regional                                                                                                    | Role IDs Provider - In Network - 1255360160 (NPI)                                      | Location 1013843 - CARSON TAHOE HOSPITAL |
|                                                                                                    |                                                                                        |                                          |
|                                                                                                    |                                                                                        |                                          |
|                                                                                                    |                                                                                        |                                          |
| ledical/Dental                                                                                                    |                                                                                        |                                          |
| ledical/Dental                                                                                                    |                                                                                        |                                          |
| A minimum one field is required.                                                                                                    |                                                                                        | tend                                     |
| A minimum one field is required.<br>Recipient ID, Service From and To Da                                                                                                    | te are required fields for the search when Claim ID is not e                           | stered.                                  |
| ledical/Dental<br>A minimum one field is required.<br>Recipient ID, Service From and To Da<br>Claim searches are limited to a maxir                                                                                                    | te are required fields for the search when Claim ID is not en<br>num range of 45 days. | itered.                                  |
| edical/Dental A minimum one field is required. Recipient ID, Service From and To Da Claim searches are limited to a maxir Claim Information                                                                                                    | te are required fields for the search when Claim ID is not en<br>num range of 45 days. | ntered.                                  |
| A minimum one field is required.<br>Recipient ID, Service From and To Da<br>Claim searches are limited to a maxir<br>Claim Information                                                                                                    | te are required fields for the search when Claim ID is not en<br>num range of 45 days. | ntered.                                  |
| A minimum one field is required.<br>Recipient ID, Service From and To Da<br>Claim searches are limited to a maxin<br>Claim Information<br>Claim ID                                                                                                    | te are required fields for the search when Claim ID is not en<br>num range of 45 days. | ntered.                                  |
| A minimum one field is required.<br>Recipient ID, Service From and To Da<br>Claim searches are limited to a maxin<br>Claim Information<br>Claim ID<br>Recipient Information                                                                                                    | te are required fields for the search when Claim ID is not en<br>num range of 45 days. | ntered.                                  |
| A minimum one field is required.<br>Recipient ID, Service From and To Da<br>Claim searches are limited to a maxin<br>Claim Information<br>Claim ID<br>Recipient Information                                                                                                    | te are required fields for the search when Claim ID is not en<br>num range of 45 days. | itered.                                  |
| A minimum one field is required.<br>Recipient ID, Service From and To Da<br>Claim searches are limited to a maxin<br>Claim Information<br>Claim ID<br>Recipient Information                                                                                                    | te are required fields for the search when Claim ID is not en<br>num range of 45 days. | itered.                                  |
| A minimum one field is required.<br>Recipient ID, Service From and To Da<br>Claim searches are limited to a maxir<br>Claim Information<br>Claim ID<br>Recipient Information<br>Recipient ID<br>Service Information                                                                                           | te are required fields for the search when Claim ID is not en<br>num range of 45 days. | ntered.                                  |
| A minimum one field is required. Recipient ID, Service From and To Da Claim searches are limited to a maxir Claim Information Claim ID Recipient Information Recipient ID Service Information Rendering Provider ID 8                                                                                        | te are required fields for the search when Claim ID is not en<br>num range of 45 days. | Claim Type                               |
| Iedical/Dental         A minimum one field is required.         Recipient ID, Service From and To Da         Claim searches are limited to a maxim         Claim Information         Claim ID         Recipient Information         Recipient ID         Service Information         Rendering Provider ID θ | te are required fields for the search when Claim ID is not en<br>num range of 45 days. | Claim Type                               |

To search for a claim, the user will need to:

- 1. Hover over Claims.
- 2. Select Search Claims.

| Search Claims                                                                                                    |          |
|----------------------------------------------------------------------------------------------------|----------|
| Medical/Dental                                                                                                    | The fas  |
| A minimum one field is required.<br>Recipient ID, Service From and To Date are required fields for the search when Claim ID is not entered. | by enter |
| Claim searches are limited to a maximum range of 45 days.                                                                                   |          |
| Claim Information                                                                                                    | To sear  |
| Claim ID                                                                                                    | Claim II |
| Recipient Information                                                                                                    |          |
| <b>3</b> Recipient ID 96536412536                                                                                                    | 3. Ente  |
| Service Information                                                                                                    | 1 Ento   |
| Rendering Provider ID 0 ID Type V Claim Type                                                                                                | 5 Click  |
| 4 Service From θ 09/17/2018 To θ 09/21/2018 Claim Status                                                                                    | 0. 0101  |
| 5 Search Reset                                                                                                    |          |

The fastest way to locate a claim is by entering the **Claim ID.** 

To search without using the Claim ID:

- B. Enter the **Recipient ID.**
- 4. Enter the Service From and To.
- 5. Click the **Search** button.

NOTE: To clear the screen and access claim status on another claim, click the **Reset** button found at the bottom of the "Search Claims" page.

| Search Claims                                                                                                    |
|----------------------------------------------------------------------------------------------------|
| Medical/Dental                                                                                                    |
| A minimum one field is required.<br>Recipient ID, Service From and To Date are required fields for the search when Claim ID is not entered. |
| Claim searches are limited to a maximum range of 45 days.                                                                                   |
| Claim Information                                                                                                    |
| Claim ID                                                                                                    |
| Recipient Information                                                                                                    |
| Recipient ID 96536412536                                                                                                    |
| Service Information                                                                                                    |
| Rendering Provider ID 0 ID Type V Claim Type V                                                                                              |
| Service From 0 09/24/2018 To 0 09/28/2018 Claim Status                                                                                      |
| Search Reset                                                                                                    |

| 2   | Search Results                                                                                             |              |     |            |                  |                               |              |             |                  |      |                  |  |
|-----|----------------------------------------------------------------------------------------------------|--------------|-----|------------|------------------|-------------------------------|--------------|-------------|------------------|------|------------------|--|
| ٦   | To see service line information, or to view the remittance advice, click on the '+' next to the claims ID. |              |     |            |                  |                               |              |             |                  |      |                  |  |
| ╴┖╸ | <u> </u>                                                                                                   |              |     |            |                  |                               |              |             |                  |      | Total Records: 1 |  |
| 6   |                                                                                                    | >            |     |            |                  | Service                       |              | Rendering   | Medicaid<br>Paid | Paid | Recipient        |  |
|     | _                                                                                                    | Claim ID     | TCN | Claim Type | Claim Status     | Date                          | Recipient ID | Provider ID | Amount           | Date | Responsibility   |  |
| 4   | 2                                                                                                    | 218276000016 |     | Inpatient  | Finalized Denied | 09/24/2018<br>-<br>09/28/2018 | 96536412536  | 1255360160  | \$0.00           | -    |                  |  |
|     |                                                                                                    |              |     |            |                  | 09/28/2018                    |              |             |                  |      |                  |  |

Once the user has clicked the **Search** button, the results will display at the bottom of the page.

From there, the user may:

6. Click the (+) symbol to expand the claim details.

| Sei                                                                                                    | arch Result | s                         |                    |                      |                                                  |              |                      |               |                         |               |                 |                    |
|----------------------------------------------------------------------------------------------------|-------------|---------------------------|--------------------|----------------------|--------------------------------------------------|--------------|----------------------|---------------|-------------------------|---------------|-----------------|--------------------|
| То                                                                                                    | see service | line information, or to v | iew the remittance | advice, click on the | '+' next to the                                  | e claims ID. |                      |               |                         |               | Total Red       | cords: 1           |
|                                                                                                    | Claim I     | D TCN                     | Claim Type         | Claim Status         | Service<br>Date                                  | Recipient ID | Renderii<br>Provider | ng P<br>ID An | dicaid<br>Paid<br>Nount | Paid<br>Date  | Recij<br>Respon | pient<br>1sibility |
| -                                                                                                    | 221827600   | 00016                     | Inpatient          | Finalized Denied     | 09/24/2018<br>-<br>09/28/2018                    | 96536412536  | 12553601             | 60            | \$0.00                  | -             |                 |                    |
| 1                                                                                                    | (npatient C | laim Information          |                    |                      |                                                  |              |                      |               |                         |               |                 |                    |
| Recipient     QPRB VBLWNBF     Total Charge Amount     \$2,575.00       Birth Date     10/03/1983     Total Paid Amount     \$0.00       Rendering Provider     CARSON TAHOE REGIONAL     Paid Date     _       HEALTHCARE |             |                           |                    |                      |                                                  |              |                      |               |                         |               |                 |                    |
|                                                                                                    |             | Claim Status              | Finalized Denied   |                      |                                                  | Reason       | Code Finali          | zed/Denial-T  | 'he claim/              | 'line has     | been denied     | d.                 |
| 5                                                                                                    | Service Inf | ormation                  |                    |                      |                                                  |              |                      |               |                         |               |                 |                    |
| s                                                                                                    | ervice      | Service Date              | Line Status        |                      | Reason Code                                      |              |                      | Revenue       | Proced<br>Modif         | lure/<br>ìers | Charge          | Paid               |
| 1 09/24/2018 - 09/28/2018 Finalized Denied                                                                                                    |             |                           |                    | finalized/Denia      | Finalized/Denial-The claim/line has been denied. |              |                      | 120           |                         |               | \$1,500.00      | \$0.00             |
|                                                                                                    | 2 09        | 9/24/2018 - 09/28/2018    | B Finalized Denied | d Finalized/Denia    | Finalized/Denial-The claim/line has been denied. |              |                      | 250           |                         |               | \$500.00        | \$0.00             |
|                                                                                                    |             |                           |                    | L Finalized/Denia    | Finalized/Denial-The claim/line has been denied. |              |                      |               |                         |               | \$200.00        | ¢0.00              |
|                                                                                                    | 3 09        | 9/24/2018 - 09/28/2018    | 3 Finalized Denied | Finalized/Denia      | Finalized/Denial-The claim/line has been denied. |              |                      |               |                         |               | \$300.00        | \$0.00             |

Once the user has clicked the + symbol, the **Inpatient Claim Information** and **Service Information** panels will populate.

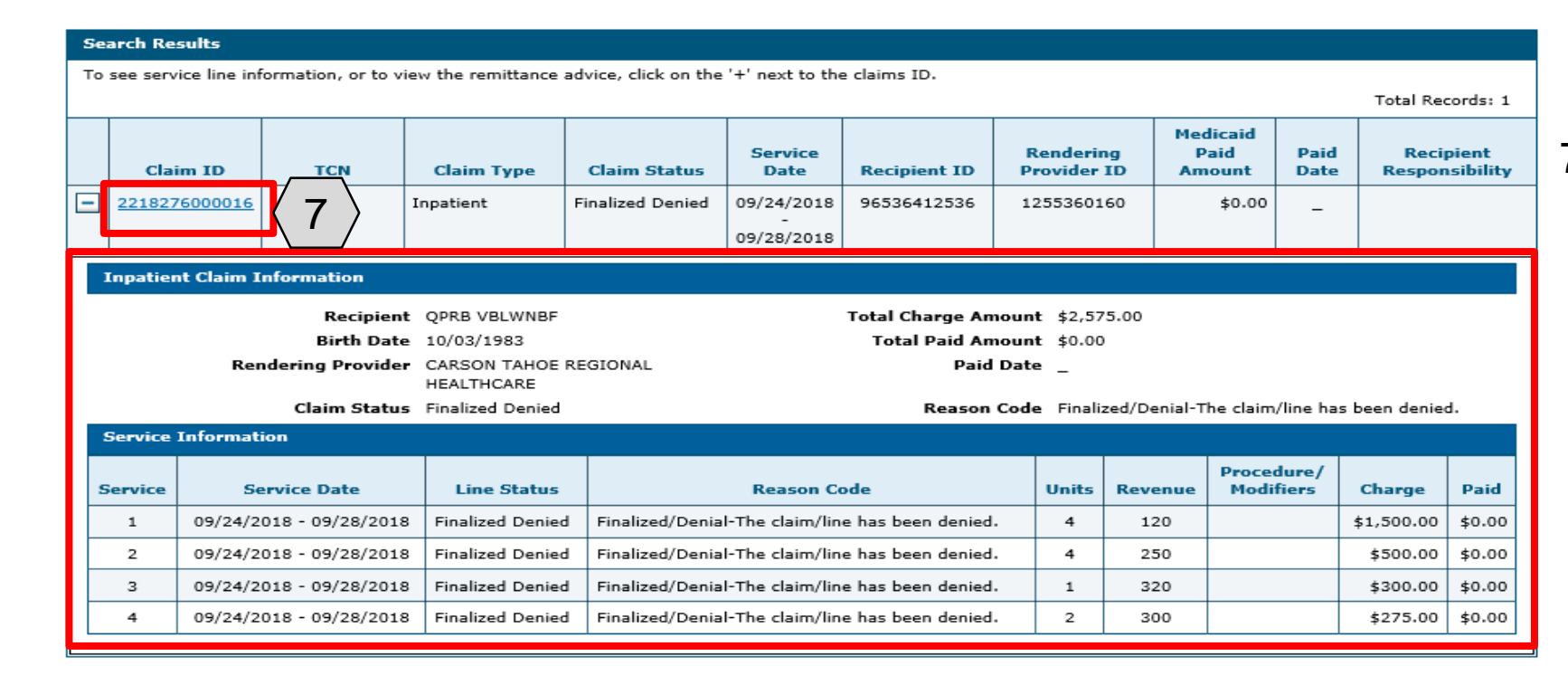

7. Click the **Claim ID** hyperlink to open the claim.

| view Institutional Claim - ID 2218 | \$276000016                       |                           |                             | Back to Search Results ?                                                             |
|------------------------------------|-----------------------------------|---------------------------|-----------------------------|--------------------------------------------------------------------------------------|
|                                    | Cla                               | im Type Inpatient         |                             |                                                                                      |
| rovider Information                |                                   |                           |                             |                                                                                      |
| Billing Provider ID                | 1255360160                        | ID Type NPI               |                             |                                                                                      |
| Billing Provider Service Location  | 11-CARSON TAHOE F                 | REGIONAL HEALTHCARE-1600  | MEDICAL PARKWAY, CARSON CIT | TY, NEVADA, 89703-4625                                                               |
| Institutional Provider ID          | -                                 | ID Type _                 |                             |                                                                                      |
| Attending Provider ID              | -                                 | ID Type _                 |                             |                                                                                      |
| Operating Provider ID              | -                                 | ID Type _                 |                             |                                                                                      |
| Other Operating Provider ID        | -                                 | ID Type _                 |                             |                                                                                      |
| Referring Provider ID              | -                                 | ID Type _                 |                             |                                                                                      |
| atient Information                 |                                   |                           |                             |                                                                                      |
| Recipient ID                       | 96536412536                       |                           |                             |                                                                                      |
| Recipient                          | QPRB VBLWNBF                      |                           | Gender                      | Female                                                                               |
| Birth Date                         | 10/03/1983                        |                           |                             |                                                                                      |
| laim Information                   |                                   | _                         |                             |                                                                                      |
| Claim Status                       | Finalized Denied                  |                           |                             |                                                                                      |
| Covered Dates                      | 09/24/2018 - 09/28/               | 2018                      | Admission Date/Hour         | 09/24/2018                                                                           |
| Admission Type                     | 1-Emergency                       |                           | Admission Source            | 1-Non - Health Care Facility Point of Origin                                         |
| Admitting Diagnosis Type           | ICD-10-CM                         |                           | Discharge Hour              | -                                                                                    |
| Admitting Diagnosis                | R079                              |                           | Facility Type Code          | 111-Hospital Inpatient (Including Medicare Part<br>A)- Admit through Discharge Claim |
| Patient Status                     | 01-Discharged to Ho<br>Discharge) | me or Self Care (Routine  | Authorization Number        | 451826900002                                                                         |
| Patient Number                     | 123456                            |                           | Related Claim ICN           | -                                                                                    |
| Previous Claim ICN                 | _                                 |                           |                             |                                                                                      |
| Nata                               | _                                 |                           |                             |                                                                                      |
| Total Allowed Amount               | £0.00                             | Tatal Caraan Amount 60.0  | Total Charged Amou          | int \$2,575.00                                                                       |
| Total Allowed Amount               | p0.00                             | Total Co-pay Amount \$0.0 |                             | mt 30.00                                                                             |
|                                    |                                   |                           |                             | Expand All   Collapse All                                                            |

If the claim is denied, the user may review the errors as follows:

8. Click the (+) symbol adjacent to the **Adjudication Errors** panel.

| · · · · ·                |                                                           |                      |                                                                                     |
|--------------------------|-----------------------------------------------------------|----------------------|-------------------------------------------------------------------------------------|
| Claim Information        |                                                           |                      |                                                                                     |
| Claim Status             | Finalized Denied                                          |                      |                                                                                     |
| Covered Dates            | 09/24/2018 - 09/28/2018                                   | Admission Date/Hour  | 09/24/2018                                                                          |
| Admission Type           | 1-Emergency                                               | Admission Source     | 1-Non - Health Care Facility Point of Origin                                        |
| Admitting Diagnosis Type | ICD-10-CM                                                 | Discharge Hour       | -                                                                                   |
| Admitting Diagnosis      | R079                                                      | Facility Type Code   | 111-Hospital Inpatient (Including Medicare Par<br>A)- Admit through Discharge Claim |
| Patient Status           | 01-Discharged to Home or Self Care (Routine<br>Discharge) | Authorization Number | 451826900002                                                                        |
| Patient Number           | 123456                                                    | Related Claim ICN    | -                                                                                   |
| Previous Claim ICN       | -                                                         |                      |                                                                                     |
| Note                     | -                                                         |                      |                                                                                     |
|                          |                                                           | Total Charged Amou   | int \$2,575.00                                                                      |
| Total Allowed Amount     | \$0.00 Total Co-pay Amount \$0.00                         | Total Paid Amou      | int \$0.00                                                                          |
|                          |                                                           |                      |                                                                                     |

|            |                 |                             |                                    |                     |     |            |            |            |                  | E                 | xpand All        | Collapse All   |
|------------|-----------------|-----------------------------|------------------------------------|---------------------|-----|------------|------------|------------|------------------|-------------------|------------------|----------------|
| Adju       | udication       | Errors                      |                                    |                     |     |            |            |            |                  |                   |                  | -              |
| Cla<br>Ser | aim /<br>vice # | HIPAA Adj                   |                                    | Description E       |     |            |            |            |                  |                   | EOB              |                |
| Claim      |                 | 381                         | ATTE                               | ENDING NPI REQUIRED |     |            |            |            |                  |                   | 1                | 390            |
| Claim      | i .             | 1022                        | 222 REFERRING NPI REQUIRED 10      |                     |     |            |            |            | .024             |                   |                  |                |
| Claim      | 1               | 3347                        | NO PAYABLE ACCOMMODATION CODE 0609 |                     |     |            |            |            | 609              |                   |                  |                |
| Diag       | jnosis Coo      | des                         |                                    |                     |     |            |            |            |                  |                   |                  | +              |
| Serv       | vice Detai      | ls                          |                                    |                     |     |            |            |            |                  |                   |                  | =              |
| Svc<br>#   | Re              | evenue Code                 |                                    | HCPCS/Proc Code     | Mod | From Date  | To Date    | Units/Type | Charge<br>Amount | Allowed<br>Amount | Co-pay<br>Amount | Paid<br>Amount |
| 1          | 0120-R&         | B-Semi-Pvt-2 E<br>General   | 3ed-                               |                     |     | 09/24/2018 | 09/28/2018 | 4.000 Unit | \$1,500.00       | \$0.00            | \$0.00           | \$0.00         |
| 2          | 0250-P          | harmacy (Drug<br>-General   | is)                                |                     |     | 09/24/2018 | 09/28/2018 | 4.000 Unit | \$500.00         | \$0.00            | \$0.00           | \$0.00         |
| 3          | 0320-0          | 0x X-Ray-Gener              | ral                                |                     |     | 09/24/2018 | 09/28/2018 | 1.000 Unit | \$300.00         | \$0.00            | \$0.00           | \$0.00         |
| 4          | 0300-           | Laboratory (Lab<br>-General | <b>b</b> )                         |                     |     | 09/24/2018 | 09/28/2018 | 2.000 Unit | \$275.00         | \$0.00            | \$0.00           | \$0.00         |

With the **Adjudication Errors** panel expanded, the user may review the errors associated with the claim's denial.

#### Viewing a Remittance Advice (RA)

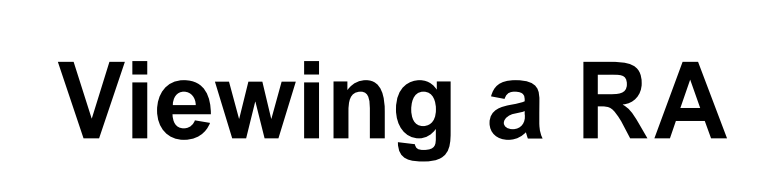

| My Home E 1 Claims Car<br>Search Claims   Submit Claim Dental Subr<br>Claims > Search Payment History                      | e Management File Exchang      | e Resources Switch Provider | nt History<br>Thursday 10/04/2018 02:41 PM EST        |
|----------------------------------------------------------------------------------------------------|--------------------------------|-----------------------------|-------------------------------------------------------|
| Delegate for Mountain View<br>Hospital                                                                                     | Role IDs Provider - In Network | - 1104870187 (NPI) Location | 1002006 - MOUNTAINVIEW HOSPITAL AND MEDICAL<br>CENTER |
| Search Payment History<br>Provider Information                                                                             |                                |                             | ?                                                     |
| Provider ID 110487018                                                                                                    | 7 ID Type<br>Location ID       | NPI<br>1002006              | Name MOUNTAINVIEW HOSPITAL AND MEDICAL<br>CENTER      |
| * Indicates a required field.<br>Placeholder for configurable text.<br>Payment Method All<br>Issue Date *From 0 06/01/2011 | B Rayment Type                 | All V Check #               | / RA #                                                |
| 4 Search Reset                                                                                                    |                                |                             |                                                       |

To begin locating an RA, the user will:

- 1. Hover over Claims.
- 2. Select Search Payment History.
- 3. Enter search criteria to refine the search results.
- 4. Click the **Search** button.

NOTE: RAs can only be searched in the Provider Web Portal. The default search range is for the past 90 days.

# Viewing a RA, continued

| Search Payme                                                | nt Histo <b>ry</b>                                                            |                                                                     |                                                                      |                         | ?                         |                                                                                      |
|-------------------------------------------------------------|-------------------------------------------------------------------------------|---------------------------------------------------------------------|----------------------------------------------------------------------|-------------------------|---------------------------|--------------------------------------------------------------------------------------|
| Provider Inform                                             | mation                                                                        |                                                                     |                                                                      |                         |                           |                                                                                      |
| р                                                           | rovider ID 1104870187                                                         | ID Туре                                                             | NPI                                                                  | Name MOUNTAIN<br>CENTER | VIEW HOSPITAL AND MEDICAL | The user will:                                                                       |
|                                                             |                                                                               | Location IC                                                         | 1002006                                                              |                         |                           |                                                                                      |
| * Indicates a r<br>Placeholder for c<br>Payme<br>Issue Date | required field.<br>configurable text.<br>ent Method All<br>*From 0 06/01/2018 | ✓ Payment Type                                                      | • All V C                                                            | heck # / RA #           |                           | <ol> <li>Click on the image<br/>in the RA Copy column to<br/>view the RA.</li> </ol> |
| Search Results                                              | earch Reset                                                                   |                                                                     |                                                                      |                         |                           |                                                                                      |
| To access a copy<br>If the RA is too l                      | v of the Remittance Advice, so<br>arge to display, you will get a             | elect the `RA' icon. Access to th<br>an error message instead of do | ne RA will require PDF software.<br>wnloaded RA. You will need to co | ontact Customer Service | Dance.                    |                                                                                      |
| Issue Date                                                  | Payment Method                                                                | Payment Type                                                        | Check # / RA #                                                       | Total Paid Amount       | RA Copy (PDF)             |                                                                                      |
| 06/22/2018                                                  | СНК                                                                           | с                                                                   | 00000000/100004855                                                   | \$0.00                  | <b>B</b>                  |                                                                                      |
|                                                             |                                                                               |                                                                     |                                                                      |                         |                           |                                                                                      |

# Viewing a RA, continued

|                                                                                      | nt History                                             |                                                                     |                                                                                    |                                                                                                    |                                |                                    |                                                  |
|--------------------------------------------------------------------------------------|--------------------------------------------------------|---------------------------------------------------------------------|------------------------------------------------------------------------------------|----------------------------------------------------------------------------------------------------|--------------------------------|------------------------------------|--------------------------------------------------|
| Provider Inforr                                                                      | nation                                                 |                                                                     |                                                                                    |                                                                                                    |                                |                                    |                                                  |
| Р                                                                                    | rovider ID                                             | 1104870187                                                          | ID Type                                                                            | NPI                                                                                                    | Name                           | MOUNTAINVIEW I                     | HOSPITAL AND MEDICAL                             |
|                                                                                      |                                                        |                                                                     | Location ID                                                                        | 1002006                                                                                                    |                                |                                    |                                                  |
| * Indicates a r                                                                      | equired field.                                         |                                                                     |                                                                                    |                                                                                                    |                                |                                    |                                                  |
| laceholder for c                                                                     | onfigurable t                                          | ext.                                                                |                                                                                    |                                                                                                    |                                |                                    |                                                  |
| Payme                                                                                | nt Method                                              | All 🗸                                                               | Payment Type                                                                       | All V Ch                                                                                                    | neck # / RA #                  |                                    |                                                  |
| Issue Date                                                                           | *From 🔒 🛛                                              | 06/01/2018                                                          | <b>▼To ⊕</b>                                                                       | 08/01/2018                                                                                                    |                                |                                    |                                                  |
|                                                                                      |                                                        |                                                                     |                                                                                    |                                                                                                    |                                |                                    |                                                  |
| Search Results                                                                       | arch                                                   | Reset                                                               |                                                                                    |                                                                                                    |                                |                                    |                                                  |
| Search Results                                                                       | arch                                                   | Reset                                                               |                                                                                    |                                                                                                    |                                |                                    |                                                  |
| Search Results<br>To access a copy                                                   | of the Remit                                           | Reset<br>ttance Advice, sele                                        | ct the 'RA' icon. Access to th                                                     | e RA will require PDF software.                                                                               |                                |                                    |                                                  |
| Search Results<br>To access a copy<br>If the RA is too la                            | of the Remit                                           | Reset<br>ttance Advice, sele<br>ay, you will get an                 | ct the 'RA' icon. Access to th<br>error message instead of do                      | e RA will require PDF software.<br>wnloaded RA. You will need to cor                                          | ntact Customer :               | Service for assistar               | ice.                                             |
| Search Results<br>Search Results<br>To access a copy<br>If the RA is too k           | of the Remit                                           | Reset<br>ttance Advice, sele<br>ay, you will get an o               | ct the 'RA' icon. Access to th<br>error message instead of do                      | e RA will require PDF software.<br>wnloaded RA. You will need to cor                                          | ntact Customer S               | Service for assistar               | ice.<br>Total Records: 2                         |
| Search Results<br>To access a copy<br>If the RA is too li<br>Issue Date              | of the Remit<br>arge to displa                         | Reset<br>ttance Advice, sele<br>ay, you will get an o<br>ent Method | ct the 'RA' icon. Access to th<br>error message instead of do<br>Payment Type      | e RA will require PDF software.<br>wnloaded RA. You will need to cor<br>Check # / RA #                        | ntact Customer S<br>Total Paid | Service for assistar               | ice.<br>Total Records: 2<br><b>RA Copy (PDF)</b> |
| Search Results<br>To access a copy<br>If the RA is too k<br>Issue Date<br>06/22/2018 | earch<br>of the Remit<br>arge to displa<br>Paym<br>CHK | Reset<br>ttance Advice, sele<br>ay, you will get an<br>ent Method   | ct the 'RA' icon. Access to th<br>error message instead of do<br>Payment Type<br>C | e RA will require PDF software.<br>wnloaded RA. You will need to cor<br>Check # / RA #<br>000000000/100004855 | ntact Customer S<br>Total Paid | Service for assistar Amount \$0.00 | tce.<br>Total Records: 2<br>RA Copy (PDF)        |

6. User will click the **Open** button.

PDF Files require Adobe Acrobat Reader

| _ |                                                                                                    |   |   |      |                 |
|---|----------------------------------------------------------------------------------------------------|---|---|------|-----------------|
|   | Do you want to open or save <b>RA 100004855.pdf</b> (14.6 KB) from <b>portalmod.medicaid.nv.gov</b> ? | 6 |   | Open | Save  Cancel  X |
|   |                                                                                                    | • | 1 |      |                 |

## Viewing a RA, continued

| REPORT: CRA-IPDN-R         |               | NE       | VADA DIVI | SION OF HE | ALTH CARE FINANCING AN | ID POLICY |              | DATE: | 10/05/2018 |
|----------------------------|---------------|----------|-----------|------------|------------------------|-----------|--------------|-------|------------|
| RA#: 100005607             |               |          |           | NEVADA     | MEDICAID (TXIX)        |           |              | PACE: | 3          |
| PAYER: TXIX                |               |          |           | PROVIDER   | REMITTANCE ADVICE      |           |              |       |            |
|                            |               |          |           | INFATIEN   | T CLAIMS DENIED        |           |              |       |            |
| CARSON TAHOR HOSPITAL      |               |          |           |            |                        |           | PAYEE ID     | 10138 | 43 MCD     |
| PO BOX 2168                |               |          |           |            |                        |           | NPI          |       | 1255360160 |
| CARSON CITY, NV 89702-2168 |               |          |           |            |                        |           | CHECK/EFT NU | MAER  | 000000000  |
|                            |               |          |           |            |                        |           | PAYMENT DATE | 8     | 10/12/2018 |
| PCN                        | SERVICE DATES | ADMIT DT | C DAYS    |            | BILLED                 | OTH IN    | 2            |       |            |
| ICN MRN                    | FROM TO       |          | DRC CD    | 102        | AMOUNT                 | AMOUNT    |              |       |            |
| MEMGER NAME: QPES VELWNEF  |               | MEMORE   | NO.: 965  | 36412536   |                        |           |              |       |            |
| 2218277000005 123456789    | 091718 092118 | 091718   | 0         |            | 2,972.08               | 0         | .00          |       |            |
| NEADER ROBE: 0609 1011     |               |          |           |            |                        |           |              |       |            |
| PCN                        | SERVICE DATES | ADMIT DT | C DAYS    |            | BILLED                 | OTH IN    | 8            |       |            |
| ICN MRN                    | FROM TO       |          | DRC CD    | 102        | AMOUNT                 | AMOUNT    |              |       |            |
| MEMBER NAME: OPER VELWNEF  |               | MEMORE   | NO.: 965  | 36412536   |                        |           |              |       |            |
| 2218277000006 123456789    | 091718 092118 | 091718   | 0         |            | 2 972 08               |           | 00           |       |            |

After clicking the **Open** button, the user can review the RA.

### **Copying a Claim**

# **Copying a Claim**

| My Home Elized Claims Care Management File           | Exchange Resources Switch Provider                   |                                  |
|------------------------------------------------------|------------------------------------------------------|----------------------------------|
| Search Claims                                        | Claim Prof   Search Payment History   Treatment Hist | огу                              |
| Claims > Search                                      |                                                      | Thursday 10/04/2018 03:14 PM EST |
| Delegate for Carson Tahoe Regional Role IDs Provider | In Network - 1255360160 (NPI) Location 1013          | 843 - CARSON TAHOE HOSPITAL      |
| · · · · · · · · · · · · · · · · · · ·                |                                                      |                                  |
| Claim Information                                    |                                                      |                                  |
| Claim ID                                             |                                                      |                                  |
| Recipient Information                                |                                                      |                                  |
| 2 Recipient ID 96536412536                           |                                                      |                                  |
| snformation                                          |                                                      |                                  |
| Rendering Provider ID 0                              | D Type 0 V Claim Type                                | ×                                |
| Service From () 09/17/2018                           | Claim Status                                         | ~                                |
| 3 Search Reset                                       |                                                      |                                  |

| Se       | earch Results        |                 |                           |                      |                               |              |                          |                            |              |                             |
|----------|----------------------|-----------------|---------------------------|----------------------|-------------------------------|--------------|--------------------------|----------------------------|--------------|-----------------------------|
| Тс       | see service line inf | ormation, or to | view the remittance       | advice, click on the | '+' next to the               | e claims ID. |                          |                            |              |                             |
| $\vdash$ | $\neg$               |                 |                           |                      |                               |              |                          |                            |              | Total Records: 3            |
|          | Claim ID             | TCN             | Claim Type                | Claim Status         | Service<br>Date               | Recipient ID | Rendering<br>Provider ID | Medicaid<br>Paid<br>Amount | Paid<br>Date | Recipient<br>Responsibility |
| +        | <u>2218271000015</u> |                 | Crossover<br>Professional | Finalized Denied     | 09/17/2018                    | 96536412536  | 1255360160               | \$0.00                     | -            |                             |
| +        | 2218277000005        |                 | Inpatient                 | Finalized Denied     | 09/17/2018<br>-<br>09/21/2018 | 96536412536  | 1255360160               | \$0.00                     | -            |                             |
| +        | 2218277000006        |                 | Inpatient                 | Finalized Denied     | 09/17/2018<br>-<br>09/21/2018 | 96536412536  | 1255360160               | \$0.00                     | -            |                             |

To copy a claim, the user will need to:

- 1. Return to the "Search Claims" page.
- 2. Enter the search criteria.
- 3. Click the **Search** button.

Search results will populate at the bottom of the screen.

From the search results:

4. Click the Claim ID link.

## Copying a Claim, continued

| Clair    | m Information                       |                                        |          |             |            |                 |                                |                                |                             |               |
|----------|-------------------------------------|----------------------------------------|----------|-------------|------------|-----------------|--------------------------------|--------------------------------|-----------------------------|---------------|
|          | Claim Status                        | Finalized Denied                       |          |             |            |                 |                                |                                |                             |               |
|          | Covered Dates                       | 09/17/2018 - 09/21/2018                |          |             | Admi       | ission Date/He  | our 09/17/2018                 |                                |                             |               |
|          | Admission Type                      | 1-Emergency                            |          |             |            | dmission Sou    | rce 1-Non - Hea                | alth Care Fac                  | ility Point of C            | Drigin        |
|          | Admitting Diagnosis Type            | ICD-10-CM                              |          |             |            | Discharge Ho    | our _                          |                                |                             |               |
| $\neg$   | Admitting Diagnosis                 | G40111                                 |          |             | F          | acility Type Co | de 111-Hospita<br>A)- Admit th | al Inpatient (<br>hrough Disch | Including Mea<br>arge Claim | licare Part   |
| ; `      | Patient Status                      | 01-Discharged to Home or<br>Discharge) | Self Car | e (Routine  | Autho      | prization Num   | ber _                          |                                |                             |               |
| ' /      | Patient Number                      | 123456789                              |          |             | R          | elated Claim I  | CN _                           |                                |                             |               |
| _        | Previous Claim ICN                  | -                                      |          |             |            |                 |                                |                                |                             |               |
|          | Note                                | -                                      |          |             |            |                 |                                |                                |                             |               |
|          | •                                   |                                        |          |             | То         | tal Charged A   | mount \$2,972.                 | 08                             |                             |               |
|          | Total Allowed Amount                | \$0.00 Total                           | Co-pay   | Amount \$0. | 00         | Total Paid A    | mount \$0.00                   |                                |                             |               |
|          | •                                   |                                        |          |             |            |                 |                                | F                              | xpand All I                 | Collapse A    |
|          | diana Frances                       |                                        |          |             |            |                 |                                |                                |                             |               |
| Adju     | idication Errors                    |                                        |          |             |            |                 |                                |                                |                             |               |
| <b>.</b> |                                     |                                        |          |             |            |                 |                                |                                |                             |               |
| Diag     | Juost Codes                         |                                        |          |             |            |                 |                                |                                |                             |               |
| Serv     | vice Details                        |                                        |          |             |            |                 |                                |                                |                             |               |
| vc<br>#  | Revenue Code                        | HCPCS/Proc Code                        | Mod      | From Date   | To Date    | Units/Type      | Charge<br>Amount               | Allowed<br>Amount              | Co-pay<br>Amount            | Paid<br>Amoun |
| 1        | 0120-R&B-Semi-Pvt-2 Bed-<br>General |                                        |          | 09/17/2018  | 09/21/2018 | 4.000 Unit      | \$350.00                       | \$0.00                         | \$0.00                      | \$0.0         |
| 2        | 0250-Pharmacy (Drugs)<br>-General   |                                        |          | 09/17/2018  | 09/21/2018 | 1.000 Unit      | \$500.25                       | \$0.00                         | \$0.00                      | \$0.0         |
| 3        | 0320-Dx X-Ray-General               |                                        |          | 09/17/2018  | 09/21/2018 | 1.000 Unit      | \$1,500.31                     | \$0.00                         | \$0.00                      | \$0.0         |
| 4        | 030 -Laboratory (Lab)<br>-General   |                                        |          | 09/17/2018  | 09/21/2018 | 1.000 Unit      | \$621.52                       | \$0.00                         | \$0.00                      | \$0.0         |
| No E     | External Cause of Injury Diagr      | osis Codes exist for this o            | claim    | 1           |            |                 |                                |                                |                             |               |
| No C     | Other Insurance Details exist       | for this claim                         |          |             |            |                 |                                |                                |                             |               |
| No C     | Condition Codes exist for this      | claim                                  |          |             |            |                 |                                |                                |                             |               |
| No 6     | Codes evist for thi                 | e claim                                |          |             |            |                 |                                |                                |                             |               |
| NO C     | occurrence codes exist for thi      | s claim                                |          |             |            |                 |                                |                                |                             |               |
| No V     | /alue Colles exist for this clair   | n                                      |          |             |            |                 |                                |                                |                             |               |
| No S     | Surgical I rocedures exist for t    | his claim                              |          |             |            |                 |                                |                                |                             |               |
| No A     | Attachments exist for this clai     | m                                      |          |             |            |                 |                                |                                |                             |               |
|          |                                     |                                        |          |             |            |                 |                                |                                |                             |               |
|          | Conv. Drint Pro                     | view                                   |          |             |            |                 |                                |                                |                             |               |
| 6        | Copy Tint Pre                       | 016.00                                 |          |             |            |                 |                                |                                |                             |               |
| )        |                                     |                                        |          |             |            |                 |                                |                                |                             |               |

After the user has viewed the claim, user will:

- 5. Scroll down to the bottom of the page.
- 6. Click the **Copy** button, that opens the copied claim.

# Copying a Claim, continued

| opy inpatient claim                                                         |                                                                                                    |                                                    |                                                                                                    |
|-----------------------------------------------------------------------------|----------------------------------------------------------------------------------------------------|----------------------------------------------------|----------------------------------------------------------------------------------------------------|
| elect the information you would ORecipient Information                      | like to have copied to the new c<br><b>Service Information</b>                                                                                                    | laim. Press Copy to initiate the claim and continu | e entering claim information.<br>Entire Claim                                                                                                    |
| Recipient ID<br>Last Name<br>First Name<br>Birth Date<br>Condition Codes(s) | Inpatient/Outpatient Ind.<br>Admission Source<br>Admitting Diagnosis<br>Place of Service<br>Diagnosis Code(s)<br>Revenue Code(s)<br>HCPCS/Proc Code(s)<br>Modifier(s)<br>Detail Charge Amount(s)<br>Units<br>Unit Type(s)<br>NDC Code Type(s)<br>NDC Code(s)<br>NDC Code(s)<br>NDC Quantity(s) | Copies data listed in previous 2 columns.          | Copies data listed in columns 1 and 2 PLUS<br>All Providers<br>Admission Date/Hour<br>Discharge Hour<br>Patient Status<br>Authorization Number<br>Occurrence Code(s)<br>Value Code(s)<br>Value Code(s)<br>Surgical Procedure Code(s)<br>NDC Prescription #(s)<br>NDC Prescription Type(s)<br>Other Insurance Details<br>All Dates<br>All Amounts |

- 7. Select the portion of the claim to copy (for this example, the user has selected **Entire Claim**).
- 8. Click the **Copy** button.

## **Copying a Claim, continued**

| Submit Institutional Claim: Step 1    |                            |            |               |                    |                    |                       |            |   |
|---------------------------------------|----------------------------|------------|---------------|--------------------|--------------------|-----------------------|------------|---|
| Indicates a required field.           |                            |            |               |                    |                    |                       |            |   |
|                                       | Claim 1                    | vpe Inpa   | atient        | ~                  |                    |                       |            |   |
|                                       |                            |            |               |                    |                    |                       |            |   |
| rovider Information                   |                            |            |               |                    |                    |                       |            |   |
| f Surgical Procedure Code(s) are to b | e submitted with the claim | , an Opera | ting Provider | ID is required.    |                    |                       |            |   |
| Billing Provider ID                   | 1255360160                 |            | ID Type       | NPI                |                    |                       |            |   |
| *Billing Provider Service             | 11-CARSON TAHOE REG        | IONAL HE   | ALTHCARE-1    | 600 MEDICAL PARKV  | AY,CARSON CITY,N   | EVADA,897034625       | ~          |   |
| Location                              |                            | 0          | ID Type       |                    |                    |                       |            |   |
|                                       |                            | 3          | 10 7          | • •                |                    |                       |            |   |
| Attending Provider ID                 | 1952455032                 | 3          | то туре       | NPI V              |                    |                       |            |   |
| Operating Provider ID                 |                            |            | ID Type       | ~                  |                    |                       |            |   |
| Other Operating Provider ID           |                            |            | ID Type       | ~                  |                    |                       |            |   |
| Referring Provider ID                 |                            | 0          | ID Type       | ~                  |                    |                       |            |   |
| -                                     |                            | _          |               |                    |                    |                       |            |   |
| atient Information                    |                            |            |               |                    |                    |                       |            |   |
| *Recipient ID                         | 06526412526                |            |               |                    |                    |                       |            |   |
| Last Name                             | 96536412536                |            |               | Einct No.          | ma OPPR            |                       |            |   |
| Birth Date                            | 10/03/1983                 |            |               | FIRSUNG            | ine QFRB           |                       |            |   |
| claim Information                     |                            |            |               |                    |                    |                       |            |   |
| *Coursed Data a                       |                            | *          |               |                    |                    |                       |            | _ |
| Covered Dates                         | 09/04/2018                 | • 09/07/2  | 2018          |                    | ///                |                       |            |   |
| *Admission Date/Hour ()               | 09/04/2018                 |            | (hh:mm)       | Discharge Ho       | JF 0 (ht           | 1:mm)                 |            |   |
| *Admission Type 🖯                     | 1-Emergency                |            |               | *Admission Sour    | 1-Non - Healt      | h Care Facility Point | of Origin  |   |
| *Admitting Diagnosis Type             | ICD-10-CM 🗸                |            |               | *Admitting Diagnos | is 0 R079-Chest p  | ain, unspecified      |            |   |
| *Patient Status 🖲                     | 01-Discharged to Home      | or Self Ca |               | *Facility Type C   | ode 111-Hospital I | Inpatient (Including  | Medicare 🗸 |   |
| *Patient Number                       | 1111                       |            |               | Authorization Num  | ber 45182690000    | 2                     |            |   |
| Include Other Insurance               |                            |            |               |                    | Total Ch           | arged Amount \$1      | 2,100.00   |   |
|                                       |                            |            |               |                    |                    | -                     |            |   |
|                                       |                            |            |               |                    |                    |                       |            |   |
|                                       |                            |            |               |                    |                    | Continue              | Cancel     |   |

The user may edit and submit the claim as covered in prior sections.

#### **Adjusting a Claim**

## **Adjusting a Claim**

| Search Claims<br>Medical/Dental                                                                                                    |  |  |  |  |  |  |
|----------------------------------------------------------------------------------------------------|--|--|--|--|--|--|
| A minimum one field is required.<br>Recipient ID, Service From and To Date are required fields for the search when Claim ID is not entered.                                                                                                    |  |  |  |  |  |  |
| Claim searches are limited to a maximum range of 45 days.                                                                                                    |  |  |  |  |  |  |
| Claim Information                                                                                                    |  |  |  |  |  |  |
| Claim ID 2218276000022 2 ×                                                                                                    |  |  |  |  |  |  |
| Recipient Information                                                                                                    |  |  |  |  |  |  |
| Recipient ID                                                                                                    |  |  |  |  |  |  |
| Service Information                                                                                                    |  |  |  |  |  |  |
| Rendering Provider ID 🛛 🔍 ID Type Ə 🔽 Claim Type                                                                                                    |  |  |  |  |  |  |
| Service From 0 To 0 Claim Status                                                                                                    |  |  |  |  |  |  |
| 3 Search Reset                                                                                                    |  |  |  |  |  |  |
| Search Results                                                                                                    |  |  |  |  |  |  |
| To see service line information, or to view the remittance advice, click on the '+' next to the claims ID.<br>Total Records: 1                                                                                                    |  |  |  |  |  |  |
| Claim ID Claim Type Claim Status Service Date Recipient ID Rendering Provider ID Provider ID Date Recipient ID Provider ID Provider ID Pro |  |  |  |  |  |  |
| + 2218276000022 4 Crossover Inpatient Finalized Payment 09/12/2018 80733203496 1801152566 \$2,472.00 _                                                                                                    |  |  |  |  |  |  |

#### To begin the claim adjustment process:

- 1. Return to the "Search Claims " page.
- 2. Enter the search criteria.
- 3. Click the **Search** button.
- 4. Click the Claim ID hyperlink.

NOTE: Denied claims cannot be adjusted. The **Claim Status** column will indicate Finalized Payment if a claim is paid.

#### Step 1

| View Institutional Claim - ID 2218   | 276000022                                                                                   | Back to Search Results ?                         |
|--------------------------------------|---------------------------------------------------------------------------------------------|--------------------------------------------------|
| Provider 5                           | Claim Type Crossover Inpatient                                                              |                                                  |
|                                      |                                                                                             |                                                  |
| Billing Provider Service Location    | 1801152566 ID Type NPI<br>11-SAINT MARYS REGIONAL MEDICAL CENTED-325 W 6TH ST. RENO. NEVADA | 89503-4548                                       |
| Institutional Provider ID            | 1801152566 ID Type NPI                                                                      | 05003-4040                                       |
| Attending Provider ID                | 1952455032 ID Type NPI                                                                      |                                                  |
| Operating Provider ID                | _ ID Type _                                                                                 |                                                  |
| Other Operating Provider ID          | _ ID Type _                                                                                 |                                                  |
| Ref <mark>u</mark> rring Provider ID | 1073637203 ID Type NPI                                                                      |                                                  |
| Patient Information                  |                                                                                             |                                                  |
| Recipient ID                         | 80733203496                                                                                 |                                                  |
| Recipient                            | FERADRF FICDTF Gen                                                                          | der Male                                         |
| Birth Date                           | 01/26/1943                                                                                  |                                                  |
| Claim Information                    |                                                                                             |                                                  |
| Claim Status                         | Finalized Payment                                                                           |                                                  |
| Covered Dates                        | 09/12/2018 - 09/17/2018 Admission Date/H                                                    | our 09/12/2018 - 10:00                           |
| Admission Type                       | 1-Emergency Admission Sou                                                                   | rce 1-Non - Health Care Facility Point of Origin |
| Admitting Diagnosis Type             | ICD-10-CM Discharge He                                                                      | our 11:00                                        |
| Ac <mark>mitting Diagnosis</mark>    | I5030 Facility Type Co                                                                      | A)- Admit through Discharge Claim                |
| Patient Status                       | 01-Discharged to Home or Self Care (Routine Authorization Num)<br>Discharge)                | ber _                                            |
| Patient Number                       | 1125 Related Claim I                                                                        | CN _                                             |
| Pevious Claim ICN                    | _                                                                                           |                                                  |
| Note                                 | _                                                                                           |                                                  |
| •                                    | Total Charged A                                                                             | mount \$17,911.35                                |
| Tota Allowed Amount                  | \$7,500.00 Total Co-pay Amount \$0.00 Total Paid A                                          | mount \$2,472.00                                 |
| Medicare Crossover Details           |                                                                                             |                                                  |
| Deductible Amount                    | \$1,340.00 Co-insurance Amount \$1,1                                                        | 32.00                                            |
| Blood Deductible Amount              | \$0.00 Medicare Payment Date 10/0                                                           | 01/2018                                          |
| Medicare Payment Amount              | \$4,528.00                                                                                  |                                                  |
|                                      |                                                                                             | Expand All   Collapse All                        |
| Diagnosis Code <mark>s</mark>        |                                                                                             | +                                                |
| No Surgical Procedures exist for t   | nis claim                                                                                   |                                                  |
| No Attachments exist for thi         |                                                                                             |                                                  |
|                                      |                                                                                             |                                                  |
|                                      | /                                                                                           |                                                  |
| Adjust Copy                          | Void Print Preview                                                                          |                                                  |

On the "View Institutional Claim: Step 1" page, the user will:

Scroll down to the bottom of the page.
 Click the Adjust button.

#### Step 1

| * Indicates a required field.          |                                                                                                 |  |  |  |  |  |
|----------------------------------------|-------------------------------------------------------------------------------------------------|--|--|--|--|--|
| Claim Type Crossover Inpatient         |                                                                                                 |  |  |  |  |  |
| Provider Information                   |                                                                                                 |  |  |  |  |  |
| If Surgical Procedure Code(s) are to b | e submitted with the claim, an Operating Provider ID is required.                               |  |  |  |  |  |
| Billing Provider ID                    | 1801152566 ID Type NPI                                                                          |  |  |  |  |  |
| *Billing Provider Service              | 11-SAINT MARYS REGIONAL MEDICAL CENTER-235 W 6TH ST,RENO,NEVADA,895034548                       |  |  |  |  |  |
| Institutional Provider ID              | 1801152566 <b>ID Type</b> NPI                                                                   |  |  |  |  |  |
| Attending Provider ID                  | 1952455032 ID Type NPI V                                                                        |  |  |  |  |  |
| Operating Provider ID                  |                                                                                                 |  |  |  |  |  |
| Other Operating Provider ID            | ID Type                                                                                         |  |  |  |  |  |
| Referring Provider ID                  | 1073637203 ID Type NPI V                                                                        |  |  |  |  |  |
| Patient Information                    |                                                                                                 |  |  |  |  |  |
| *Decisiont TD                          | 007000000                                                                                       |  |  |  |  |  |
|                                        |                                                                                                 |  |  |  |  |  |
| Last Name<br>Birth Date                | FICULE FIRST Name FERADRE                                                                       |  |  |  |  |  |
| Claim Information                      | 01/20/1545                                                                                      |  |  |  |  |  |
| claim Ctatur                           | Piorlined Provide                                                                               |  |  |  |  |  |
| *Covered Dates 0                       | 09/12/2018 m - *09/17/2018 m                                                                    |  |  |  |  |  |
| *Admission Date/Hour 0                 | 09/12/2018 F 10:00 (hh:mm) Discharge Hour 9 11:00 (hh:mm)                                       |  |  |  |  |  |
| *Admission Type 🛛                      | 1-Emergency *Admission Source 0 1-Non - Health Care Facility Point of Origin                    |  |  |  |  |  |
| *Admitting Diagnosis Type              | ICD-10-CM 🗸 *Admitting Diagnosis 🛛 I5030-Unspecified diastolic (congestive) hear                |  |  |  |  |  |
| *Patient Status 🛛                      | 01-Discharged to Home or Self Ca *Facility Type Code 1111-Hospital Inpatient (Including Medicar |  |  |  |  |  |
| *Patient Number                        | 1125 Authorization Number                                                                       |  |  |  |  |  |
| Include Other Insurance                | Total Charged Amount \$17,911.35                                                                |  |  |  |  |  |
| Medicare Crossover Details             |                                                                                                 |  |  |  |  |  |
| Deductible Amount                      | 1,340.00 Co-insurance Amount 1,132.00                                                           |  |  |  |  |  |
| Blood Deductible Amount                | 0.00 Medicare Payment Date 9 10/01/2018                                                         |  |  |  |  |  |
| Medicare Payment Amount                | 4,528.00                                                                                        |  |  |  |  |  |
| No Adjudication Errors exist for the   | is claim                                                                                        |  |  |  |  |  |
|                                        | 9 Continue Cancel                                                                               |  |  |  |  |  |

From here, the user may:

- Review and make any necessary edits to the Step 1 Provider, Recipient or Claim information.
- 8. For this example, the user will change the Medicare **Deductible Amount** field.
- 9. Click on the **Continue** button at the bottom of the page to proceed to the next step.

#### Step 1

| Co-insurance Amount 1,132.00<br>Medicare Payment Date 0 10/01/2018 |
|--------------------------------------------------------------------|
|                                                                    |
|                                                                    |
|                                                                    |
| Continue Cancel                                                    |
|                                                                    |
| Co-insurance Amount 3,000.00<br>Medicare Payment Date e 10/01/2018 |
|                                                                    |
|                                                                    |
|                                                                    |

For this example, the user has removed the Medicare **Deductible Amount** (step 10) from the adjusted claim.

To continue, the user will:

11. Click the **Continue** button to proceed to Step 2.

| Resubmit Instit                          | utional Claim ID 2                           | 2182760000                               | 22: Step 2                                |                                 |                              |                  |            |                        | ?            |
|------------------------------------------|----------------------------------------------|------------------------------------------|-------------------------------------------|---------------------------------|------------------------------|------------------|------------|------------------------|--------------|
| * Indicates a requ                       | iired field.                                 |                                          |                                           |                                 |                              |                  |            |                        |              |
|                                          |                                              |                                          | Claim Type                                | Crossover Inp                   | patient                      |                  |            |                        |              |
| Provider Inform                          | ation                                        |                                          |                                           |                                 |                              |                  |            |                        |              |
| в                                        | illing Provider ID                           | 1801152566                               |                                           | ID Type                         | NPI                          |                  |            |                        |              |
| Patient and Clair                        | m Information                                |                                          |                                           |                                 |                              |                  |            |                        |              |
|                                          | Claim Status                                 | Finalized Pay                            | ment                                      |                                 |                              |                  |            |                        |              |
|                                          | Recipient ID                                 | 80733203496                              | 6                                         |                                 |                              |                  |            |                        |              |
|                                          | Recipient                                    | FERADRF FIC                              | DTF                                       |                                 | Gender                       | Male             |            |                        |              |
|                                          | Birth Date                                   | 01/26/1943                               |                                           |                                 | Total Charged Amount         | \$17,911.35      |            |                        |              |
|                                          | Covered Dates                                | 09/12/2018 -                             | - 09/17/2018                              |                                 | Admission Date/Hour          | 09/12/2018       | - 10:00    |                        |              |
| Admittin                                 | ig Diagnosis Type                            | ICD-10-CM                                |                                           |                                 | Admitting Diagnosis          | I5030-Unspecifie | d diastoli | e (congestive) heart i | failure      |
| Medicare Crosso                          | ver Details                                  |                                          |                                           |                                 |                              |                  |            |                        |              |
| D                                        | eductible Amount                             | _                                        |                                           |                                 | Co-insuran                   | ce Amount \$3,0  | 00.00      |                        |              |
| Blood De                                 | eductible Amount                             | \$0.00                                   |                                           |                                 | Medicare Pay                 | ment Date 10/0   | 1/2018     |                        |              |
| Medicare                                 | Payment Amount                               | \$7,000.00                               |                                           |                                 |                              |                  |            |                        |              |
|                                          |                                              |                                          |                                           |                                 |                              |                  |            | Expand All             | Collapse All |
| Diagnosis Codes                          | ;                                            |                                          |                                           |                                 |                              |                  |            |                        | -            |
| Select the row nur<br>Please note that t | mber to edit the row<br>he 1st diagnosis ent | . Click the <b>Re</b><br>ered is conside | move link to remo<br>ered to be the princ | ve the entire<br>tipal (primary | row.<br>) Diagnosis Code.    |                  |            |                        |              |
| #                                        | Diagnosis T                                  | уре                                      | Diagnosis Code                            |                                 | POA                          | Action           |            |                        |              |
| 1                                        | ICD-10-C                                     | м                                        | I5030-U                                   | nspecified dia                  | astolic (congestive) heart f | failure          |            | Yes                    | Remove       |
| 2                                        | ICD-10-C                                     | м                                        | 1                                         | I10-Essential                   | (primary) hypertension       |                  |            | Yes                    | Remove       |
| 3                                        | ICD-10-C                                     | м                                        |                                           | I509-Hear                       | t failure, unspecified       |                  |            | Unknown                | Remove       |
| 4                                        |                                              |                                          |                                           |                                 |                              |                  |            |                        |              |
| 4 *Diagr                                 | ICD-1                                        | 0-CM 🗸                                   | *Diagnosis (                              | Code 🛛 🗌                        |                              |                  |            |                        |              |
| Present on /                             | Admission No                                 | ~                                        |                                           |                                 |                              |                  |            |                        |              |
|                                          |                                              |                                          |                                           |                                 |                              |                  |            |                        |              |
| Ad                                       | d <u>Reset</u>                               |                                          |                                           |                                 |                              |                  |            |                        |              |
|                                          |                                              |                                          |                                           |                                 |                              |                  |            |                        |              |
| Surgical Proced                          | ures                                         |                                          |                                           |                                 |                              |                  |            |                        | +            |
| No Adjudication                          | Errors avist for th                          | nis claim                                |                                           |                                 |                              |                  | _          |                        |              |
| No Aujuurcation                          | chors exist for u                            |                                          |                                           |                                 |                              |                  |            |                        |              |
|                                          |                                              |                                          |                                           |                                 |                              |                  |            |                        |              |
|                                          | to Chan 1                                    |                                          |                                           |                                 |                              | (1)              |            | Ninua Caral            |              |
| Bac                                      | k to Step 1                                  |                                          |                                           |                                 |                              |                  |            | Cancel                 |              |
| Bac                                      | k to Step 1                                  |                                          |                                           |                                 |                              | (12              | Co         | ntinue Cancel          |              |

Once the user has clicked the **Continue** button, Step 2 will populate and the user will:

12. Click the **Continue** button again at the bottom of the page and Step 3 will populate.

NOTE: Click the **Cancel** button to cancel the adjustment.

| Resubmit Institutional Claim ID 2   | 218276000022: Step 3    |                     |             |                                            | ?            |
|-------------------------------------|-------------------------|---------------------|-------------|--------------------------------------------|--------------|
| * Indicates a required field.       |                         |                     |             |                                            |              |
|                                     | Claim Type              | Crossover Inpatient |             |                                            |              |
| Provider Information                |                         |                     |             |                                            |              |
| Pilling Drovidor ID                 | 1901153566              | ID Two ADI          |             |                                            |              |
| Patient and Claim Information       | 1801152566              | ID Type NPI         |             |                                            |              |
| Claim Status                        | Finalized Payment       |                     |             |                                            |              |
| Paciniant ID                        | 90722202406             |                     |             |                                            |              |
| Recipient ID                        | FERADRE FICOTE          | Ger                 | der Male    |                                            |              |
| Birth Date                          | 01/26/1943              | Total Charged Amo   | unt ¢17.911 | 35                                         |              |
| Covered Dates                       | 09/12/2018 - 09/17/2018 |                     | our 09/12/2 | 018 - 10:00                                |              |
| Admitting Diagnosis Type            | ICD-10-CM               | Admitting Diagn     | sis 15030-U | Inspecified diastolic (congestive) heart f | failure      |
| Medicare Crossover Details          |                         |                     |             |                                            |              |
|                                     |                         |                     |             |                                            |              |
| Deductible Amount                   | -                       | Co-Insi             | rance Amou  | nt \$3,000.00                              |              |
| Blood Deductible Amount             | \$0.00                  | Medicare            | Payment Da  | te 10/01/2018                              |              |
| redicare Payment Amount             | \$7,000.00              |                     |             |                                            |              |
|                                     |                         |                     |             | Expand All                                 | Collapse All |
| Diagnosis Codes                     |                         |                     |             |                                            | +            |
| Service Details                     |                         |                     |             |                                            | -            |
|                                     |                         |                     |             |                                            |              |
| Attachments                         |                         |                     |             |                                            | -            |
| Click the Remove link to remove the | entire row.             |                     |             |                                            |              |
| # Transmission Method               | Fi                      | le Con              | rol #       | Attachment Type                            | Action       |
| Click to add attachment.            |                         |                     |             |                                            |              |
| No Adjudication Errors exist for th | iis claim               |                     |             |                                            |              |
|                                     |                         |                     |             |                                            |              |
|                                     |                         |                     |             |                                            |              |
| Back to Step 1 Bac                  | k to Step 2             |                     |             | Cancel                                     | J            |

13. Click the **Resubmit** button.

NOTE: Click the **Cancel** button to cancel the adjustment.

| Servi                                           | ce Details                                  |                                |     |            |            |             | _             |  |  |
|-------------------------------------------------|---------------------------------------------|--------------------------------|-----|------------|------------|-------------|---------------|--|--|
| Svc<br>#                                        | Revenue Code                                | HCPCS/Proc Code                | Mod | From Date  | To Date    | Units/Type  | Charge Amount |  |  |
| 1                                               | 0120-R&B-Semi-Pvt-2 Bed-General             |                                |     | 09/12/2018 | 09/17/2018 | 5.000 Days  | \$7,500.00    |  |  |
| 2                                               | 0300-Laboratory (Lab)-General               |                                |     | 09/12/2018 | 09/17/2018 | 22.000 Unit | \$2,800.00    |  |  |
| <u>3</u>                                        | 0320-Dx X-Ray-General                       |                                |     | 09/12/2018 | 09/17/2018 | 33.000 Unit | \$3,225.85    |  |  |
| 4                                               | 0350-CT Scan-General                        |                                |     | 09/13/2018 | 09/13/2018 | 2.000 Unit  | \$1,500.00    |  |  |
| <u>5</u>                                        | 0250-Pharmacy (Drugs)-General               |                                |     | 09/12/2018 | 09/17/2018 | 5.000 Unit  | \$2,885.50    |  |  |
| No A                                            | No Adjudication Errors exist for this claim |                                |     |            |            |             |               |  |  |
| No Ex                                           | xternal Cause of Injury Diagnosis Code      | es exist for this claim        |     |            |            |             |               |  |  |
| No Other Insurance Details exist for this claim |                                             |                                |     |            |            |             |               |  |  |
| No Co                                           | No Condition Codes exist for this claim     |                                |     |            |            |             |               |  |  |
| No O                                            | ccurrence Codes exist for this claim        |                                |     |            |            |             |               |  |  |
| No V                                            | alue Codes exist for this claim             |                                |     |            |            |             |               |  |  |
| No S                                            | urgical Procedures exist for this claim     |                                |     |            |            |             |               |  |  |
| No A                                            | ttachments exist for this claim             |                                |     |            |            |             |               |  |  |
|                                                 |                                             |                                |     | /          |            |             |               |  |  |
|                                                 | Back to Step 1 Back to Step                 | 2 Back to Step 3 Print Preview |     |            | 14 🔁 🚾     | onfirm Car  | ncel          |  |  |

14. Click the **Confirm** button.

NOTE: Click the **Cancel** button to cancel the adjustment.

| Resubmit Crossover Inpatient Claim: Confirmation                                                    |  |  |  |  |  |
|----------------------------------------------------------------------------------------------------|--|--|--|--|--|
| Crossover Inpatient Claim Receipt                                                                   |  |  |  |  |  |
| Your Crossover Inpatient Claim was successfully resubmitte . The claim status is Finalized Payment. |  |  |  |  |  |
| The Claim ID is <b>5918277000001</b> .                                                              |  |  |  |  |  |
| Click Print Preview to view the claim details as they have been saved on the payer's system.        |  |  |  |  |  |
| Click Copy to copy member or claim data.                                                            |  |  |  |  |  |
| Click <b>Adjust</b> to resubmit the claim.                                                          |  |  |  |  |  |
| Click View to view the details of the submitted claim.                                              |  |  |  |  |  |
|                                                                                                    |  |  |  |  |  |
| Print Preview Copy Adjust View                                                                      |  |  |  |  |  |

Once the user clicks the **Confirm** button, the "Resubmit Crossover Inpatient Claim: Confirmation" page will appear.

It will display the claim status and adjusted Claim ID.

#### Submitting an Appeal for a Claim
### Submitting an Appeal for a Claim

Delegate for Carson Tahoe Regional Role IDs Provider - In Network - 1255360160 (NPI) Location 1013843 - CARSON TAHOE HOSPITAL

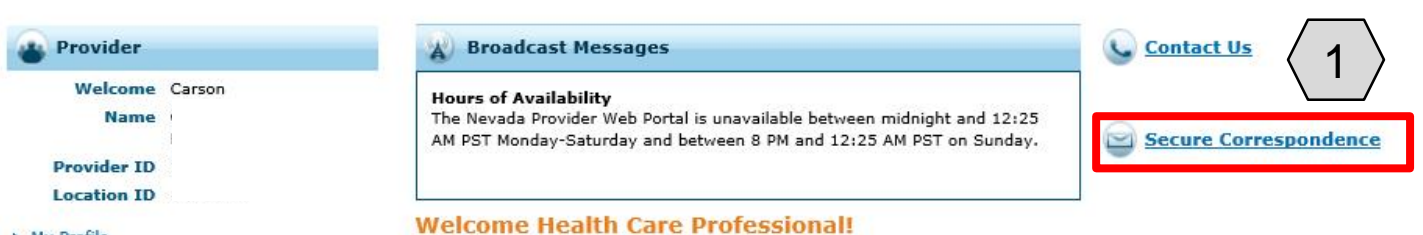

My Profile

Switch Provider

#### Provider Services

- Member Focused Viewing
- Search Payment History
- Revalidate-Update Provider
- Pharmacy PA
- ▶ <u>PASRR</u>
- EHR Incentive Program
- EPSDT
- Presumptive Eligibility

| R |  |
|---|--|
|   |  |

We are committed to make it easier for physicians and other providers to perform their business. In addition to providing the ability to verify member eligibility and search for claims, payment information, and access Remittance Advices, our secure site provides access to eligibility, answers to frequently asked questions, and the ability to process authorizations.

Prior Authorization Quick Reference Guide [Review]

Provider Web Portal Quick Reference Guide [Review]

From the home page, the user will:

1. Select **Secure Correspondence** to start the Appeal process.

| Nevada Dep<br>Health and<br>Division of Health Co                                                                                                    | Contact Us Logout   Human Services are Financing and Policy Provider Portal                                                                                                    |
|----------------------------------------------------------------------------------------------------|----------------------------------------------------------------------------------------------------|
| My Home Eligibility Claims Ca                                                                                                    | re Management File Exchange Resources                                                                                                    |
| My Home > Secure Correspondence > 0                                                                                                    | Create Message Tuesday 07/03/2018 06:59 AM PST                                                                                                    |
| Secure Correspondence - Create M                                                                                                    | essage Back to Message Box 👔                                                                                                    |
| Enter your correspondence information<br>Technical Support will accept Provider<br>questions call 855-455-3311. For non-<br>www.medicaid.nv.gov or call 1-877-63<br>Indicates a required field. | below and click the <b>Send</b> button to send the correspondence to the plan or click <b>Cancel</b> to go back.<br>Web Portal usage issues submitted through this page except for those relating to prior authorization. For pharmacy prior authorization<br>pharmacy prior authorization questions, call 800-525-2395. For non-technical support related issues, please go to<br>8-3472. |
| *Subject                                                                                                    | Appeal of a denied claim                                                                                                    |
| *Message Category                                                                                                    | Claims - Appeals                                                                                                    |
| Emaile                                                                                                    | john.doe@myhealth.com                                                                                                    |
| Confirm Email e                                                                                                    | john.doe@myhealth.com                                                                                                    |
| Phone Number 🛛                                                                                                    |                                                                                                    |
| *Preferred Method of<br>Communication                                                                                                    | Email V                                                                                                    |
| *Service Provider ID                                                                                                    | 1234567890                                                                                                    |
| *Provider Type 😣                                                                                                    | 20 - Physician                                                                                                    |
| *Denial Reason <del>()</del>                                                                                                    | Denied with EOB 0245.                                                                                                    |
| *Message                                                                                                    | Claim was Denied. Please review additional documentation.                                                                                                    |

 The user will select from the Message Category drop-down "Claims – Appeals" and fill out all of the required fields.

NOTE: If a different Message Category is selected, the Appeal will not be reviewed.

| Atta    | Attachments                      |                                         |  |        |  |  |  |  |  |
|---------|----------------------------------|-----------------------------------------|--|--------|--|--|--|--|--|
| Click   | the Remove link to remove the en | ire row.                                |  |        |  |  |  |  |  |
| #       | Transmission Method              | d File Control # Attachment Type Action |  |        |  |  |  |  |  |
| •       | Click to collapse.               |                                         |  |        |  |  |  |  |  |
| <i></i> | *Transmission Method             | L-Electronic Only V                     |  |        |  |  |  |  |  |
|         | 3 *Upload File                   |                                         |  | Browse |  |  |  |  |  |
|         | *Attachment Type                 |                                         |  | ×      |  |  |  |  |  |
|         | Description                      |                                         |  |        |  |  |  |  |  |
|         | Add Cancel                       |                                         |  |        |  |  |  |  |  |
| 7       |                                  |                                         |  |        |  |  |  |  |  |
| 4       | Send Cancel                      |                                         |  |        |  |  |  |  |  |

Next, the user will:

- 3. Click the **Browse** button and locate the file supporting the appeal request on their computer to attach.
- 4. Click the **Send** button.

NOTE: Once the user clicks **Send** and the appeal has been created, the system will create a Contact Tracking Number (CTN). The user can use the CTN to check on the status of the appeal.

| Secure Correspondence - Message Box |             |                                           |                                                   |                           |            |  |  |  |  |
|-------------------------------------|-------------|-------------------------------------------|---------------------------------------------------|---------------------------|------------|--|--|--|--|
| Access your i contact us.           | messages by | selecting the individual subject line. Wi | henever a new message is sent, a confirmation e-m | ail precedes the request. | For additi |  |  |  |  |
| Status                              | CTN #       | su 🕜 Confirmatio                          | Confirmation                                      |                           |            |  |  |  |  |
| Open                                | 4256        | Appeal of a denie                         | secure message was successfully sent.             | /2018                     |            |  |  |  |  |
| Open                                | 4255        | testing                                   |                                                   |                           |            |  |  |  |  |
| Open                                | 4253        | Testing from MO                           | 0 /2018                                           |                           |            |  |  |  |  |
| Open                                | 4252        | Testing 6268 in MO                        | IO Level 2 Support - Account Issues               |                           |            |  |  |  |  |
| Open                                | 4251        | Testing 6268                              | Claims - Appeals                                  | 09/06/2018                |            |  |  |  |  |
|                                     |             |                                           |                                                   |                           |            |  |  |  |  |

After clicking **Send**, a confirmation message will populate with "Your secure message was successfully sent"

User will then need to:

5. Click the **OK** button.

NOTE: A confirmation email will be sent preceding the request.

| Secure Correspondence - Message Box Back to My Home                                                                                                    |       |                          |                                  |             |                    |  |  |  |
|----------------------------------------------------------------------------------------------------|-------|--------------------------|----------------------------------|-------------|--------------------|--|--|--|
| Access your messages by selecting the individual subject line. Whenever a new message is sent, a confirmation e-mail precedes the request. For additional queries please contact us. |       |                          |                                  |             |                    |  |  |  |
| Create New Mes                                                                                                    |       |                          |                                  |             |                    |  |  |  |
|                                                                                                    |       |                          |                                  |             | Total Records: 13  |  |  |  |
| Status                                                                                                    | CTN # | Subject                  | Message Category                 | Date Opened | Last Activity Date |  |  |  |
| Open                                                                                                    | 4256  | Appeal of a denied claim | Claims - Appeals                 | 10/02/2018  | 10/02/2018         |  |  |  |
| Open                                                                                                    | 4255  | <u>testing</u>           | Claims - Appeals                 | 09/27/2018  | 09/27/2018         |  |  |  |
| Open                                                                                                    | 4253  | Testing from MO          | Level 2 Support - Account Issues | 09/19/2018  | 09/19/2018         |  |  |  |
| Open                                                                                                    | 4252  | Testing 6268 in MO       | Level 2 Support - Account Issues | 09/18/2018  | 09/18/2018         |  |  |  |
| Open                                                                                                    | 4251  | Testing 6268             | Claims - Appeals                 | 09/06/2018  | 09/06/2018         |  |  |  |
| Open                                                                                                    | 4227  | Testing sample for 5916  | Level 2 Support - Account Issues | 08/14/2018  | 08/14/2018         |  |  |  |
| Closed                                                                                                    | 4217  | Help                     | Other                            | 07/08/2018  | 08/03/2018         |  |  |  |
| Open                                                                                                    | 4218  | Testing Help             | Other                            | 07/08/2018  | 07/08/2018         |  |  |  |
| Open                                                                                                    | 4219  | Testing help             | Other                            | 07/08/2018  | 07/08/2018         |  |  |  |
| Open                                                                                                    | 4188  | Testing in Model         | Level 2 Support - Account Issues | 04/09/2018  | 04/09/2018         |  |  |  |
|                                                                                                    |       |                          |                                  |             | 1 <u>2</u>         |  |  |  |

After the user clicks the **OK** button, they will be directed to the **Secure Correspondence -Message Box**, where the new CTN can be seen.

NOTE: After initial email confirmation, subsequent notifications of correspondence will not be sent.

### Voiding a Claim

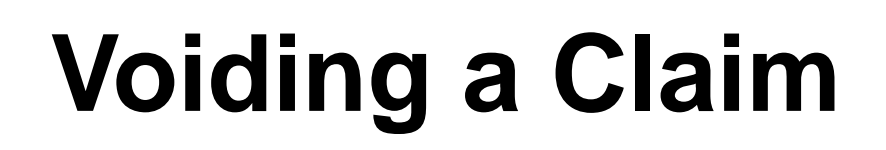

| Submit Crossover Inpatient Claim: Confirmation                                                      |  |
|----------------------------------------------------------------------------------------------------|--|
| Crossover Inpatient Claim Receipt                                                                   |  |
| Your Crossover Inpatient Claim was successfully submitted. The claim status is Finalized Payment.   |  |
| The Claim ID is <b>2218277000011</b> .                                                              |  |
| Click <b>Print Preview</b> to view the claim details as they have been saved on the payer's system. |  |
| Click <b>Copy</b> to copy member or claim data.                                                     |  |
| Click Adjust to resubmit the claim.                                                                 |  |
| Click New to submit a new claim.                                                                    |  |
| Click View to view the details of the submitted claim.                                              |  |
|                                                                                                    |  |
| Print Preview Copy Adjust New View                                                                  |  |

Should a claim need to be voided immediately after submitting for payment, the user will

1. Click the **View** button to begin the void process.

NOTE: Additionally, a claim can be voided by searching for a previously submitted claim, as shown in the Searching for an Institutional Claim section.

| View Institutional Claim - ID 2218 | 3277000011                                      |             |           |                           | Back to Search Results                                                              |
|------------------------------------|-------------------------------------------------|-------------|-----------|---------------------------|-------------------------------------------------------------------------------------|
|                                    | Claim Type Cro                                  | ssover Inp  | atient    |                           |                                                                                     |
| Provider Information               |                                                 |             |           |                           |                                                                                     |
| Billing Provider ID                | 1801152566                                      | ID Type     | NPI       |                           |                                                                                     |
| Billing Provider Service Location  | 11-SAINT MARYS REGIONAL MEDI                    | CAL CENTE   | R-235 W ( | 6TH ST, RENO, NEVADA, 895 | 03-4548                                                                             |
| Institutional Provider ID          | 1801152566                                      | ID Type     | NPI       |                           |                                                                                     |
| Attending Provider ID              | 1952455032                                      | ID Type     | NPI       |                           |                                                                                     |
| Operating Provider ID              | -                                               | ID Type     | _         |                           |                                                                                     |
| Other Operating Provider ID        | -                                               | ID Type     | _         |                           |                                                                                     |
| Referring Provider ID              | -                                               | ID Type     | -         |                           |                                                                                     |
| Patient Information                |                                                 |             |           |                           |                                                                                     |
| Recipient ID                       | 80733203496                                     |             |           |                           |                                                                                     |
| Recipient                          | FERADRF FICDTF                                  |             |           | Gender                    | Male                                                                                |
| Birth Date                         | 01/26/1943                                      |             |           |                           |                                                                                     |
| Claim Information                  |                                                 |             |           |                           |                                                                                     |
| Claim Status                       | Finalized Payment                               |             |           |                           |                                                                                     |
| Covered Dates                      | 09/25/2018 - 09/28/2018                         |             |           | Admission Date/Hour       | 09/25/2018 - 08:00                                                                  |
| Admission Type                     | 3-Elective                                      |             |           | Admission Source          | 2-Clinic or Physician's Office                                                      |
| Admitting Diagnosis Type           | ICD-10-CM                                       |             |           | Discharge Hour            | 10:00                                                                               |
| Admitting Diagnosis                | I10                                             |             |           | Facility Type Code        | 111-Hospital Inpatient (Including Medicare Par<br>A)- Admit through Discharge Claim |
| Patient Status                     | 01-Discharged to Home or Self Car<br>Discharge) | re (Routine | •         | Authorization Number      | -                                                                                   |
| Patient Number                     | 2222                                            |             |           | Related Claim ICN         | _                                                                                   |
| Previous Claim ICN                 | -                                               |             |           |                           |                                                                                     |
| Note                               | _                                               |             |           |                           |                                                                                     |
|                                    |                                                 |             |           | Total Charged Amou        | unt \$11,772.22                                                                     |
| Total Allowed Amount               | \$4,500.00 Total Co-pay                         | Amount      | \$0.00    | Total Paid Amou           | unt \$0.00                                                                          |

Once the user has clicked the **View** button, the claim will display.

| Deductible Amount \$1,340.00 |                                     |                              |           | Co-insurance Amount \$1,320.00 |               |               |                  |                   |                  |                |
|------------------------------|-------------------------------------|------------------------------|-----------|--------------------------------|---------------|---------------|------------------|-------------------|------------------|----------------|
|                              | Blood Deductible Amou               | nt \$0.00                    |           | •                              | 1edicare Payn | nent Date 10/ | 03/2018          |                   |                  |                |
|                              | Medicare Payment Amou               | nt \$4,528.00                |           |                                |               |               |                  |                   |                  |                |
|                              |                                     |                              |           |                                |               |               |                  | Ē                 | xpand All        | Collapse All   |
| Diag                         | jnosis Codes                        |                              |           |                                |               |               |                  |                   |                  | i E            |
| Ser                          | vice Details                        |                              |           |                                |               |               |                  |                   |                  | E              |
| Svc<br>#                     | Revenue Code                        | HCPCS/Proc Code              | Mod       | From Date                      | To Date       | Units/Type    | Charge<br>Amount | Allowed<br>Amount | Co-pay<br>Amount | Paid<br>Amount |
| 1                            | 0120-R&B-Semi-Pvt-2 Bed-<br>General |                              |           | 09/25/2018                     | 09/28/2018    | 3.000 Days    | \$3,600.00       | \$4,500.00        | \$0.00           | \$0.0          |
| 2                            | 0300-Laboratory (Lab)<br>-General   |                              |           | 09/25/2018                     | 09/28/2018    | 22.000 Unit   | \$2,800.00       | \$0.00            | \$0.00           | \$0.0          |
| <u>3</u>                     | 0320-Dx X-Ray-General               |                              |           | 09/25/2018                     | 09/28/2018    | 3.000 Unit    | \$3,250.00       | \$0.00            | \$0.00           | \$0.0          |
| 4                            | 0250-Pharmacy (Drugs)<br>-General   |                              |           | 09/25/2018                     | 09/28/2018    | 3.000 Unit    | \$2,122.22       | \$0.00            | \$0.00           | \$0.0          |
| No /                         | Adjudication Errors exist fo        | r this claim                 |           |                                |               |               |                  |                   |                  |                |
| No                           | External Cause of Injury Dia        | ignosis Codes exist for this | s claim   |                                |               |               |                  |                   |                  |                |
| No (                         | Other Insurance Details exi         | st for this claim            |           |                                |               |               |                  |                   |                  |                |
| No                           | Condition Codes exist for th        | is claim                     |           |                                |               |               |                  |                   |                  |                |
| No                           | Occurrence Codes exist for t        | this claim                   |           |                                |               |               |                  |                   |                  |                |
| No                           | Value Codes exist for this cl       | aim                          |           |                                |               |               |                  |                   |                  |                |
| No S                         | Surgical Procedures exist fo        | r this claim                 |           |                                |               |               |                  |                   |                  |                |
| No /                         | Attachments exist for this c        | laim 2                       | $\rangle$ |                                |               |               |                  |                   |                  |                |
|                              |                                     |                              |           |                                |               |               |                  |                   |                  |                |
|                              | Adjust Copy                         | Void Print Pro               | eview     |                                |               |               |                  |                   |                  |                |

To void the claim, the user will:

#### 2. Click the **Void** button at the bottom of the page.

Medicare Crossover Details

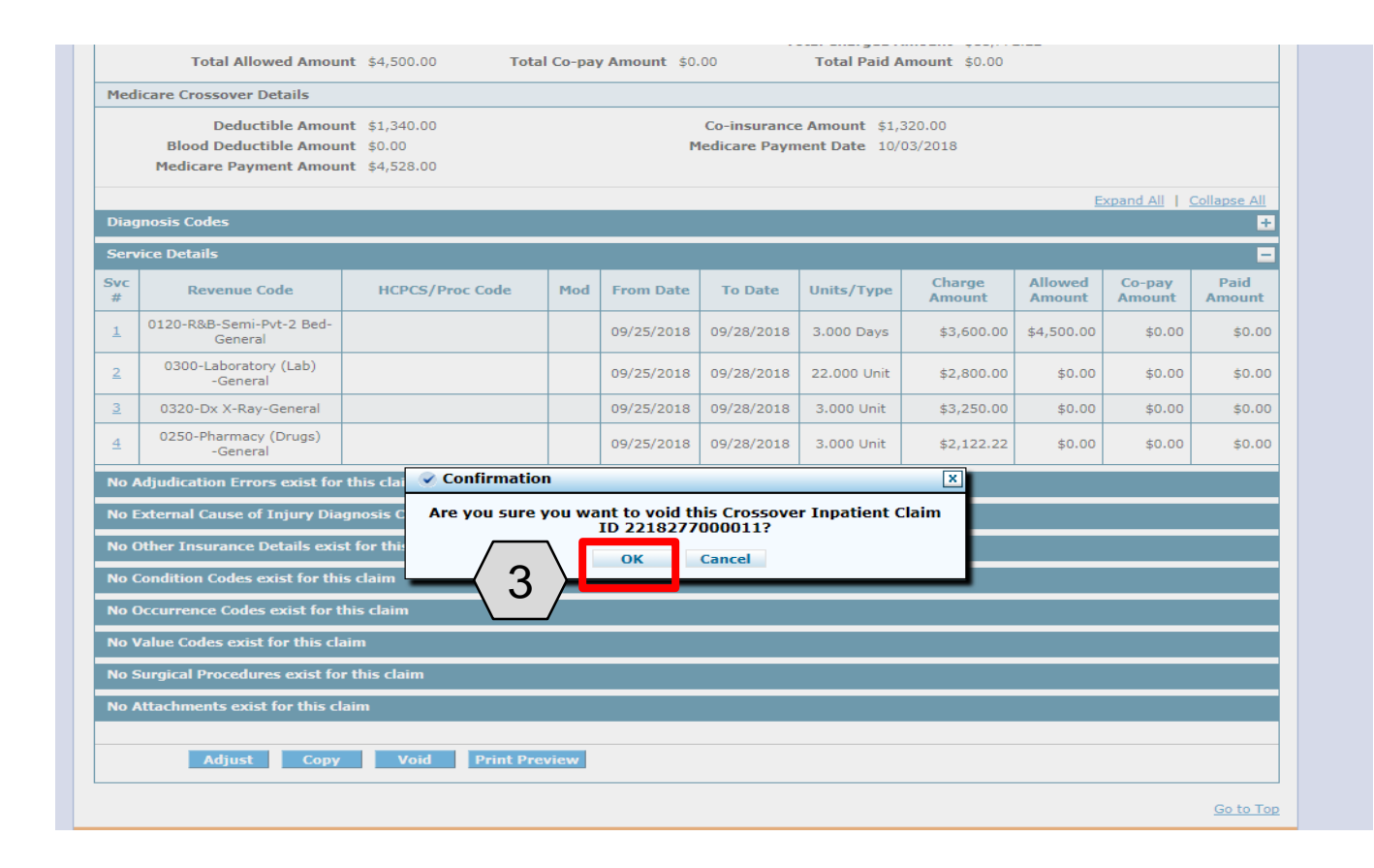

The system will ask if the user is sure and will list the Crossover Inpatient Claim ID that will be voided.

The user will then:

3. Click the **OK** button.

| d.<br>I To Date are required fields for the search when Claim ID is not entered. |
|----------------------------------------------------------------------------------|
| maximum range of 45 days.                                                        |
|                                                                                  |
|                                                                                  |
|                                                                                  |
| 8073320: Confirmation                                                            |
| Your Crossover Inpatient Claim ID was successfully voided.                       |
| ок                                                                               |
| 09/12/2018 To 0 09/17/2018 Claim Status                                          |
| eset                                                                             |
|                                                                                  |

The system will send a confirmation message that the claim has been successfully voided.

The user will:

4. Click the **OK** button.

#### Resources

### Resources

- For Forms: www.medicaid.nv.gov/providers/forms/forms.aspx
- For Electronic Verification System (EVS) General Information: <u>www.medicaid.nv.gov/providers/evsusermanual.aspx</u>
- For Secure EVS Web Portal: <u>www.medicaid.nv.gov/hcp/provider/Home/tabid/135/Default.aspx</u>
- Billing Information: <u>www.medicaid.nv.gov/providers/BillingInfo.aspx</u>
- Medicaid Services Manual: <u>http://dhcfp.nv.gov/Resources/AdminSupport/Manuals/MSM/MSMHome/</u>

#### **DHCFP Contact Information:**

Nevada Department of Health and Human Services Division of Health Care Financing and Policy / Long Term Support Services (Facilities Unit) E-Mail: <u>LTSS@dhcfp.nv.gov</u> / Telephone: (775) 684-3757

#### **Contact Nevada Medicaid**

# **Contact Nevada Medicaid**

Prior Authorization Department: 800-525-2395

Customer Service Call Center: 877-638-3472 (Monday through Friday 8am-5pm Pacific Time)

Provider Relations Field Services Representatives: E-mail: <u>NevadaProviderTraining@dxc.com</u>

### **Thank You**